# EtMVS-i portaali kasutusjuhend lõppkasutajatele

**Kehtib:** Solidsoft Reply EtMVS-i 15. **Versioon:** 11.0

Sihtrühm: apteegid, hulgimüüjad ja haiglad

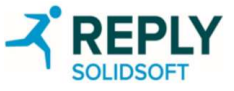

### Dokumendi kinnitamine

| Nimi                | Roll / amet                | Allkiri                                                              | Kuupäev | Allkirja tähendus                                                                                                  |
|---------------------|----------------------------|----------------------------------------------------------------------|---------|----------------------------------------------------------------------------------------------------|
| David Joyce         | Autor                      | Allkiri on dokumenteeritud esitluse PDF-<br>vormingus allkirjalehel. |         | Allkirjaga kinnitan, et see dokument on koostatud ettenähtud protseduuri järgides ja vastab tehnilistele nõuetele. |
| Steven<br>Sloggett  | Arendusjuht                | Allkiri on dokumenteeritud esitluse PDF-<br>vormingus allkirjalehel. |         | Kinnitan selle dokumendi vastavust tehnilistele<br>nõuetele.                                                       |
| Rizwan<br>Rehman    | Projektijuht               | Allkiri on dokumenteeritud esitluse PDF-<br>vormingus allkirjalehel. |         | Kinnitan selle dokumendi vastavust ärinõuetele.                                                                    |
| Matt<br>Stellmacher | CSV<br>vanemkonsulta<br>nt | Allkiri on dokumenteeritud esitluse PDF-<br>vormingus allkirjalehel. |         | Kinnitan selle dokumendi vastavust kvaliteedi- ja<br>vastavusnõuetele.                                             |

\*Pange tähele, et elektroonilise allkirjastamise tööriist lisab kuupäeva automaatselt. Kui allkirjastate käsitsi, lisage kuupäev ise. Kui elektrooniliste allkirjade all kuupäeva ja kellaaega ei kuvata, on allkirjastamise kuupäev ja kellaaeg näha selle dokumendi taga oleval auditijäljel.

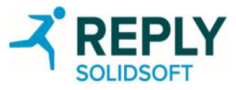

#### Portaali kasutusjuhend lõppkasutajatele

#### Sissejuhatus

Kasutusjuhend sisaldab lõppkasutajatele (nt apteekidele, hulgimüüjatele ja haiglatele) mõeldud juhiseid ravimite ehtsuse kontrolli süsteemi kasutamise kohta.

Slaididel kasutatud näited võivad sisaldada hulgimüüja või apteegi kontoga seotud andmeid, kuid kõik protsessid ja funktsioonid on ülal nimetatud organisatsioonide puhul ühtviisi rakendatavad.

#### **Registreerimise eeltingimused**

Enne oma organisatsiooni registreerimise alustamist on vaja täita järgmised nõuded.

1.Ravimite Ehtsuse Kontrolli SA (REKS) on teie organisatsiooniga kokku leppinud kontaktisiku ja olulised andmed kontaktandmed ning turvaküsimused.

2.REKS on teie kohaliku organisatsiooni esmasele kontaktisikule registreerimise kohta e-kirja.

#### Terminid

#### **Ravimite Ehtsuse Kontrolli SA (REKS)**

Riiklike sidurühmade asutatud organisatsioon, mis haldab selles riigis riiklikku süsteemi ja ravimite ehtsuse kontrolli.

#### Ravimite ehtsuse kontrolli süsteem (EtMVS)

Euroopas rakendatav ravimite ehtsuse kontrolli süsteem, mida riik kasutab kontrolliplatvormina. Kohalikud organisatsioonid kontrollivad toote ehtsust selle süsteemiga loodud ühenduse kaudu.

#### Lõppksutajad

Organisatsioonid, kes peavad toote ehtsuse kontrollimiseks kasutama EtMVS-i.

#### kontaktisik

Registreerimisprotsessis vajalik esmane kontaktpunkt kohalikus organisatsioonis.

#### **Olulised andmed**

Eelnevalt kokkulepitud turvaküsimused ja vastused, mida kasutatakse registreerimisprotsessi ajal identiteedi kontrollimiseks ning mis on teada ainult REKS-ile ja riigi pädevale asutusele.

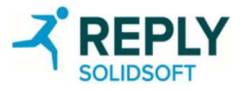

#### Sissejuhatus kasutajatele ja klientidele

#### Kasutajad

- Süsteemi kasutaja on füüsiline kasutaja ehk isik.
- Kasutaja suhtleb EtMVS-iga EtMVS-i haldusportaali ja EtMVS-i hädaolukorra kinnitamise portaali kaudu.
- Haldusportaali ja hädaolukorra kinnitamise portaali sisselogimiseks on kasutajal vaja EtMVS-i kontot.
- Kasutajakonto on seotud ühe või mitme kasutajarolliga, millest olenevad kasutajale antud õigused.
- Kasutaja rollid määratakse EtMVS-i haldusportaali kaudu. Kasutaja rollidega seotud õigused võivad olla nii täielikud kui ka piiratud.

#### Kliendid / kliendi süsteemid

- EtMVS-i klient on teine IT-süsteem (st hulgimüüja, apteegi või haigla IT-süsteem).
- Kliendi süsteem suhtleb EtMVS-iga tehnilise liidese kaudu ja selle jaoks väljastatakse kliendi süsteemile indentimisteave.
- Portaali kaudu saab muuta õigusi, vastavalt kliendi organisatsiooni tüübile.

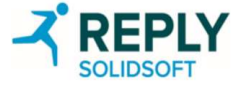

# Lõppkasutajana sisselogimine

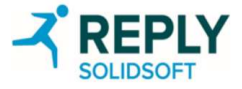

#### Kasutajakonto – portaali sisselogimine

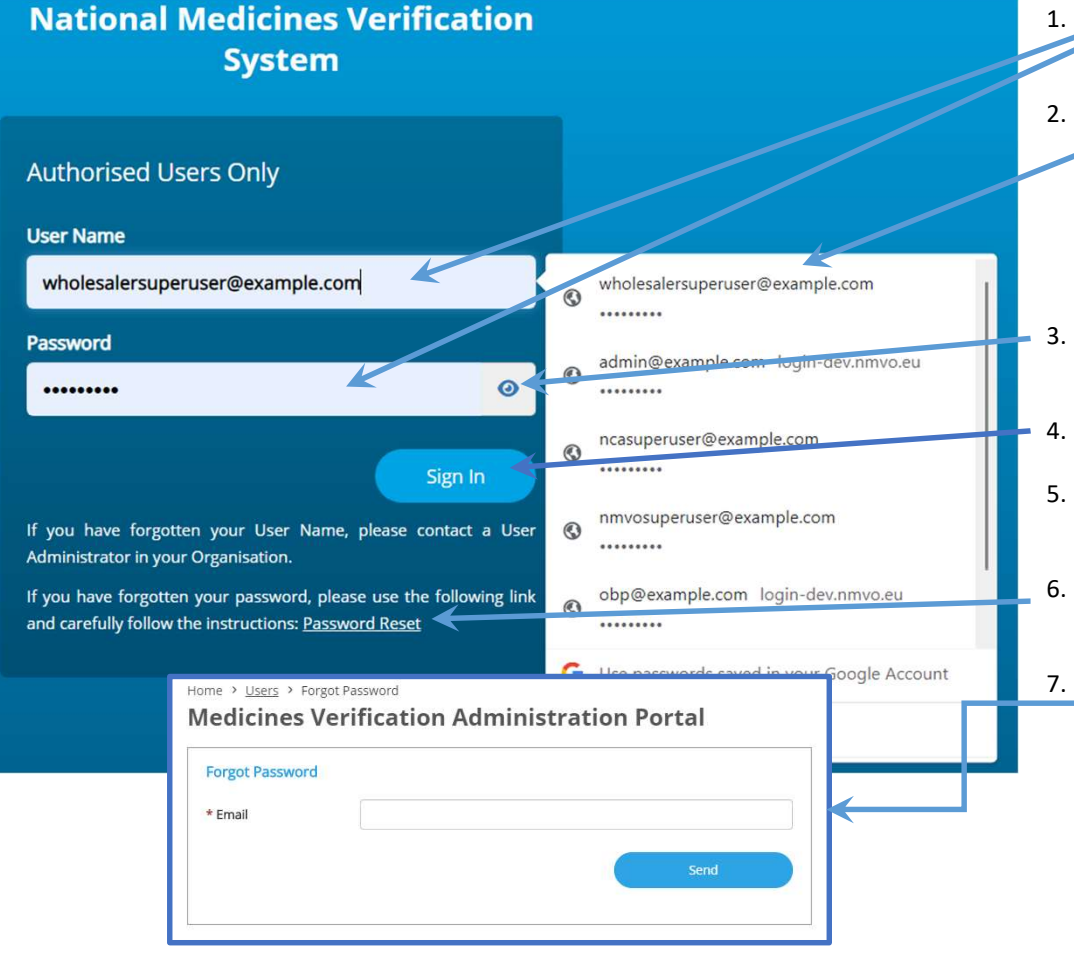

- Sisestage sisselogimisväljale kasutajanimi ja parool (kasutajanimi on e-posti aadress).
- Välja automaatse täitmise funktsioon on sõltuvalt turust kas sisse või välja lülitatud. Lisateabe saamiseks võtke ühendust REKS-iga. Märkus. Välja automaatse täitmise funktsioon soodustab tugevate paroolide kasutamist. Selle funktsiooni keelamise korral võidakse eelistada nõrgemaid paroole ja kaasneda võib konto kuritarvitamise oht.
- . Parooli kuvamise ikoonil klikkides kuvatakse parool täppide asemel tekstina.
- Klikkige "Sign In" ("Logi sisse").
- . Pärast sisselogimise nupu klikkimist avaneb autoriseerimiskoodi kuva.
- Kui kasutaja on parooli unustanud või soovib seda lähtestada, tuleb klikkida linki "Password Reset" ("Lähtesta parool").
- Kasutaja saab sisestada oma kasutajanime ehk asjakohase e-posti aadressi ja klikkige "Send" ("Saada"). Kui sellise e-posti aadressiga kasutaja on süsteemis kasutajaks registreeritud, saadetakse sisestatud e-posti aadressile parooli lähtestamise e-kiri.

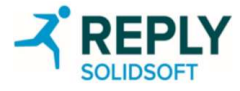

### Kasutajakonto – kaksikautentimine

#### Terminid

#### Kaksikautentimine

EtMVS-i portaali turvalisuse suurendamiseks kasutatakse sisselogimisel kaksikautentimist.

Kaksikautentimise korral tuleb lisaks kasutaja paroolile sisestada ka autoriseerimiskood.

Autoriseerimiskood saadetakse registreeritud kasutaja e-posti aadressile.

Kaksikautentimise nõue kehtib kõigi kasutajate kõikidele sisselogimiskatsetele.

EMVS Authorization <emvsauthorization@emvs.eu> to new.nmvo.user+TestWholesaler@gmail.com +

Dear user,

Your authorisation code is: 774106

...

Kind regards, National Medicines Verification Organisation

1. Sisestage e-kirja teel saadud autoriseerimiskood koodi väljale.

- 2. Pange tähele, et autoriseerimiskood aegub 5 minuti jooksul pärast registreeritud kasutaja e-posti aadressile saatmist.
- Portaali sisenemiseks klikkige nuppu "Continue" ("Jätka").
- 4. Sisselogimiskuvale naasmiseks klikkige nuppu "Start Again" ("Alusta uuesti").

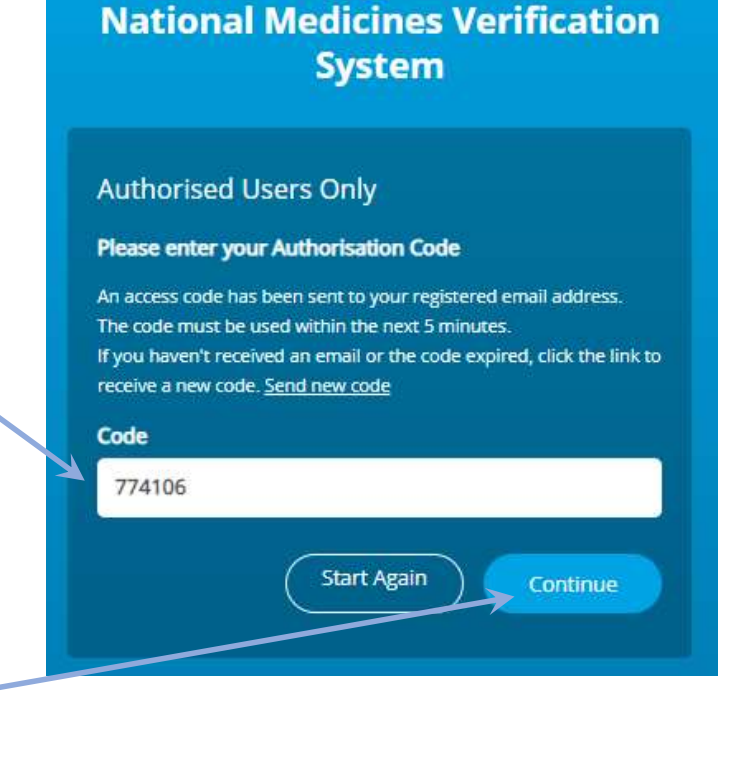

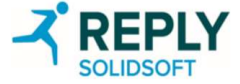

#### Kasutajakonto – avaleht

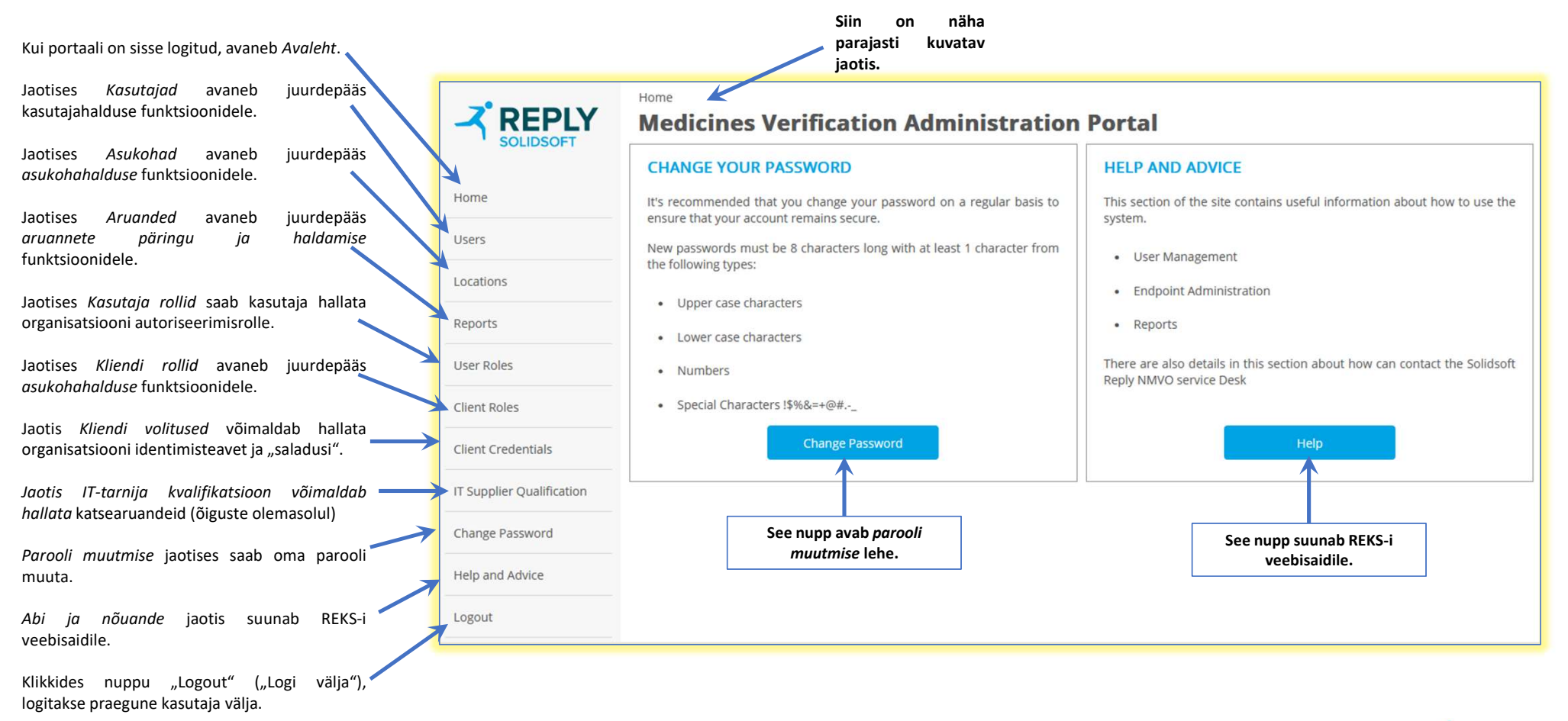

MÄRKUS. Menüü jaotised "Users" ("Kasutajad"), "Locations" ("Asukohad"), "Client Roles" ("Kliendi rollid"), User Roles ("Kasutaja rollid") ja Client Credentials ("Kliendi volitused") on kasutajale kättesaadavad ainult siis, kui talle on antud kasutajate, asukohtade või autoriseerimisrollide haldamise luba.

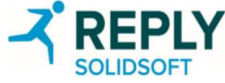

### Väljalogimine

Selline on väljalogimise lehe vaade. See avaneb kasutajale süsteemist väljalogimisel.

Pöörake tähelepanu keelte rippmenüüle (vaikevalik on inglise keel). See rippmenüü on näha ka sisselogimisel ja võimaldab kasutajal valida, millises keeles ta soovib süsteemi kasutada.

Sisselogimise lehele naasmiseks klikkige siin esitatud linki "Medicines Verification Portal" ("Ravimite ehtsuse kontrollimise portaal").

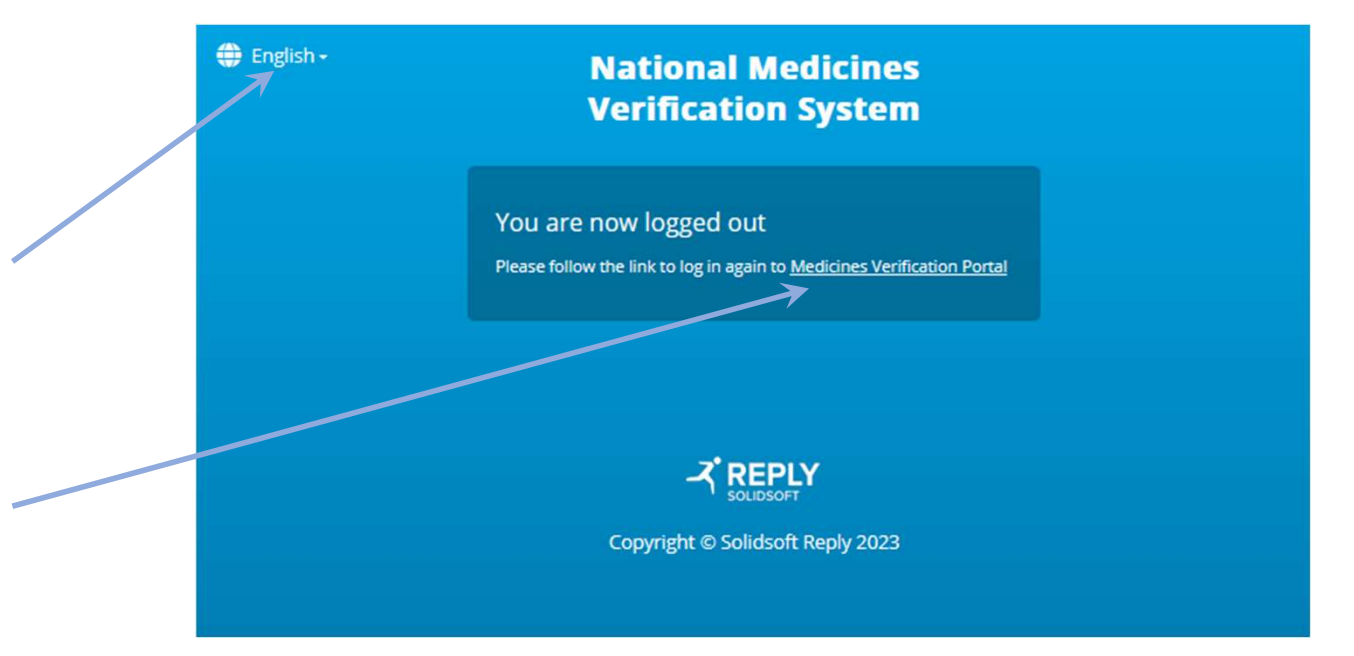

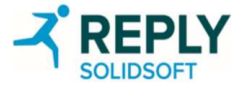

#### Seansi aegumine

Selline lehe vaade avaneb siis, kui sisselogitud kasutaja ei ole teatava (seadistatava) ajavahemiku – tavaliselt 30 minuti – jooksul teinud ühtegi toimingut.

Klikkides siin esitatud lingil ja logides uuesti sisse, suunatakse kasutaja tagasi sellele lehele, kus ta seansi lõppedes oli.

#### National Medicines Verification System

Login session expired

Your login session has expired.

Please click here to refresh the page and login.

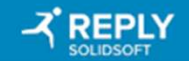

Copyright © Solidsoft Reply 2023

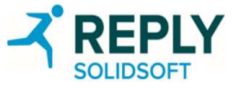

#### Lukustuse vaade

Selline vaade avaneb siis, kui on tehtud liiga palju ebaõnnestunud sisselogimiskatseid. Konto avamiseks tuleb pöörduda administraatori poole.

#### National Medicines Verification System

#### Locked out

This account has been locked out, please contact your system administrator!

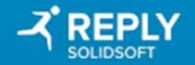

Copyright © Solidsoft Reply 2023

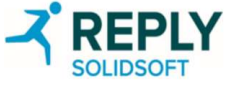

# Lõppkasutaja registreerimine

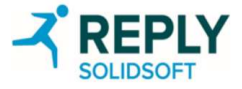

### Lõppkasutaja registreerimine – e-kirja teel kutse saamine

- 1. REKS algatab lõppkasutaja registreerimise oma portaali kaudu.
- Selle protsessi käigus saadab REKS organisatsiooni kontaktisikule registreerimise kohta e-kirja, milles kutsub teda registreeruma.
- Pärast registreerimise kirja saamist klikkige ekirjas olevale lingile (või kopeerige ja kleepige URL brauseri aadressiribale).
- 4. Märkus. Kui te registreerimise kojhta e-kirja oma postkastist ei leia, vaadake igaks juhuks üle ka rämpsposti kaust.
- Märkus. E-kirjas olev URL on kordumatu ja seda saab kasutada ainult kirja saanud isik. Lingi kehtivusaeg on lisatu e-kirjas. Kui registreerimist ettenähtud ajavahemiku jooksul lõpule ei viidud, võtke ühendust REKS-iga.

| [Test] National Medicines Verification System (NMVS) Registration                                                                                           |   | Yahoo/Inbox          |   |
|----------------------------------------------------------------------------------------------------|---|----------------------|---|
| <ul> <li>solidsoft.emvs.nbsdv@reply.com <solidsoft.emvs.nbsdv@reply.com></solidsoft.emvs.nbsdv@reply.com></li> <li>To: orgusermanager1@yahoo.com</li> </ul> | ē | Fri, 22 May at 10:08 | * |
| → Dear Test User,                                                                                                    |   |                      |   |
| This is an invitation to register with the NMVS.                                                                                                    |   |                      |   |
| Please follow the link below to register your organisation:                                                                                                 |   |                      |   |
| https://portal-test.nmvo.eu/Registration/994cd973-2dff-460e-9293-0d364b1eee34                                                                               |   |                      |   |
| This registration link will expire in 45 days.                                                                                                    |   |                      |   |
| Kind regards,<br>National Medicines Verification Organisation                                                                                               |   |                      |   |
| This is an automated massage in places do not ranky directly to this small                                                                                  |   |                      |   |

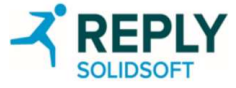

### Lõppkasutaja registreerimine – teadaolevate faktide kuva

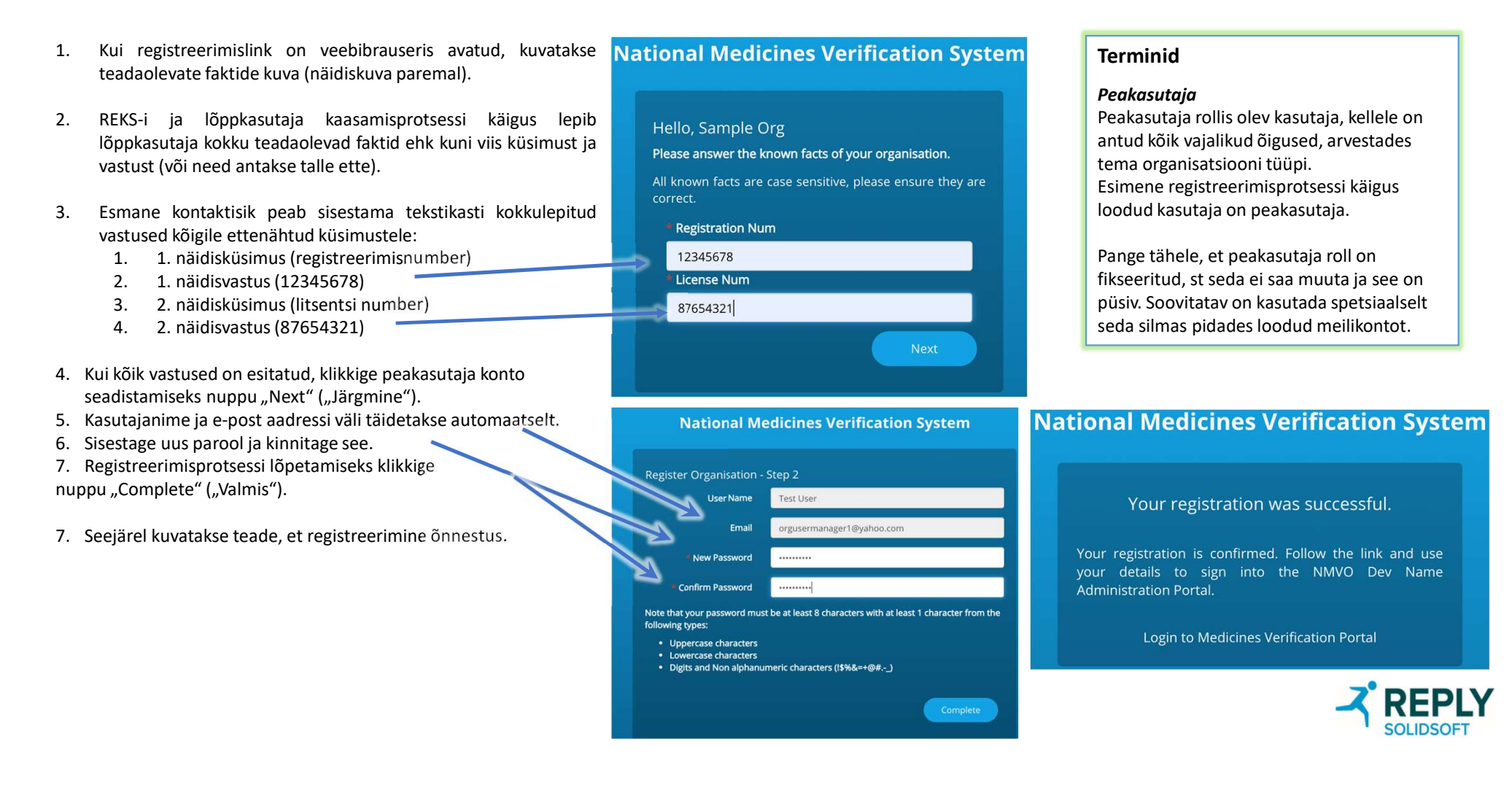

# Kasutajahaldus

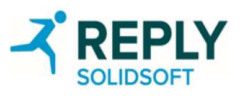

#### Kasutajahaldus – peamine (1)

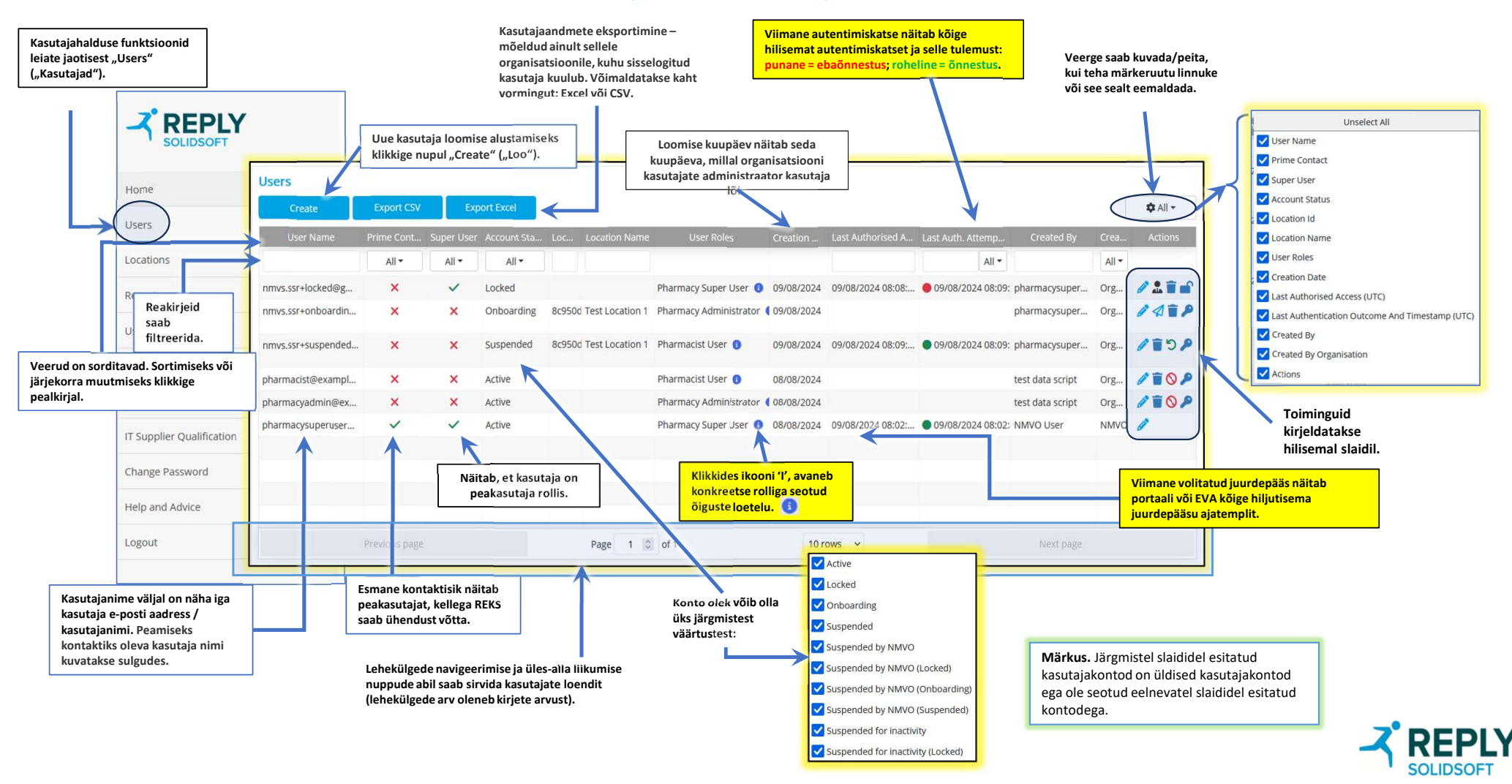

### Kasutajahaldus – peamine (2)

SOLIDSOFT

Г

| Users                                                                                    |                                                      |                        |                                                                                              |                                                             |                                                                                   |                                                                                                    |                                                                                  |                                                        | Toimingute väli s<br>mis tähistavad r<br>tegevusi, mida<br>kaudu sa      | sisaldab ikoone,<br>nitmesuguseid<br>kasutajakonto<br>ab teha.     |                       |                                                              |
|------------------------------------------------------------------------------------------|------------------------------------------------------|------------------------|----------------------------------------------------------------------------------------------|-------------------------------------------------------------|-----------------------------------------------------------------------------------|----------------------------------------------------------------------------------------------------|----------------------------------------------------------------------------------|--------------------------------------------------------|--------------------------------------------------------------------------|--------------------------------------------------------------------|-----------------------|--------------------------------------------------------------|
| Create                                                                                   | Export CSV                                           | Exp                    | port Excel                                                                                   |                                                             |                                                                                   |                                                                                                    |                                                                                  |                                                        |                                                                          |                                                                    |                       | 🌣 All 👻                                                      |
| User Name                                                                                | Prime Cont                                           | Super User             | Account Sta                                                                                  | Loc                                                         | Location Name                                                                     | User Roles                                                                                            | Creation                                                                         | Last Authorised A                                      | . Last Auth. Attemp                                                      | Created By                                                         | Crea                  | Actions                                                      |
|                                                                                          | All -                                                | All -                  | All                                                                                          |                                                             |                                                                                   |                                                                                                    |                                                                                  |                                                        | All -                                                                    |                                                                    | All -                 |                                                              |
| nmvs.ssr+locked@g                                                                        | ×                                                    | ~                      | Locked                                                                                       |                                                             |                                                                                   | Pharmacy Super User 🜖                                                                                 | 09/08/2024                                                                       | 09/08/2024 08:08:.                                     | . • 09/08/2024 08:09:                                                    | pharmacysuper                                                      | Org                   | Ø 🏝 🗑 💕                                                      |
| nmvs.ssr+onboardin.                                                                      | . ×                                                  | ×                      | Onboarding                                                                                   | 8c9500                                                      | Test Location 1                                                                   | Pharmacy Administrator                                                                                | 09/08/2024                                                                       |                                                        |                                                                          | pharmacysuper                                                      | Org                   | 1412                                                         |
| nmvs.ssr+suspended                                                                       | ×                                                    | ×                      | Suspended                                                                                    | 8c9500                                                      | Test Location 1                                                                   | Pharmacist User 🚯                                                                                     | 09/08/2024                                                                       | 09/08/2024 08:09:.                                     | . • 09/08/2024 08:09:                                                    | pharmacysuper                                                      | Org                   | /10/                                                         |
| pharmacist@exampl.                                                                       | . ×                                                  | ×                      | Active                                                                                       |                                                             |                                                                                   | Pharmacist User 🚯                                                                                     | 08/08/2024                                                                       |                                                        |                                                                          | test data script                                                   | Org                   | 1 1 O P                                                      |
| pharmacyadmin@ex.                                                                        | ×                                                    | ×                      | Active                                                                                       |                                                             |                                                                                   | Pharmacy Administrator                                                                                | 08/08/2024                                                                       |                                                        |                                                                          | test data script                                                   | Org                   | 100                                                          |
| pharmacysuperuser                                                                        | ~                                                    | ~                      | Active                                                                                       |                                                             |                                                                                   | Pharmacy Super User (3)                                                                               | 08/08/2024                                                                       | 09/08/2024 08:02:.                                     | . • 09/08/2024 08:02:                                                    | NMVO User                                                          | NMVO                  | 0                                                            |
| ia muutmine                                                                              | Kasutaja<br>kustutamine                              | ł                      | Kasutajalt blo<br>eemaldan                                                                   | keering<br>nine                                             | u Kasutaj<br>peat                                                                 | <b>S</b><br>a õiguste K<br>amine                                                                      | <b>D</b><br>asutaja õigu<br>taastamine                                           | ste Esmaso<br>uuesti                                   | e kontaktisiku<br>määramine                                              | Kutsemeili uue<br>saatmine                                         | esti                  | Kohustuslik p<br>lähtestam                                   |
| rolle või nende Ka<br>easukohta. jä<br>aja on esmane<br>iik, saab muuta<br>erekonnanime. | sutaja kustutat.<br>iädavalt. Konto<br>saa taastada. | akse<br>t ei ki<br>sis | Kasutatakse<br>asutaja konto<br>liiga palju<br>ebaõnnest<br>sselogimiskats<br>5 katset) luku | siis, kui<br>on pära<br>usid<br>unud<br>eid (pär<br>ustatud | AAO <sub>eatam</sub><br>ast keelatak<br>haldusp<br>erakorralis<br>rast rakendusse | ise korral K<br>se kasutajal taasta<br>ortaali või õi<br>e kinnitamise võin<br>e sisse logida. portaa | asutaja õigus<br>akse pärast<br>guste peatan<br>naldades tal u<br>alidesse sisse | ed Organ<br>kasutaja<br>nist, peaka:<br>uuesti teisele | isatsiooni<br>e kontaktisik<br>e ühelt<br>sutajalt üle<br>peakasutajale. | Kasutajale saad<br>konto aktiveeri<br>kutse e-kirja teo<br>uuesti. | letakse<br>mise<br>el | Paneb kasut<br>kohustuse jär<br>sisselogimise<br>parool vali |

#### AA0 Kasutasin lukustatud asemel blokeeritud

Ann Asser; 2025-04-16T09:33:58.953

#### Kasutajahaldus – kasutaja loomine (1)

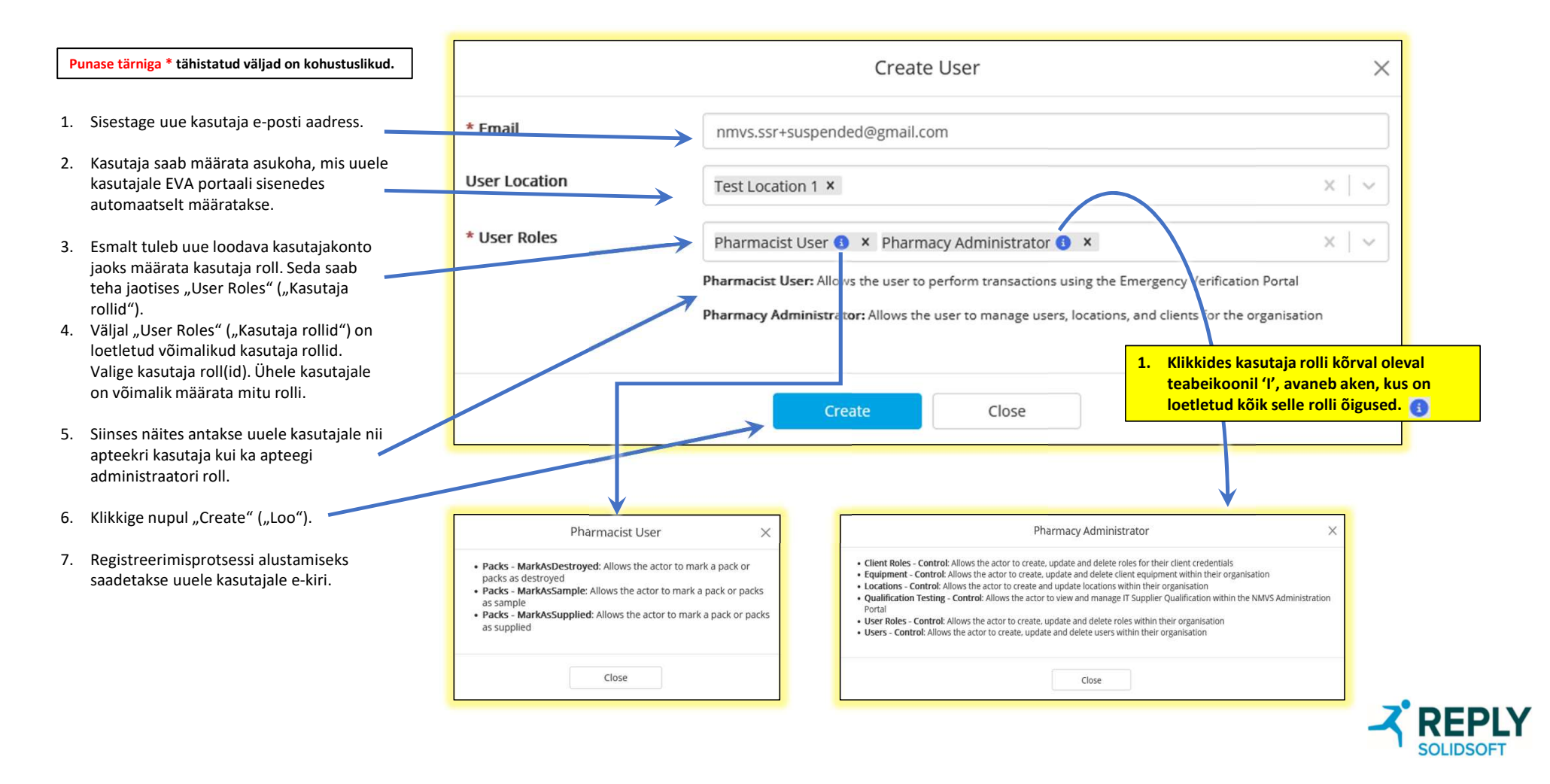

### Kasutajahaldus – kasutaja loomine (2)

| Create                                                                | Export CSV | Exp        | oort Excel  |        |                   |                         |                                                          |                                                                                           |                              |                  |       | 🏚 All |
|-----------------------------------------------------------------------|------------|------------|-------------|--------|-------------------|-------------------------|----------------------------------------------------------|-------------------------------------------------------------------------------------------|------------------------------|------------------|-------|-------|
| User Name                                                             | Prime Cont | Super User | Account Sta | Loc    | Location Name     | User Roles              | Creation                                                 | Last Authorised A                                                                         | Last Auth. Attemp            | Created By       | Crea  | Actio |
|                                                                       | All -      | All -      | All -       |        |                   |                         |                                                          |                                                                                           | All -                        |                  | All - |       |
| nmvs.ssr+locked@g                                                     | ×          | ~          | Locked      |        |                   | Pharmacy Super User (3) | 09/08/2024                                               | 09/08/2024 08:08:                                                                         | • 09/08/2024 08:09:          | pharmacysuper    | Org   | Ø 🏦   |
| nmvs.ssr+onboardin                                                    | ×          | ×          | Onboarding  | 8c9500 | d Test Location 1 | Pharmacy Administrator  | 09/08/2024                                               |                                                                                           |                              | pharmacysuper    | Org   | 14    |
| nmvs.ssr+suspended                                                    | ×          | ×          | Suspended   | 8c9500 | d Test Location 1 | Pharmacist User 🔋       | 09/08/2024                                               | 09/08/2024 08:09:                                                                         | • 09/08/2024 08:09:          | pharmacysuper    | Org   | 1     |
| pharmacist@exampl                                                     | ×          | ×          | Active      |        |                   | Pharmasist User 🚯       | 08/08/2024                                               |                                                                                           |                              | test data script | Org   | 1     |
| pharmacyadmin@ex                                                      | ×          | ×          | Active      |        |                   | Pharmacy Administrator  | 08/08/2024                                               |                                                                                           |                              | test data script | Org   | 11    |
| pharmacysuperuser                                                     | ~          | ~          | Active      |        |                   | Pharmacy Super User 3   | 08/08/2024                                               | 09/08/2024 08:02:                                                                         | 09/08/2024 08:02:            | NMVO User        | NMVO  | ø     |
| ui kasutaja on<br>reeritud, kuvatakse<br>tajate tabelis uus<br>kirje. |            |            |             |        |                   | Es<br>"Onl<br>Kui k     | ialgu on kas<br>boarding" (,<br>näidatud<br>asutaja on r | sutaja olekuks mär<br>"Vastuvõtmisel"), r<br>I konto oleku väljal<br>registreeritud, aser | gitud<br>nagu on<br>ıdub see |                  |       |       |

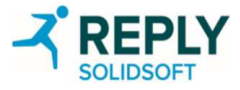

#### Kasutajahaldus – kasutaja andmete redigeerimine

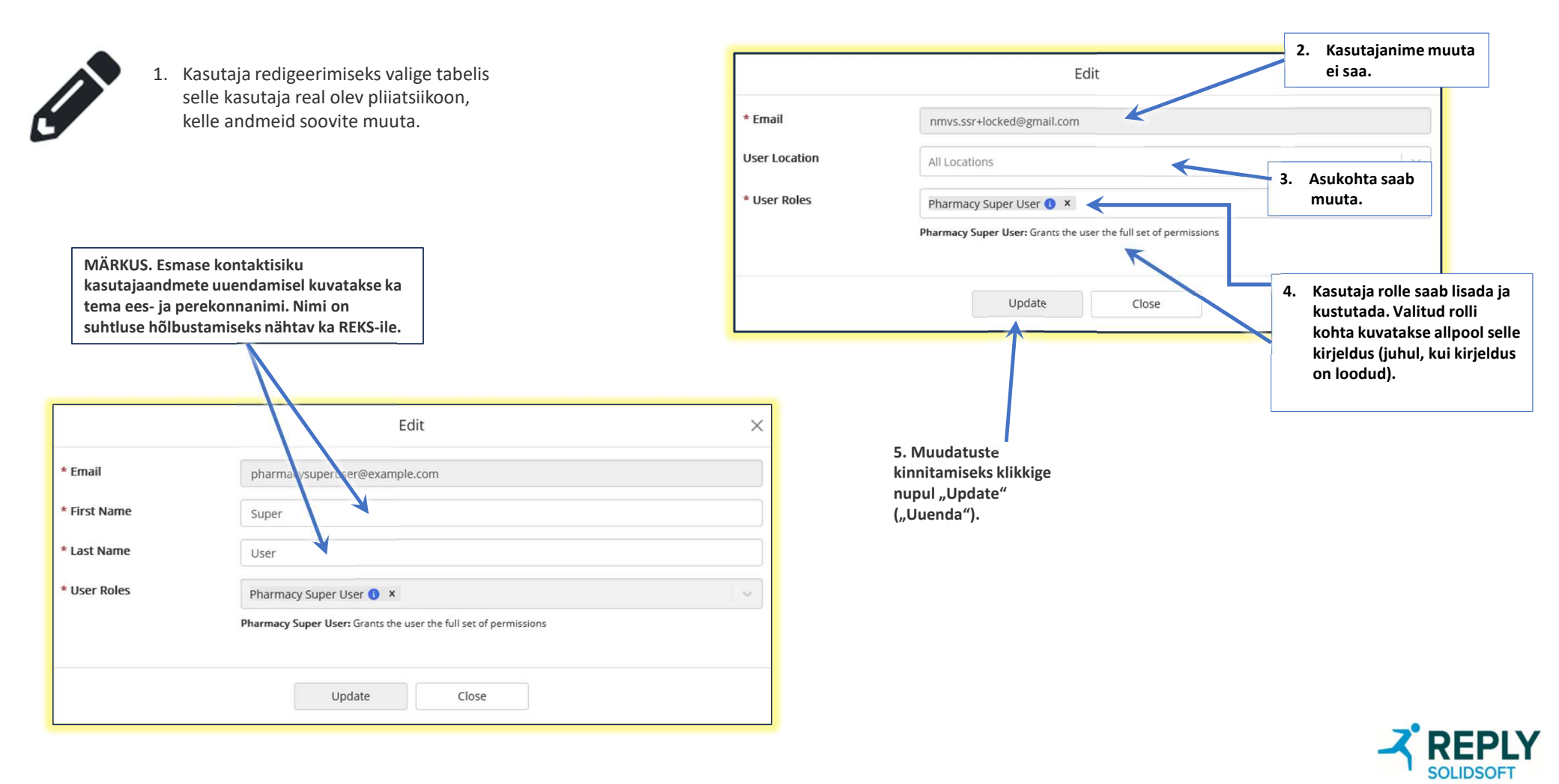

Kasutajahaldus – kasutaja kustutamine

- 1. Kasutaja jäädavalt kustutamiseks valige kasutajate tabelis prügikasti ikoon selle kasutaja real, kelle soovite kustutada.
- 2. Märkus. Kontot ei saa taastada.

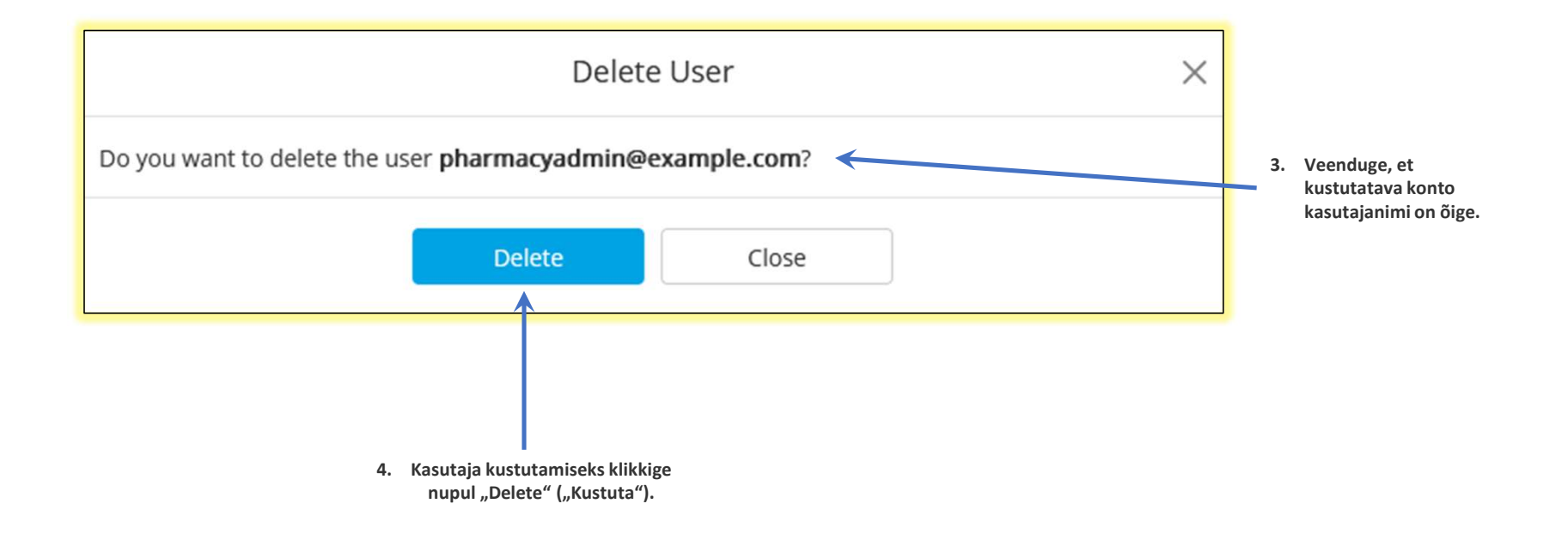

### Kasutajahaldus – kasutajalt lukustuse eemaldamine

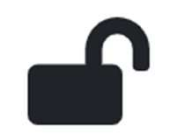

 Kasutajalt lukustuse eemaldamiseks (pärast konto peatamist liiga paljude ebaõnnestunud sisselogimiskatsete tõttu) klikkige tabelis selle kasutaja real avatud tabaluku ikoonil, kellelt soovite lukustuse eemaldada.

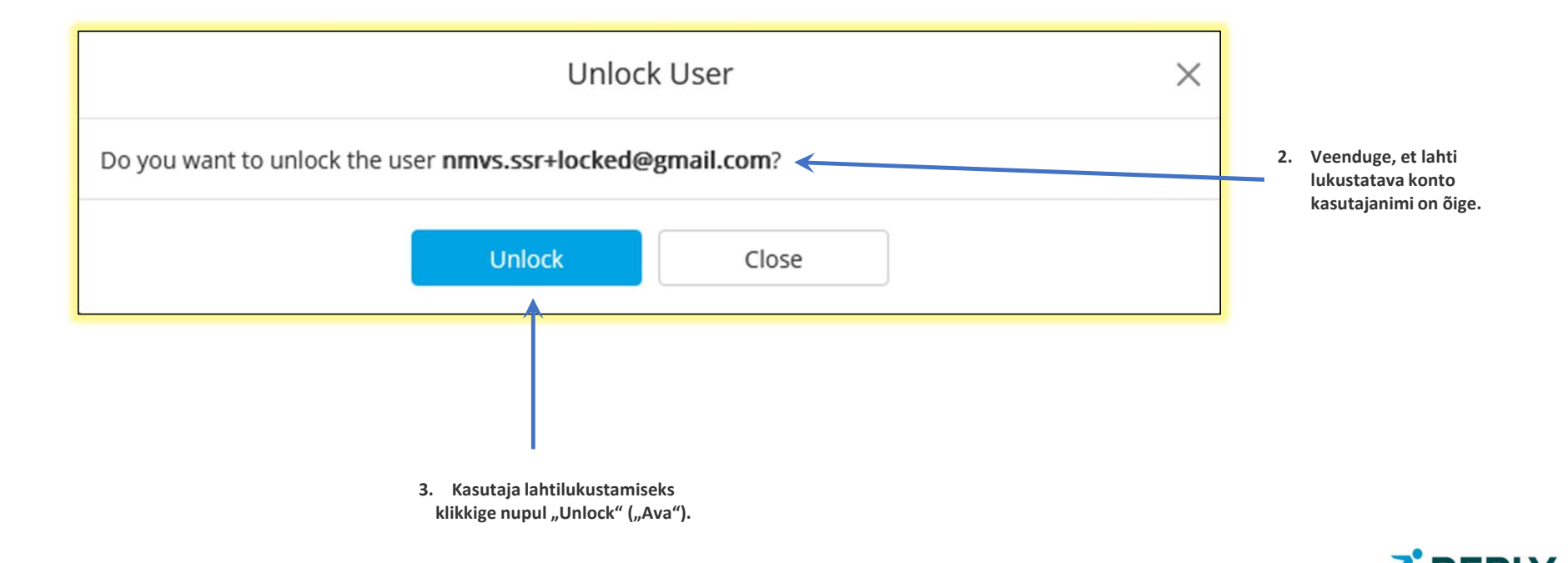

### Kasutajahaldus – kasutaja õiguste peatamine

 Kasutaja õiguste peatamiseks ja haldusportaalile või hädaolukorra kinnitamise rakendusele juurdepääsu keelamiseks valige tabelis selle kasutaja real ajutise lukustamise ikoon, kelle konto õigused soovite peatada.

| Suspend User ×                                                                           |                                                          |
|------------------------------------------------------------------------------------------|----------------------------------------------------------|
| Do you want to suspend the user <b>pharmacist@example.com</b> ?                          | 2. Veenduge, et peatatava konto<br>kasutajanimi on õige. |
| Suspend Close                                                                            |                                                          |
|                                                                                          | •                                                        |
| <ol> <li>Kasutaja õiguste peatamiseks klikkige<br/>nupul "Suspend" ("Peata").</li> </ol> | -                                                        |

### Kasutajahaldus – kasutaja taastamine

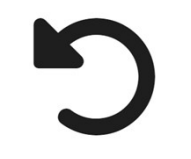

 Kasutaja taastamiseks (pärast konto õiguste peatamist) valige tabelis linnukese ikoon selle kasutaja realt, kelle konto soovite ennistada.

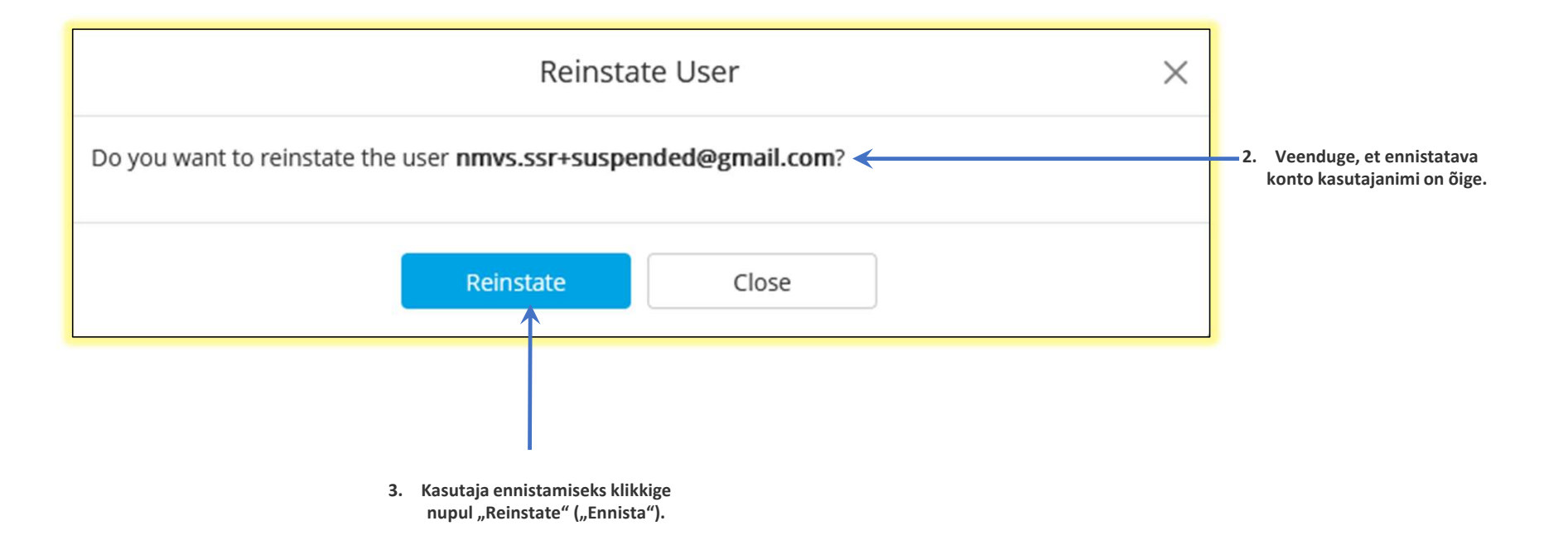

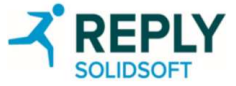

#### Kasutajahaldus – esmase kontaktisiku uuesti määramine

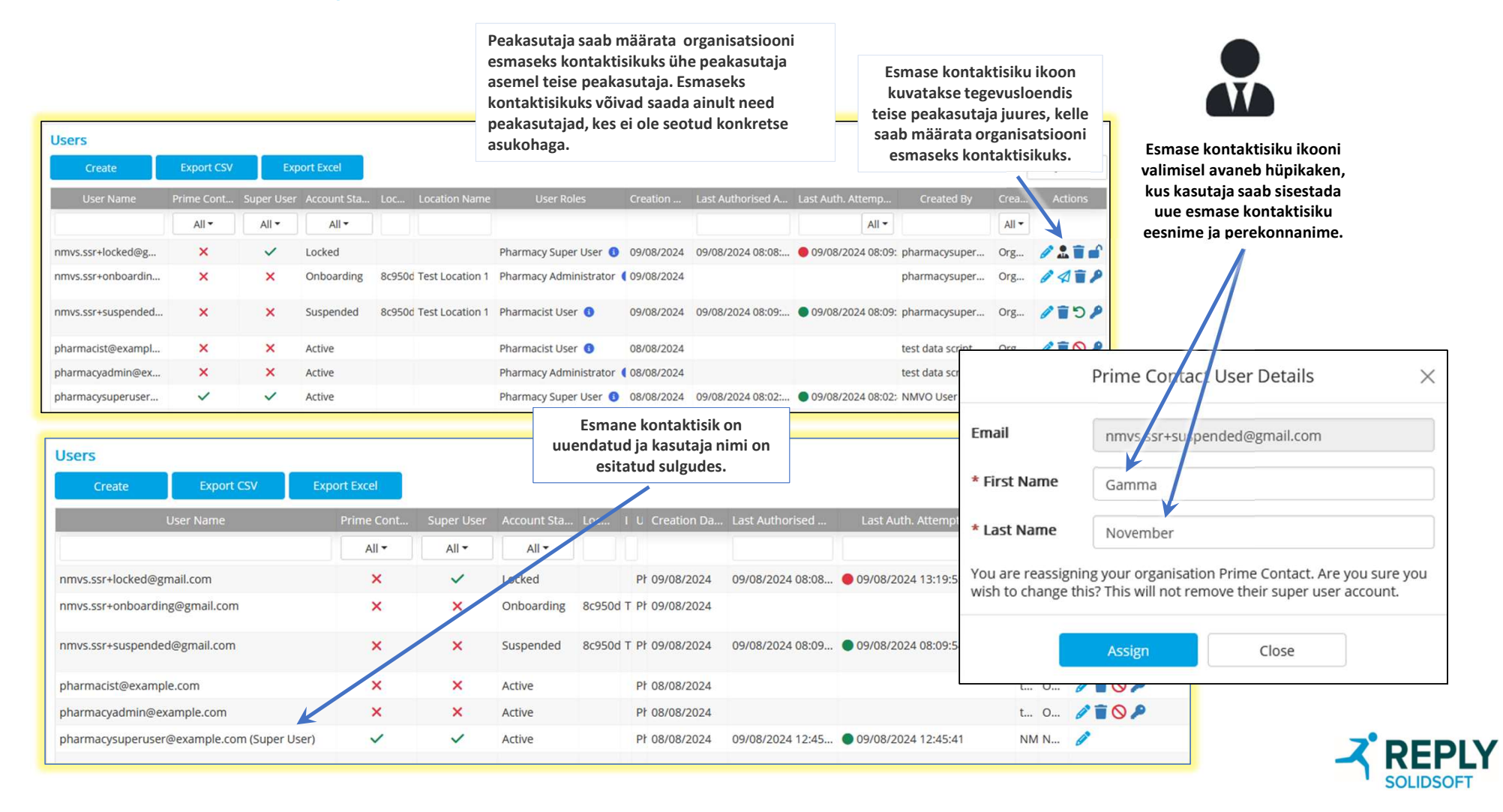

#### Kasutajahaldus – e-kirja teel kutse uuesti saatmine

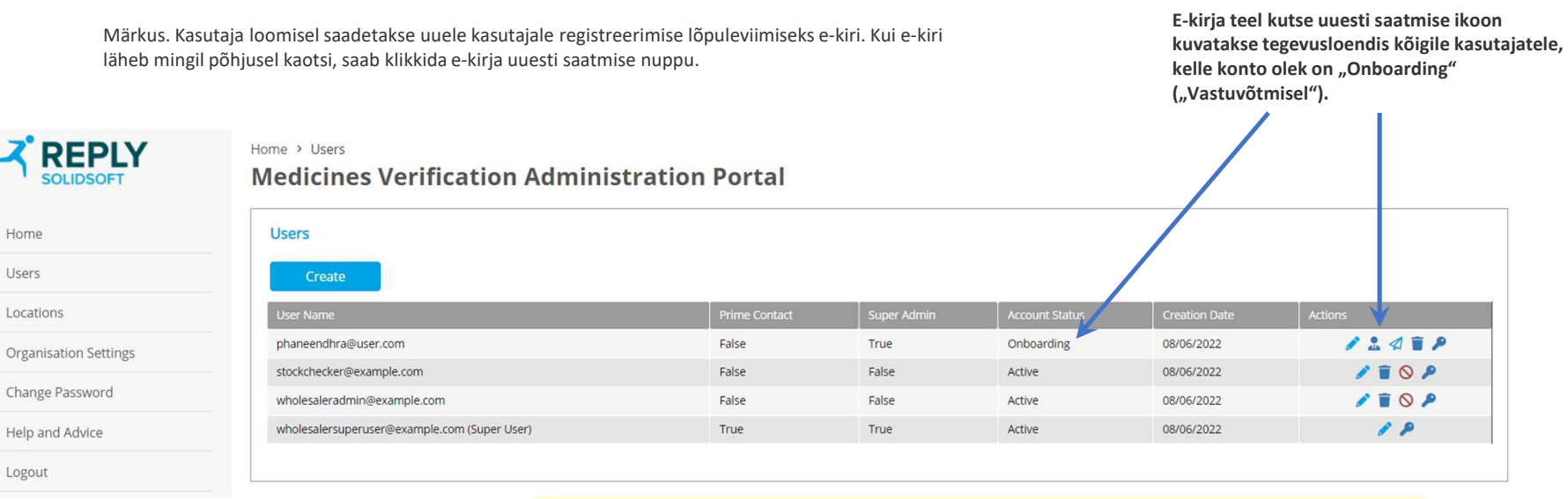

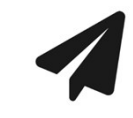

E-kirja teel kutse uuesti saatmise ikooni valimisel avaneb hüpikaken, kus kasutaja saab registreerimise lõpuleviimiseks klikkida nupul "Resend" ("Saada uuesti").

|   | Resend Invitation Email                                                              | × |
|---|--------------------------------------------------------------------------------------|---|
| ~ | Do you want to resend the invitation email to <b>nmvs.ssr+onboarding@gmail.com</b> ? |   |
|   | Resend Close                                                                         |   |

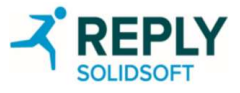

### Kasutajahaldus – kohustuslik parooli lähtestamine

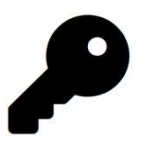

 Kasutajale parooli lähtestamise kohustuse panemiseks valige tabelis võtme ikoon selle kasutaja real, kelle parooli soovite lähtestada.

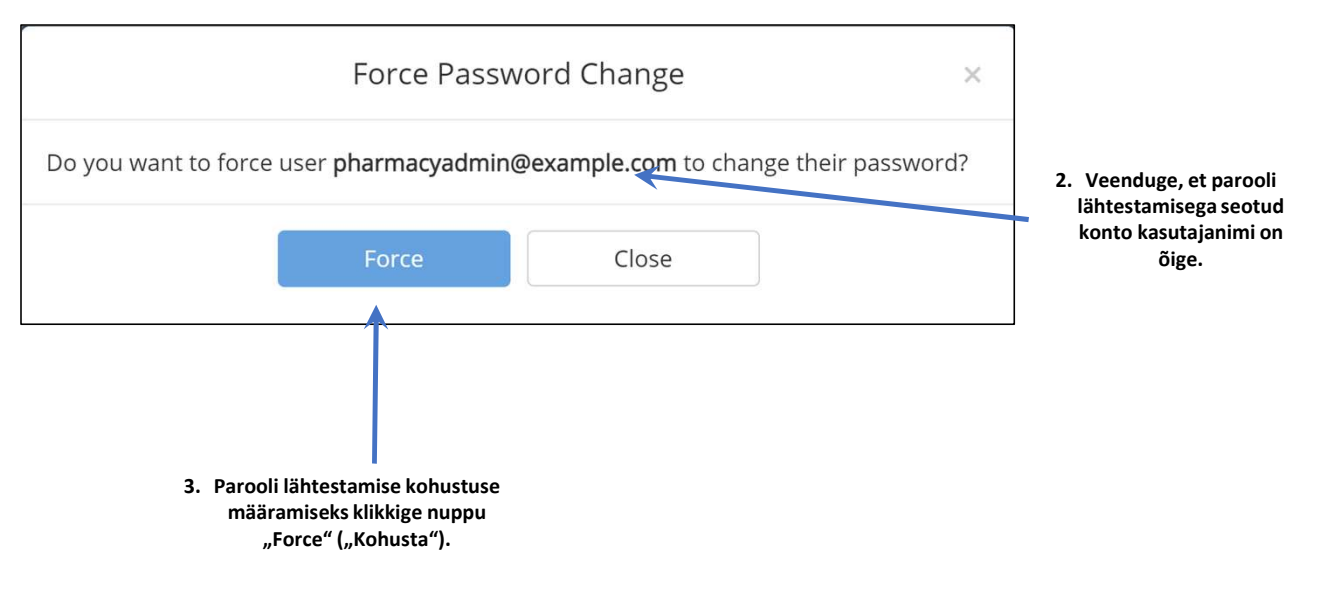

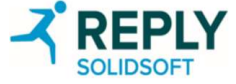

# Asukoha haldamine

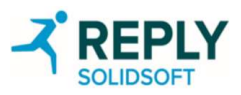

#### Asukoha haldamine – peamine

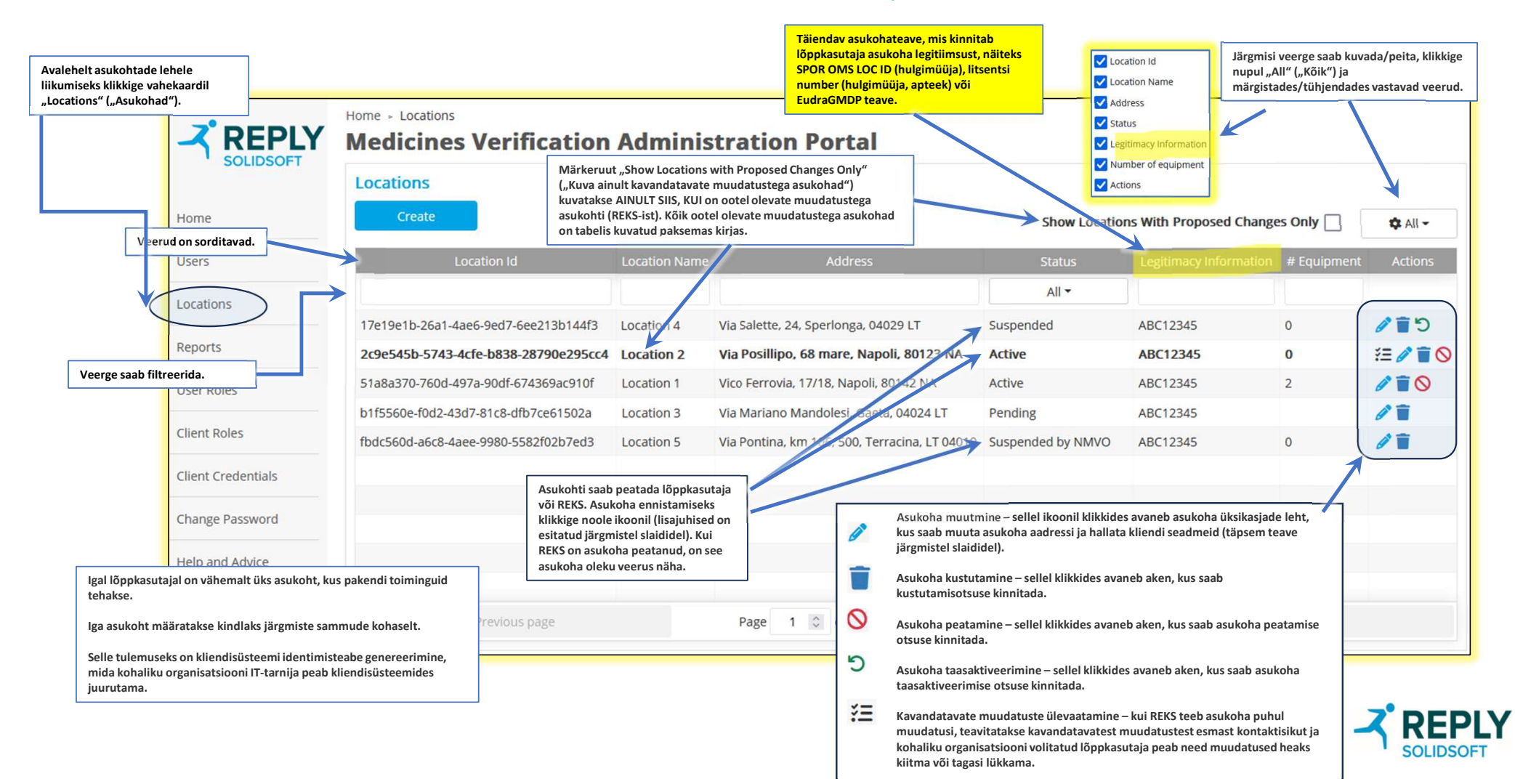

#### Asukohtade haldamine – asukoha lisamine

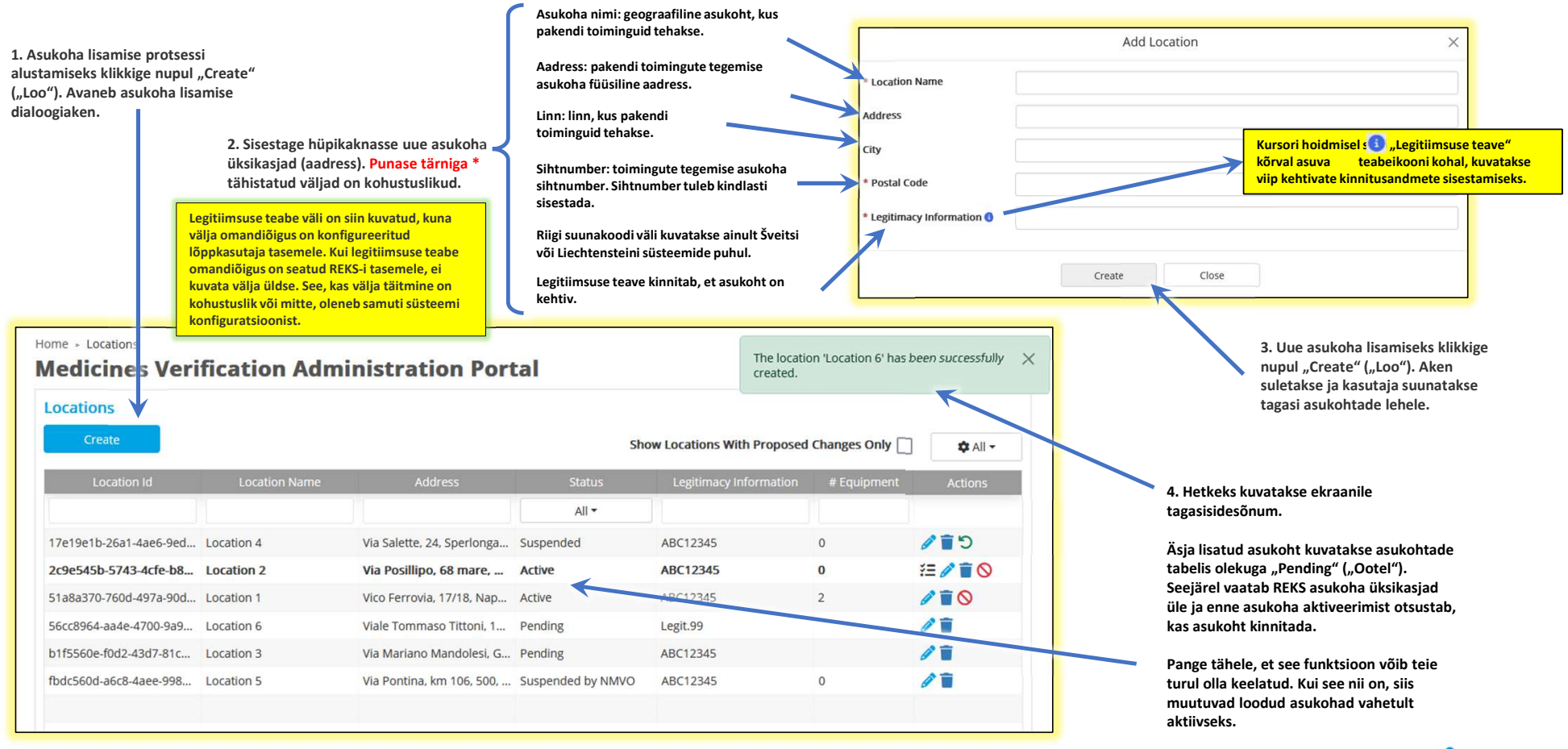

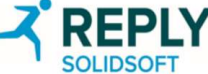

#### Asukohtade haldamine – ootel olevate asukohtade muutmine

Kui asukoht on ootel, võimaldab redigeerimisfunktsioon kohalikul organisatsioonil muuta atribuute, mille nad on andnud REKS-ile legitiimsuse kontrollimiseks. Kõik muudatused on REKS-ile nähtavad, kui nad ootel olevat asukohta üle vaatavad. Ootel oleva asukoha atribuutide muutmise vajadus võib tuleneda REKS-iga peetud legitiimsuse kontrollimise aruteludest või trükivigade esinemisest.

|                                                                                            | (Ootel oleva) asukoha muutmis                                                                                                   | e dialoog     |                                        |                                          |                                    |                                 |                                                                                          |                                                            |  |
|--------------------------------------------------------------------------------------------|----------------------------------------------------------------------------------------------------|---------------|----------------------------------------|------------------------------------------|------------------------------------|---------------------------------|------------------------------------------------------------------------------------------|------------------------------------------------------------|--|
|                                                                                            | Locations<br>Create                                                                                                    |               |                                        | Show Locatio                             | ons With Proposed (                | Changes Only                    | 🌣 All 🗸                                                                                  |                                                            |  |
|                                                                                            | Location Id                                                                                                    | Location Name | Address                                | Status                                   | Legitimacy Information # Equipment |                                 | Actions                                                                                  | 1. Asukoha muutmiseks kli                                  |  |
|                                                                                            |                                                                                                    |               |                                        | All 🕶                                    |                                    |                                 |                                                                                          | ootel oleva asukoha kõrval                                 |  |
|                                                                                            | 17e19e1b-26a1-4ae6-9ed7-6ee213b144f3                                                                                            | Location 4    | Via Salette, 24, Sperlonga, 04029 LT   | Suspended                                | ABC12345                           | 0                               | 010                                                                                      | paikneval pliiatsi ikoonil, n<br>avaneb ootel oleva asukob |  |
|                                                                                            | 2c9e545b-5743-4cfe-b838-28790e295cc4                                                                                            | Location 2    | Via Posillipo, 68 mare, Napoli, 8012   | 23 NA Active                             | ABC12345                           | 0                               | ¥= 🖉 🗑 🛇                                                                                 | muutmise dialoogiaken.                                     |  |
|                                                                                            | 51a8a370-760d-497a-90df-674369ac910f                                                                                            | Location 1    | Vico Ferrovia, 17/18, Napoli, 80142 NA | A Active                                 | ABC12345                           | 2                               | / TO                                                                                     |                                                            |  |
|                                                                                            | b1f5560e-f0d2-43d7-81c8-dfb7ce61502a                                                                                            | Location 3    | Via Mariano Mandolesi, Gaeta, 04024    | LT Pending                               | ABC12345                           |                                 | -                                                                                        |                                                            |  |
|                                                                                            | fbdc560d-a6c8-4aee-9980-5582f02b7ed3                                                                                            | Location 5    | Via Pontina, km 106, 500, Terracina, L | T 04019 Suspended by NMVO                | ABC12345                           | 0                               | 1                                                                                        |                                                            |  |
| mber                                                                                       |                                                                                                    | 4             | * Location Name<br>Address             | Location 2<br>Via Federico Ozanam, 30-34 |                                    |                                 |                                                                                          | $\exists$                                                  |  |
| msuse teave                                                                                |                                                                                                    |               | City                                   | Roma                                     |                                    |                                 | Legitiims                                                                                | suse teabe väli on siin kuvatud, kuna välia                |  |
| genereeritud asukoha ID-d muuta ei saa.                                                    |                                                                                                    |               | * Postal Code                          | 00152 RM                                 |                                    | omandiã<br>organisa<br>kobustus | ndiõigus on konfigureeritud kohaliku<br>nisatsiooni tasemele. See, kas välja täitmine on |                                                            |  |
|                                                                                            |                                                                                                    |               | * Legitimacy Information 🚯             | ABC12345                                 |                                    |                                 | konfigur                                                                                 | atsioonist.                                                |  |
| dressi mis tahes välj<br>("Uuenda"). Selle kl<br>uunatakse tagasi as<br>uvatakse asukohtad | a muudetakse, aktiveerub nupp<br>likkimisel dialoogiaken suletakse ja<br>sukohtade põhilehele.<br>Je põhilehel tagasisidesõnum. |               | * Legitimacy information               | ABC12345                                 | Close                              | ]                               | konfigur                                                                                 |                                                            |  |

#### Asukohtade haldamine – mitte ootel olevate asukohtade muutmine

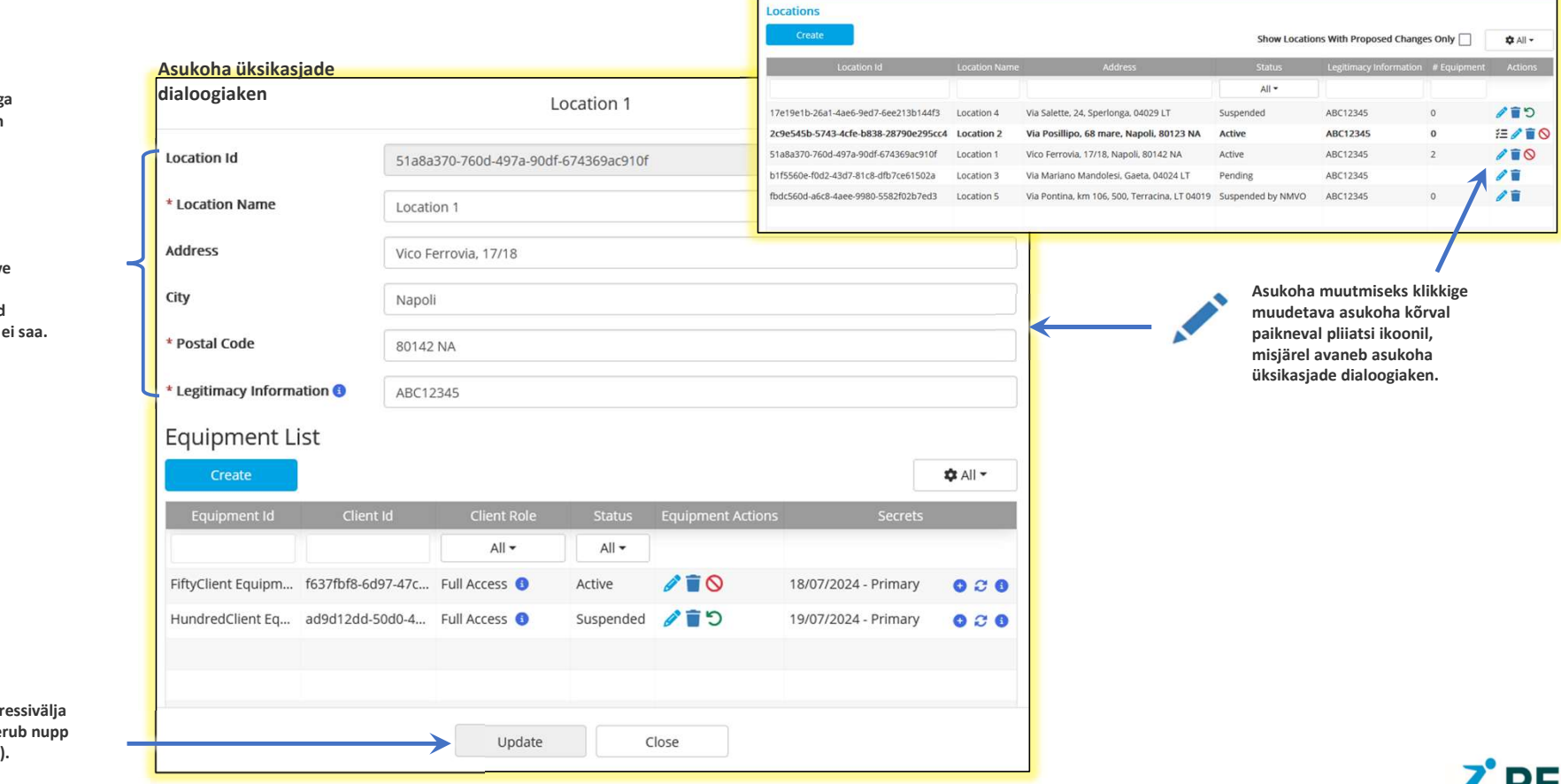

#### Asukohtade põhileht

2. Järgmisi asukohaga seotud teabevälju on võimalik muuta.

- Asukoha nimi
- Aadress
- Linn
- Sihtnumber

Legitiimsuse teave

Portaali genereeritud asukoha ID-d muuta ei saa.

**3.** Kui mis tahes aadressivälja muudetakse, aktiveerub nupp "Update" ("Uuenda").

#### Asukohtade haldamine – asukoha peatamine

Teatud juhtudel võib osutuda vajalikuks kogu asukoht peatada.

Asukoha peatamisel lükatakse tagasi kõik EtMVS-ile saadetud päringud, mis lähtuvad selles asukohas asuvatelt seadmetelt.

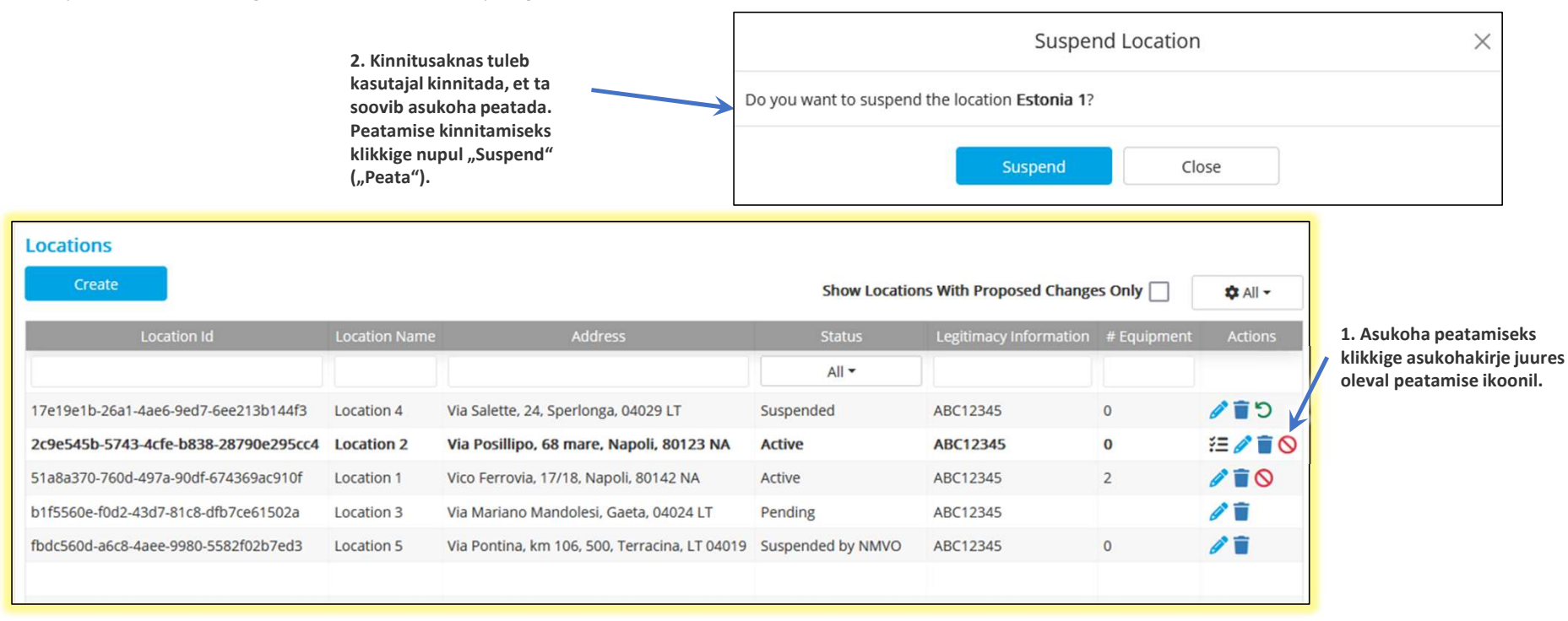

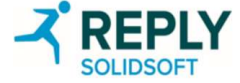

#### Asukohtade haldamine – asukoha ennistamine

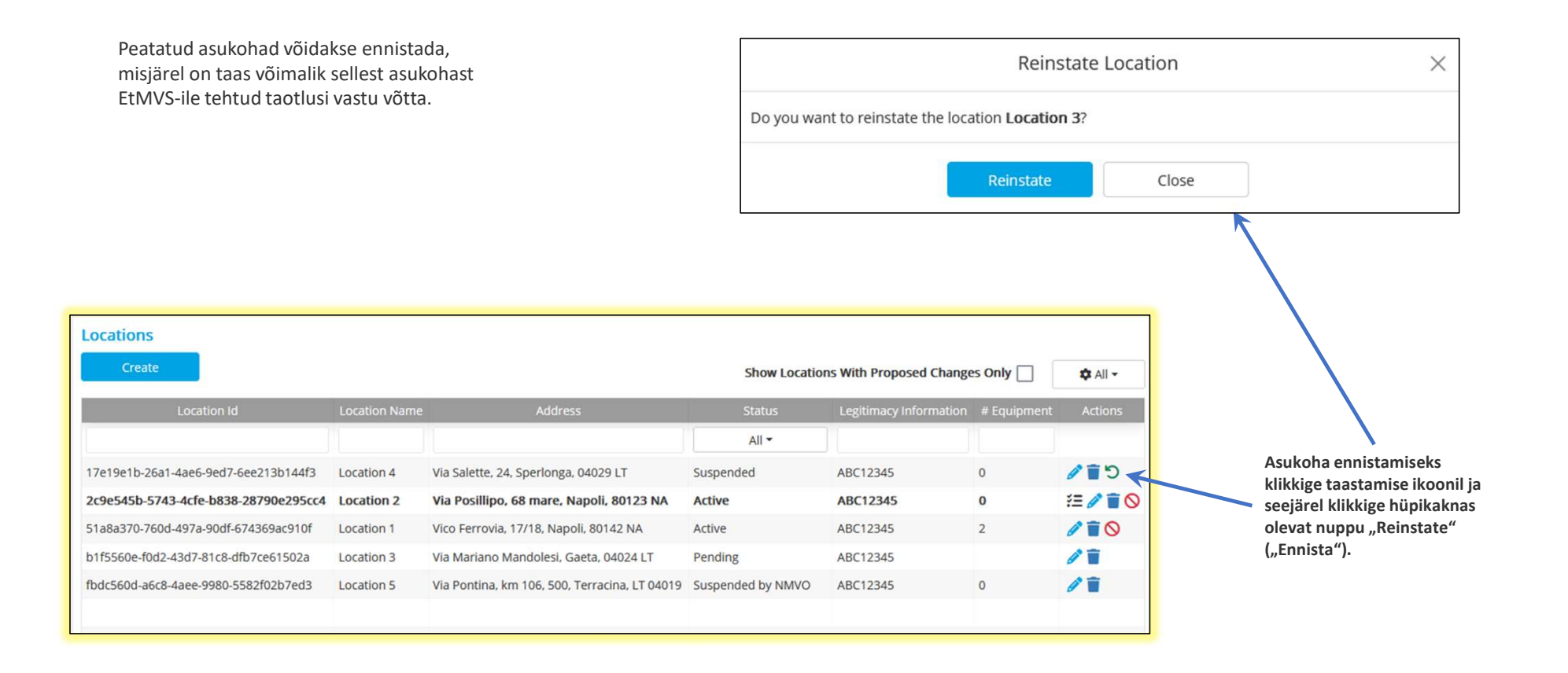

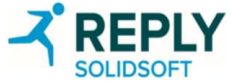

### Asukohtade haldamine – asukoha kustutamine

Mõnel juhul võib osutuda vajalikuks asukoht kustutada, näiteks kui asukoht on suletud või seal ei tehta enam pakendi toiminguid.

| Create                              |               |                                               | Show Locatio      | es Only                | 🌣 All 👻     |          |
|-------------------------------------|---------------|-----------------------------------------------|-------------------|------------------------|-------------|----------|
| Location Id                         | Location Name | Address                                       | Status            | Legitimacy Information | # Equipment | Actions  |
|                                     |               |                                               | All 🕶             |                        |             |          |
| 7e19e1b-26a1-4ae6-9ed7-6ee213b144f3 | Location 4    | Via Salette, 24, Sperlonga, 04029 LT          | Suspended         | ABC12345               | 0           | 110      |
| c9e545b-5743-4cfe-b838-28790e295cc4 | Location 2    | Via Posillipo, 68 mare, Napoli, 80123 NA      | Active            | ABC12345               | 0           | ¥= 🧷 🗑 🛇 |
| 1a8a370-760d-497a-90df-674369ac910f | Location 1    | Vico Ferrovia, 17/18, Napoli, 80142 NA        | Active            | ABC12345               | 2           | 110      |
| 1f5560e-f0d2-43d7-81c8-dfb7ce61502a | Location 3    | Via Mariano Mandolesi, Gaeta, 04024 LT        | Pending           | ABC12345               |             | 1 +      |
| bdc560d-a6c8-4aee-9980-5582f02b7ed3 | Location 5    | Via Pontina, km 106, 500, Terracina, LT 04019 | Suspended by NMVO | ABC12345               | 0           | 11       |

Asukoha kustutamiseks klikkige kustutatava asukoha kõrval oleval kustutamise koonil.

| Delete Location                                | 2. | Kinnitusaknas tuleb kasutajal enne |                                                                                |
|------------------------------------------------|----|------------------------------------|--------------------------------------------------------------------------------|
| Do you want to delete the location Location 2? |    | <                                  | turvakontrolliks sisestada kustutatava<br>asukoha nimi.                        |
| Type in 'Location 2' to continue               |    | 3.                                 | Kui asukoht on sisestatud, klikkige<br>nuppu "Delete" ("Kustuta").             |
| Delete                                         |    | 4.                                 | Aken suletakse ja kasutaja suunatakse<br>tagasi asukohtade põhilehele. Hetkeks |

Hoiatus! Asukoha kustutamine ei võimalda selles asukohas kasutuselt kõrvaldatud pakendite taasaktiveerimist, sest kliendi ID inaktiveeritakse jäädavalt. Kasutage seda funktsiooni ettevaatlikult. Ainult REKS saab kustutatud asukoha uuesti aktiveerida, kuid seotud kliendi kogu identimisteave läheb jäädavalt kaotsi.

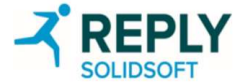

kuvatakse ekraanile kinnitussõnum.
## Asukohtade haldamine – asukoha kavandatavate muudatuste ülevaatamine

| Locations Create Show Locations With Proposed Changes Only All All Location Id Location Name Address Status Legitimacy I # Equip Actions                                                                                                    | 1. REKS-i kav<br>kavandatava<br>dialoogiaker                                                                                    | vandatavate muudatuste ülevaatamise<br>ate muudatuste ülevaatamise ikoonil, r<br>n. | ks klikkige<br>nisjärel avaneb vastav                                                                                                    |                    |          |
|----------------------------------------------------------------------------------------------------|----------------------------------------------------------------------------------------------------|-------------------------------------------------------------------------------------|----------------------------------------------------------------------------------------------------|--------------------|----------|
| beeeb54         Location 1         Via Federico Ozanam, 30-32, Roma, 00152 RM         Active         ABC12345         0         72         71         0         72         71         0         72         71         0         72         71         0         72         71         0         72         71         0         72         71         0         72         71         0         72         71         0         72         71         0         72         71         0         72         71         0         72         71         0         72         71         0         72         71         0         72         71         0         72         71         0         72         71         0         72         71         0         72         71         0         72         71         0         72         71         0         72         71         0         72         72         72         72         72         72         72         72         72         72         72         72         72         72         72         72         72         72         72         72         72 <th 7<="" th=""><th></th><th>Review Proposed</th><th>d Location Changes</th><th><math>\times</math></th></th> | <th></th> <th>Review Proposed</th> <th>d Location Changes</th> <th><math>\times</math></th>                                     |                                                                                     | Review Proposed                                                                                                    | d Location Changes | $\times$ |
|                                                                                                    | Please review the p                                                                                                    | roposed location detail changes for location                                        | n with id: beeeb545-3902-4c5a-82ef-d54f68581f46.                                                                                                    |                    |          |
|                                                                                                    | Location Name                                                                                                    | Location 1                                                                          | > Location 1                                                                                                    |                    |          |
| MÄRKUS. Kui legitiimsuse teabe omandiõigus on seatud REKS-i tasemele<br>ja REKS ainult muudab legitiimsuse teavet, säilitatakse muudatus<br>andmehaasis ning lõppkasutaja beakskiit ei ole vajalik                                                                                                    | Address                                                                                                    | Via Federico Ozanam, 30-32                                                          | Via Federico Ozanam, 30-32                                                                                                    |                    |          |
|                                                                                                    | City                                                                                                    | Roma                                                                                | > Roma                                                                                                    |                    |          |
|                                                                                                    | Postal Code                                                                                                    | 00152 RM                                                                            | > 00152 RM                                                                                                    |                    |          |
| Approve Changes ×                                                                                                    | Legitimacy<br>Information                                                                                                    | ABC12345                                                                            | > ABC12347                                                                                                    |                    |          |
| Approve Close                                                                                                    |                                                                                                    | Approve R                                                                           | eject Close                                                                                                    |                    |          |
| 3. Muudatuste kinnitamiseks klikkige       2. Kavandatavate         nupul "Approve" ("Kinnita") ja toimingu       tagasilükkamisek         katkestamiseks nupul "Close" ("Sulge").       "Reject" ("Lükka         Muudatuste tagasilükkamiseks klikkige       dialoogiaken.         nupul "Reject" ("Lükka tagasi") ja toimingu       Tagasilükkamister                                                                                                    | e muudatuste kinnitamiseks v<br>is klikkige kas "Approve" ("Kin<br>tagasi") nupul, misjärel avan<br>on võimalik põhjendada. Sam | õi<br>nnita") või<br>eb vastav<br>uti                                               | Confirm Rejection     ×       You are rejecting the proposed location changes for location "Location<br>1' with id 'beeeb545-3902-4c5a-82ef-d54f68581f46'. Are you sure?     An email will be sent to the NMVO notifying them about the reason for<br>the rejection.       Reason |                    |          |
|                                                                                                    | ne sene kond e-kin.                                                                                                    |                                                                                     |                                                                                                    | <b>B</b>           |          |

## Asukohtade haldamine – kliendi seadmete identimisteave

- Kliendi süsteemi identimisteabe määramise eest vastutab lõppkasutaja oma IT-teenusepakkuja abil.
- Iga sõltumatut terminali käsitletakse ainukordse seadmena ja identimisteave väljastatakse igale terminalile individuaalselt.
- Samas kohas asuvatel sõltumatutel terminalidel on erinev seadme nimi, kuid sama asukoha nimi.
- Kahe terminaliga asukohas asuv apteeker võib soovi korral kasutada ühte terminali pakendi tarnimiseks ja teist sama pakendi taasaktiveerimiseks, kuid apteek ei saa pakendit teisest kohast uuesti aktiveerida, isegi kui see asub samas kasutaja organisatsioonis.
- Kohalikul organisatsioonil võib olla palju asukohti ja igas asukohas võib olla palju seadmeid (kliendi süsteeme), vt joonist.
- Kasutajad peavad arvestama, et iga kord, kui kliendi identimisteave esitatakse EtMVS-ile, on tegemist kohaliku organisatsiooni ametliku kinnitusega kliendisüsteemi asukoha ja EtMVS-iga ühendatavate seadmete kohta.
- See kinnitus on Euroopa Liidu delegeeritud määruse täitmiseks ravimite ehtsuse kontrolli süsteemi nõuete järgi kohustuslik.
- REKS ja/või riigi pädev asutus võivad mis tahes valeandmete esitamist pidada süsteemi kuritarvitamiseks.

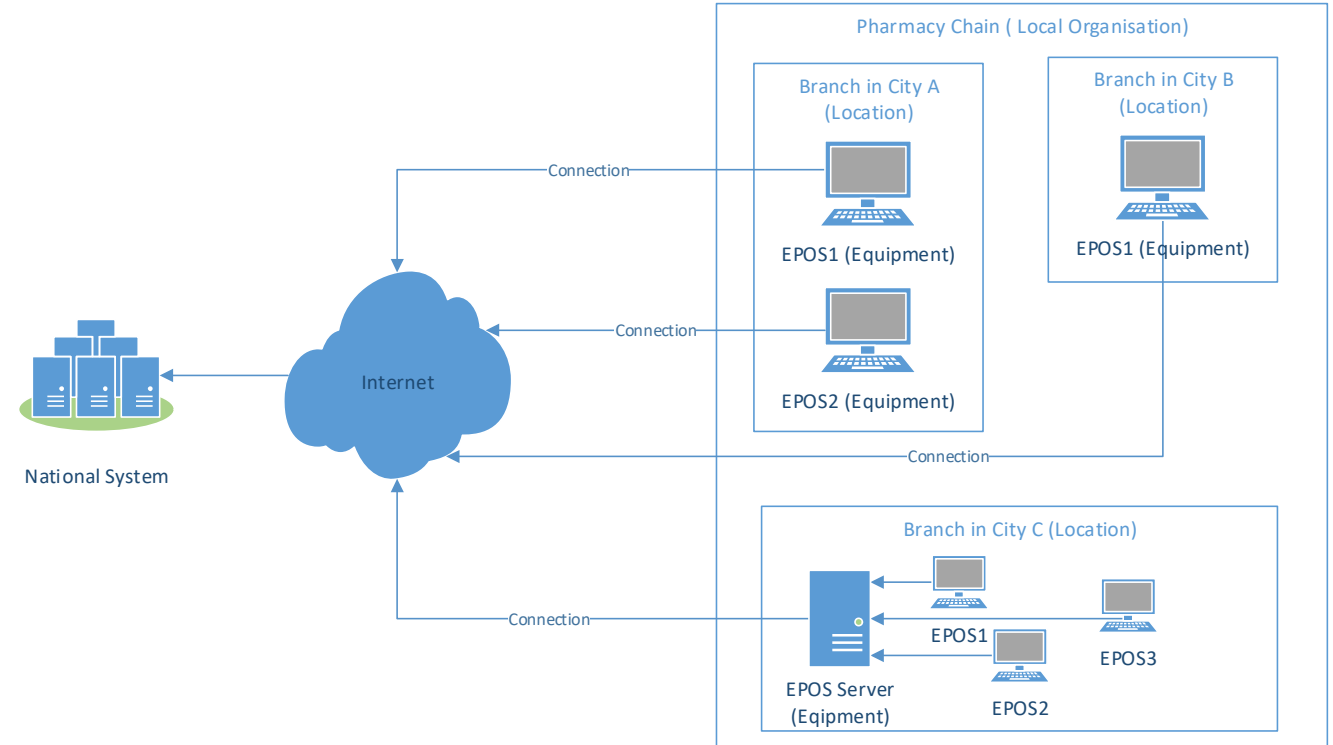

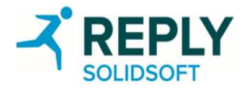

## Asukohtade haldamine – kliendi seadmete identimisteave (2)

- Kliendi süsteemi identimisteavet kasutatakse EtMVS-ile juurdepääsuloa taotlemisel.
- Juurdepääsuload on süsteemi volitused EtMVS-is toimingute tegemiseks. Juurdepääsuload aeguvad iga 30 minuti järel.
- Kui kliendi õigused on peatatud, kehtib pääsutõend kuni selle aegumiseni, seega on peatatud õigustega kliendi puhul juurdepääs süsteemile tagatud kuni 30 minutiks.
- Peatatud õigustega kliendile võidakse väljastada uus juurdepääsuluba, kuid tal ei ole võimalik sooritada tehinguid kinnitus- või aruandlus-API-ga.
- Kui seade kustutatakse, tuleb luua ja rakendada uus kliendi süsteemi identimisteabe kogum, enne kui klient saab taotleda uut juurdepääsuluba.
- Identimisteabe "saladusi" saab hallata: võimalik on luua täielikult toimiv alternatiivne teisene "saladus", mis töötab sama kliendi ID-ga kui esmane "saladus". Haldamine hõlmab uute s"aladuste" taasloomist ning määratud esmaste ja teiseste "saladuste" vahetamist.

### Märkus.

EtMVS ei autendi kliendi süsteemide kasutajaid. See on kliendi süsteemi vastutada. Kliendi süsteemidele ei ole ette nähtud mehhanismi, millega teavitada EtMVS-i kliendi süsteemi kasutajatest või nende rollidest või õigustest. EtMVS ei salvesta teavet kohaliku kasutaja kohta.

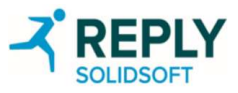

## Asukohtade haldamine – kliendi seadmete lisamine (1)

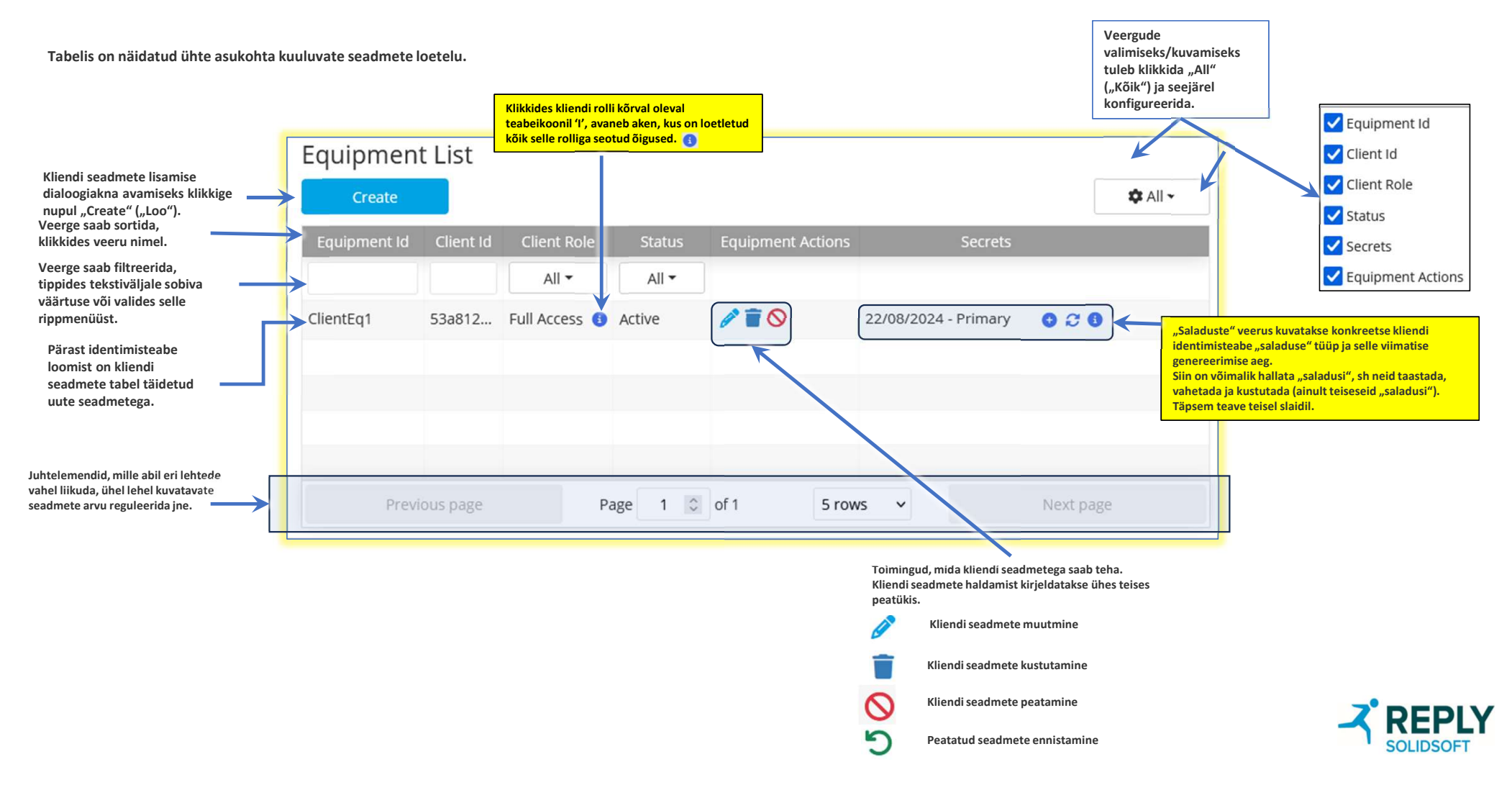

## Asukohtade haldamine – kliendi seadmete lisamine (2)

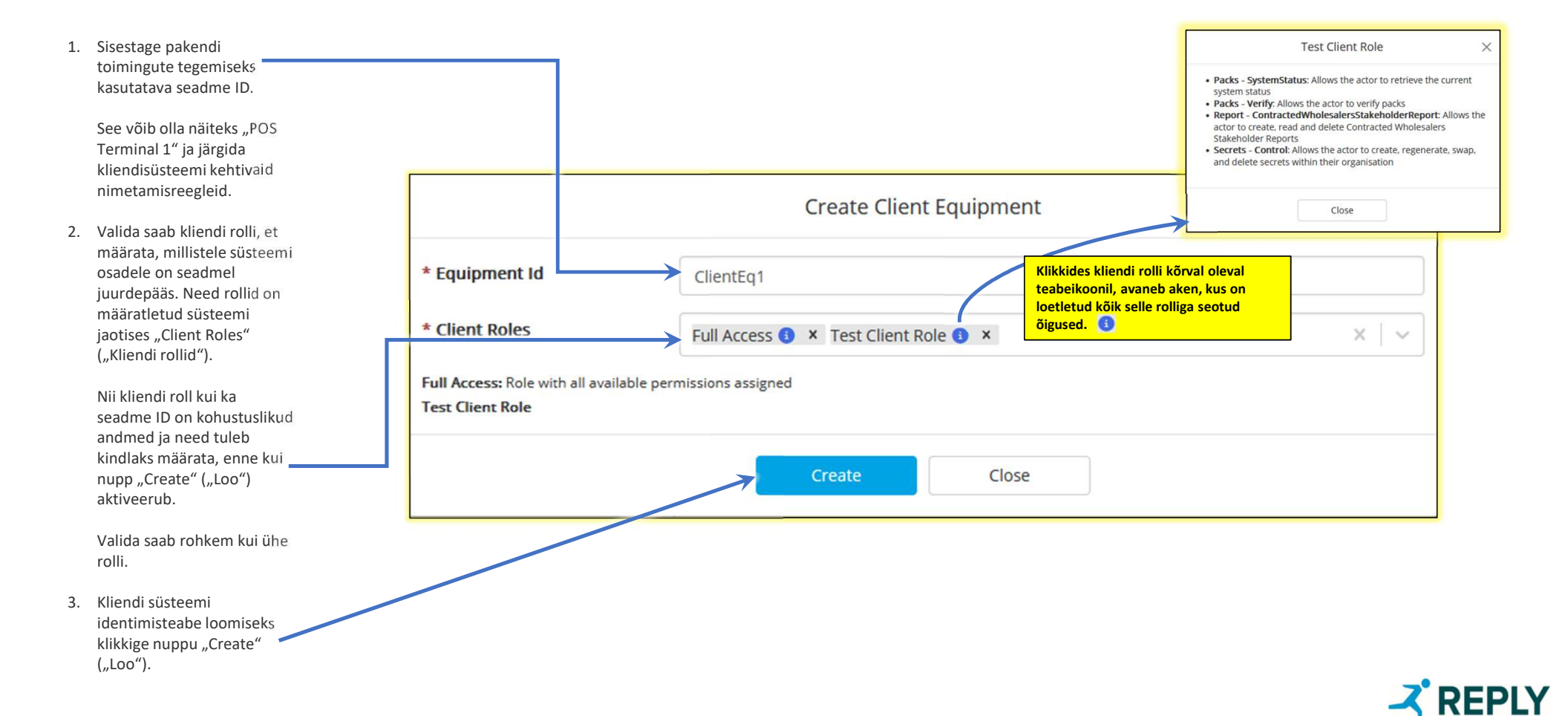

## Asukohtade haldamine – kliendi seadmete lisamine (3)

- Kliendi süsteemi identimisteave hõlmab kliendi ID-d ja kliendi saladust. See identimisteave tuleb edastada kohaliku organisatsiooni IT-süsteemi vastutavale omanikule.
- Kliendi seadmete esmakordsel loomisel luuakse vaikimisi esmane kliendi identimisteave. Sama identimisteabe (kliendi ID) jaoks on võimalik luua teisene "saladus" ning mõlemad saladused on kehtivad ja vabalt kasutatavad.
- NB! Täielik kliendirakenduse "saladus" kuvatakse ainult ÜKS KORD. Kui ekraan suletakse enne selle salvestamist kliendi IDle, on võimalik "saladus" taastada (vt saladuste haldamise slaidid).
- 4. Kui identimisteave on salvestatud, klikkige akna sulgemiseks nupul "Close" ("Sulge").
- Identimisteave on tundlik ja seda ei tohiks jagada mitte ühegi poolega, kes pole kliendi süsteemi ühendusprotsessiga otseselt seotud.

| These Client Credentials will be shown one time on the screen! Please<br>copy them to configure your client system!Equipment IdClientEq1Client Id2d5051c9-f0f1-487b-94bc-e6ae8a8ccfb9Client Secret8ecb3105-712c-490d-a4d2-5a6ea4ce4fe0 |
|----------------------------------------------------------------------------------------------------|
| Equipment IdClientEq1Client Id2d5051c9-f0f1-487b-94bc-e6ae8a8ccfb9Client Secret8ecb3105-712c-490d-a4d2-5a6ea4ce4fe0                                                                                                    |
| Client Id         2d5051c9-f0f1-487b-94bc-e6ae8a8ccfb9           Client Secret         8ecb3105-712c-490d-a4d2-5a6ea4ce4fe0                                                                                                    |
| Client Secret 8ecb3105-712c-490d-a4d2-5a6ea4ce4fe0                                                                                                    |
|                                                                                                    |

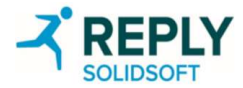

## Asukohtade haldamine – kliendi seadmete muutmine

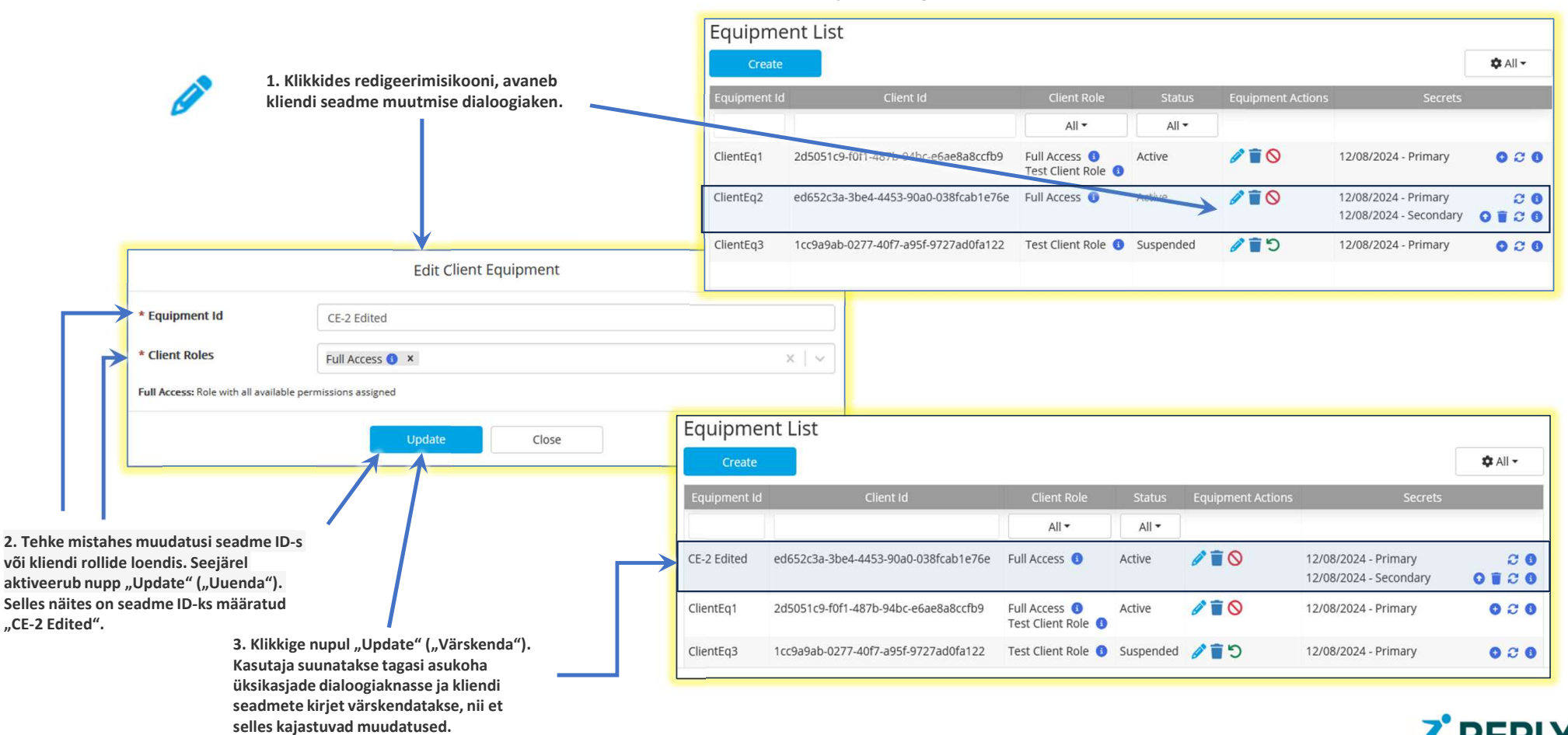

### Asukoha üksikasjade dialoogiaken

## Asukohtade haldamine – kliendi seadmete peatamine

Teatavatel juhtudel võib osutuda vajalikuks kliendi seadme peatamine.

Kliendi seadmete peatamise korral lükatakse kõik sellelt seadmelt EtMVS-ile tehtud päringud tagasi.

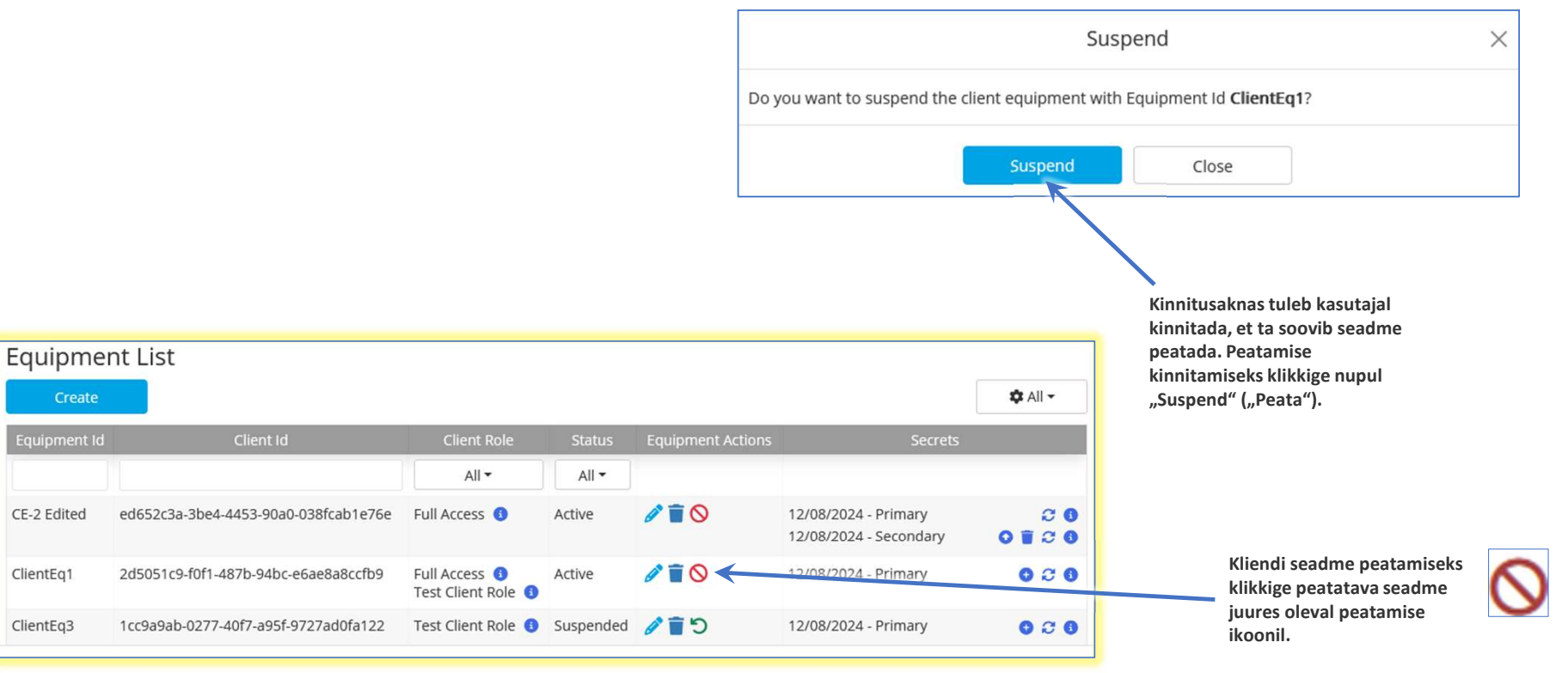

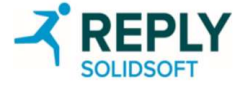

## Asukohtade haldamine – kliendi seadme ennistamine

Peatatud seadmeid saab ennistada, misjärel on taas võimalik sellest seadmest EtMVS-ile tehtud päringuid vastu võtta.

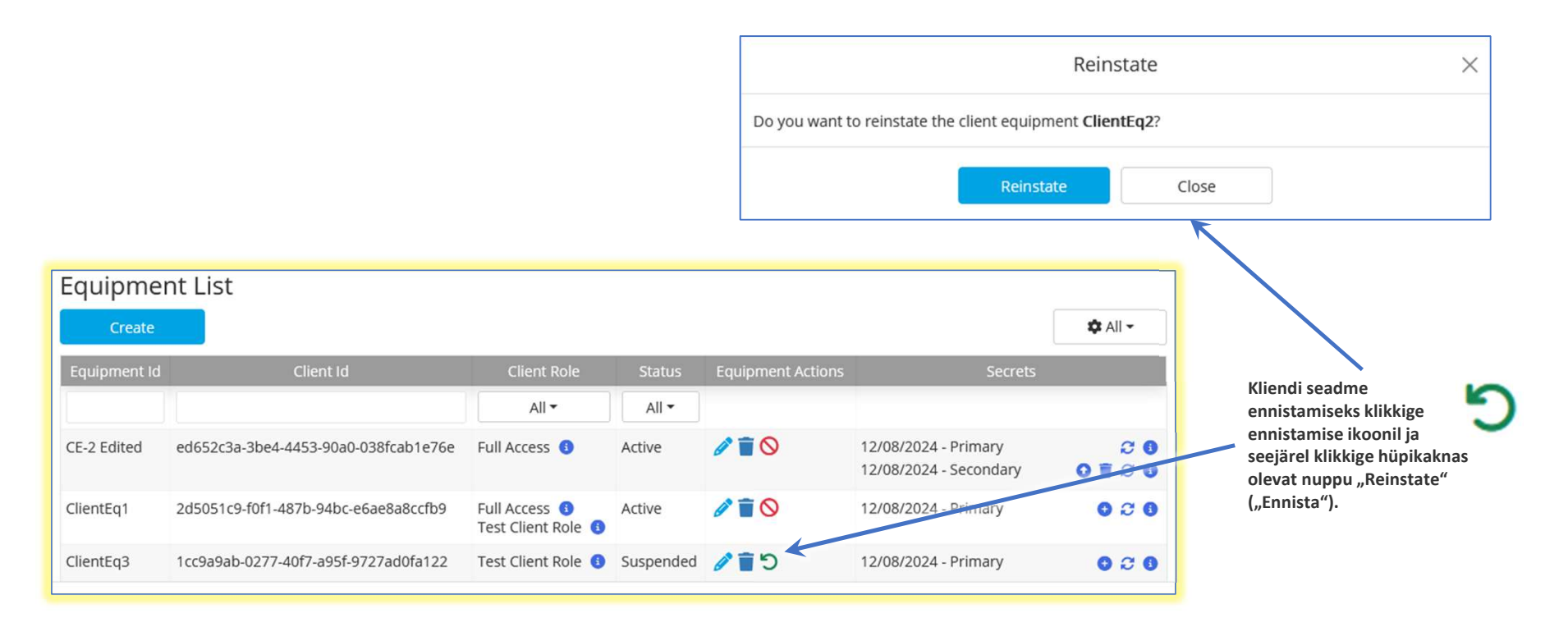

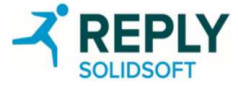

## Asukohtade haldamine – kliendi seadme kustutamine

Teatavatel juhtudel võib osutuda vajalikuks kliendi seade kustutada.

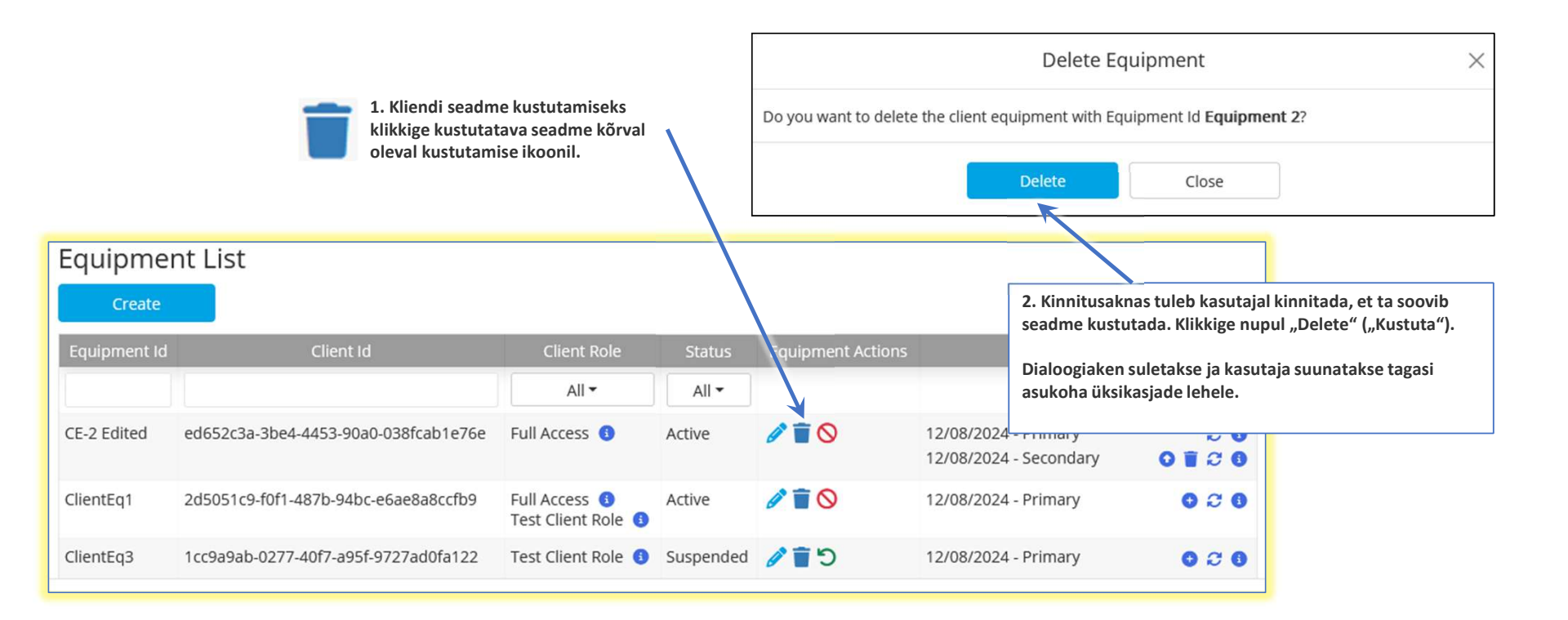

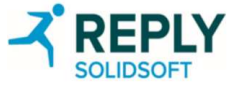

### Asukoht – "saladuste" haldamine – teisese "saladuse" loomine

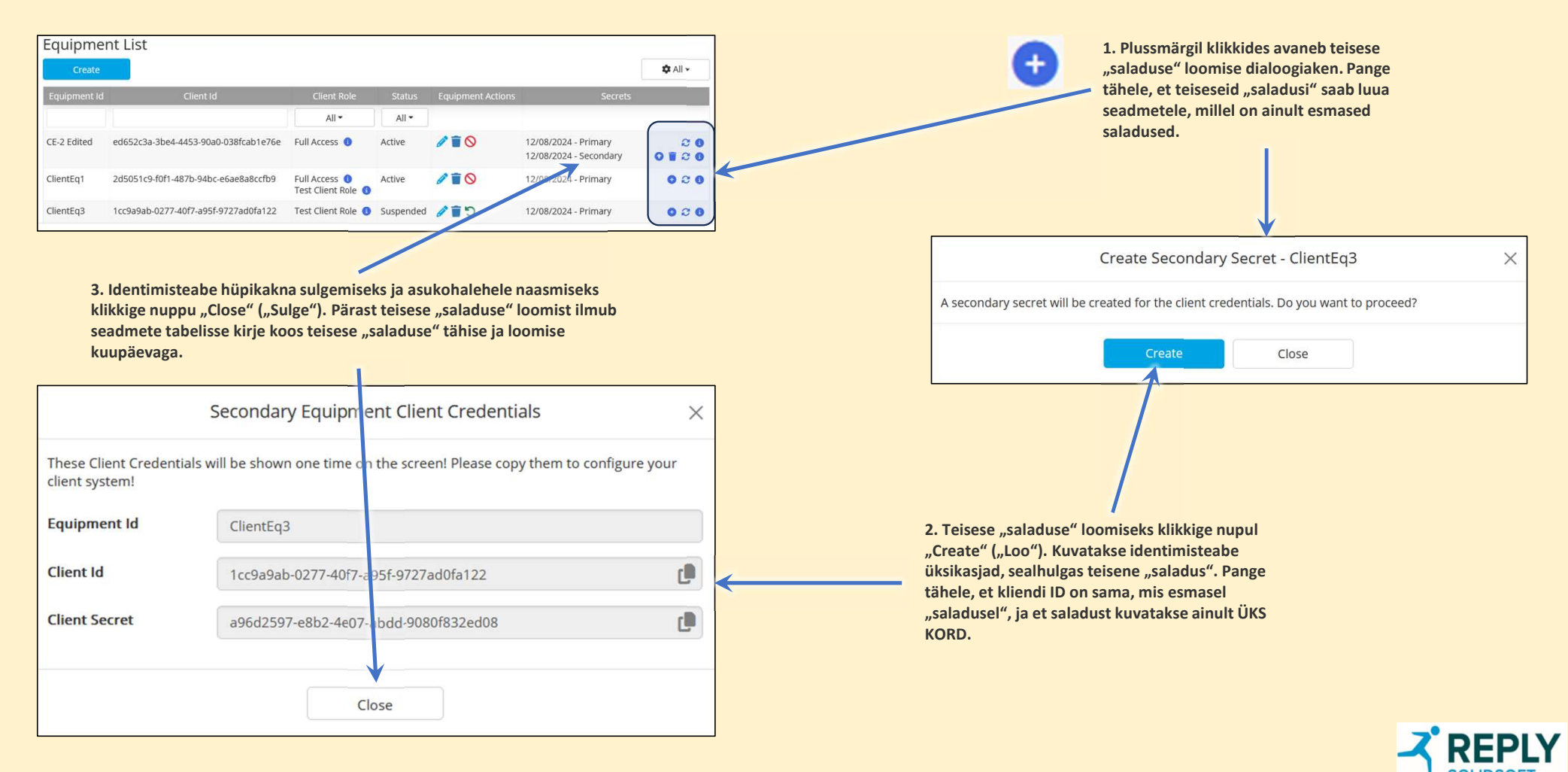

## Asukoht – "saladuste" haldamine – esmase "saladuse" taasloomine

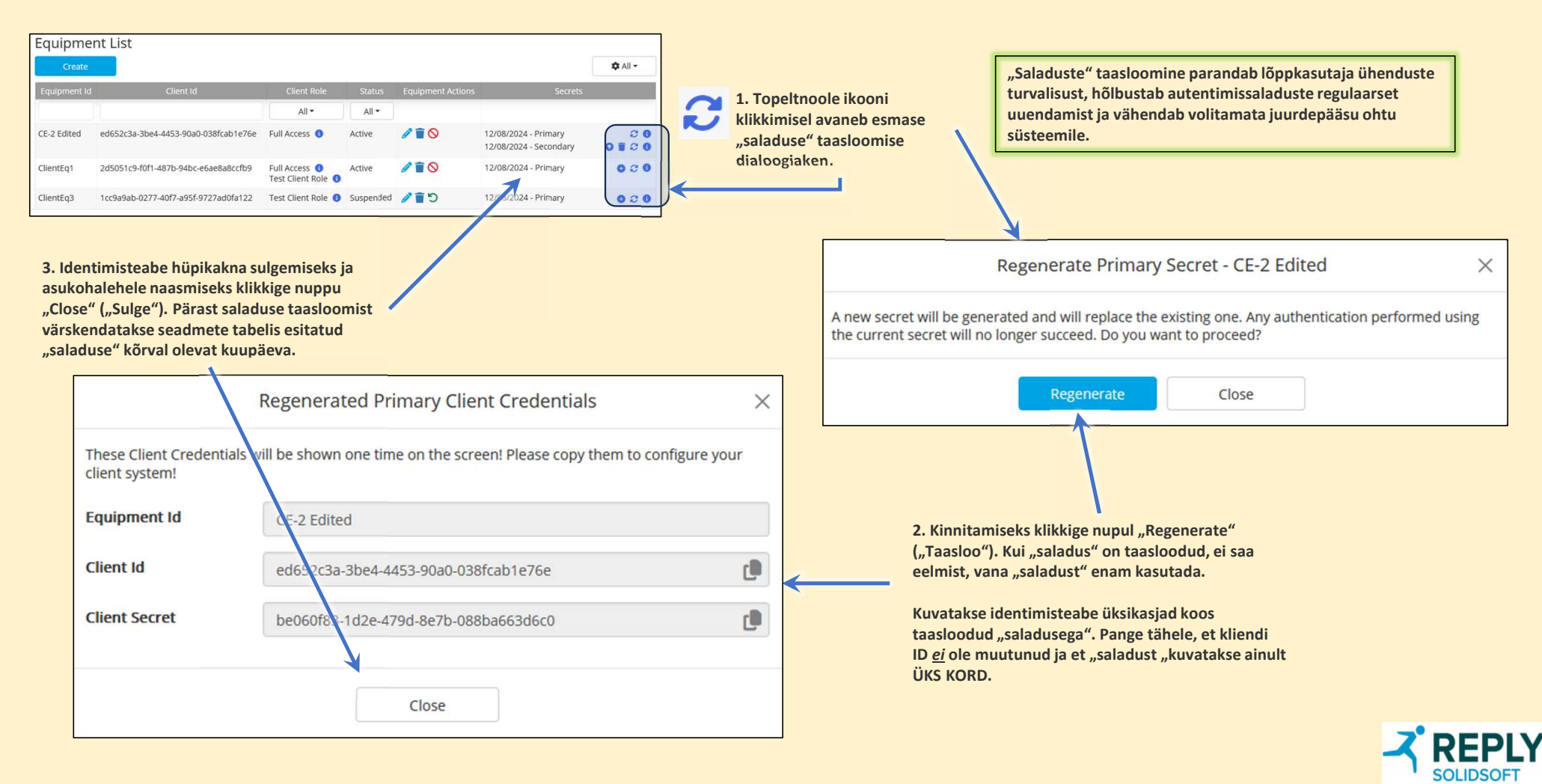

## Asukoht – "saladuste" haldamine – teisese "saladuse" taasloomine

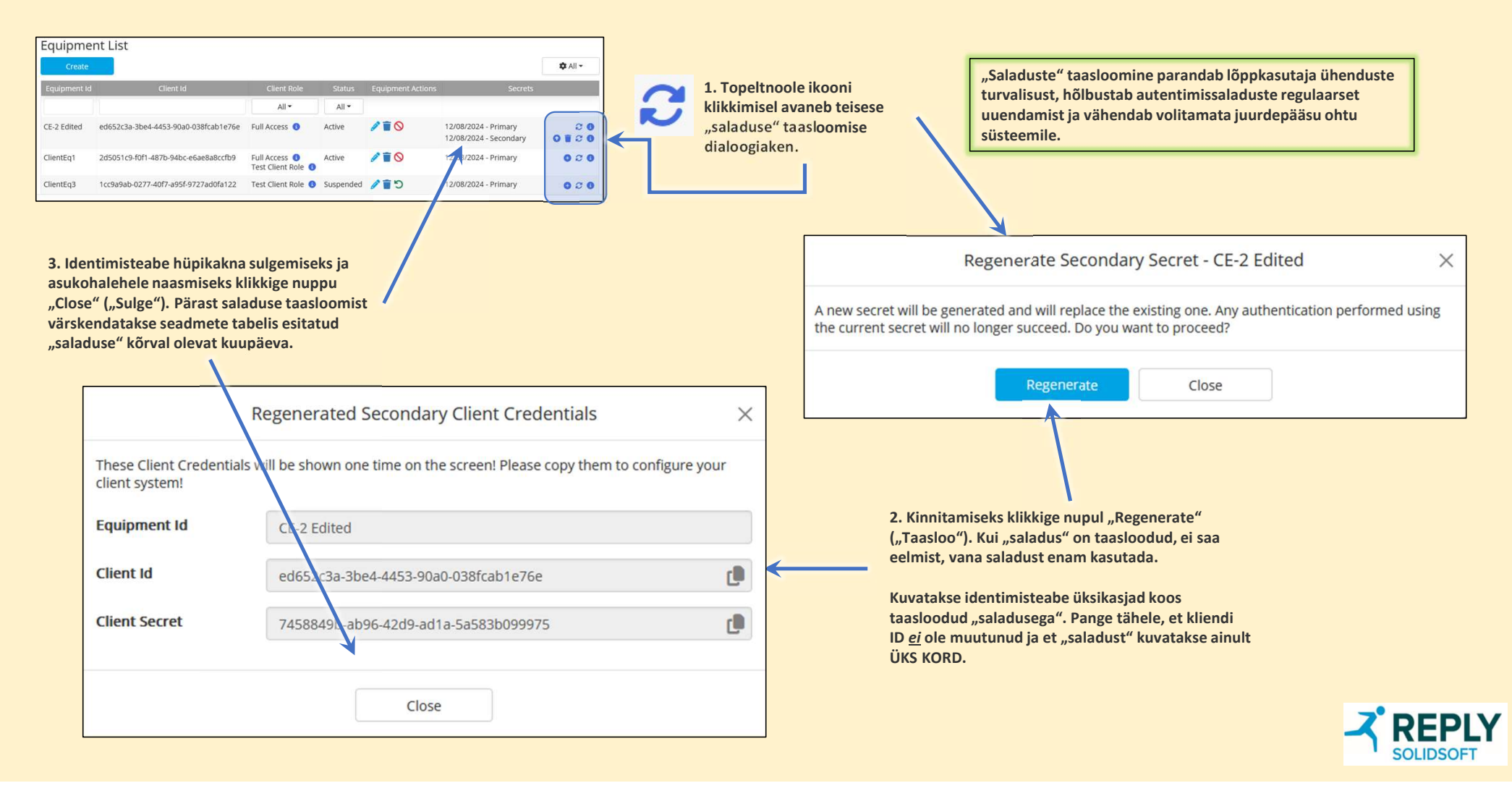

## Asukoht – "saladuste" haldamine – "saladuste" vahetamine

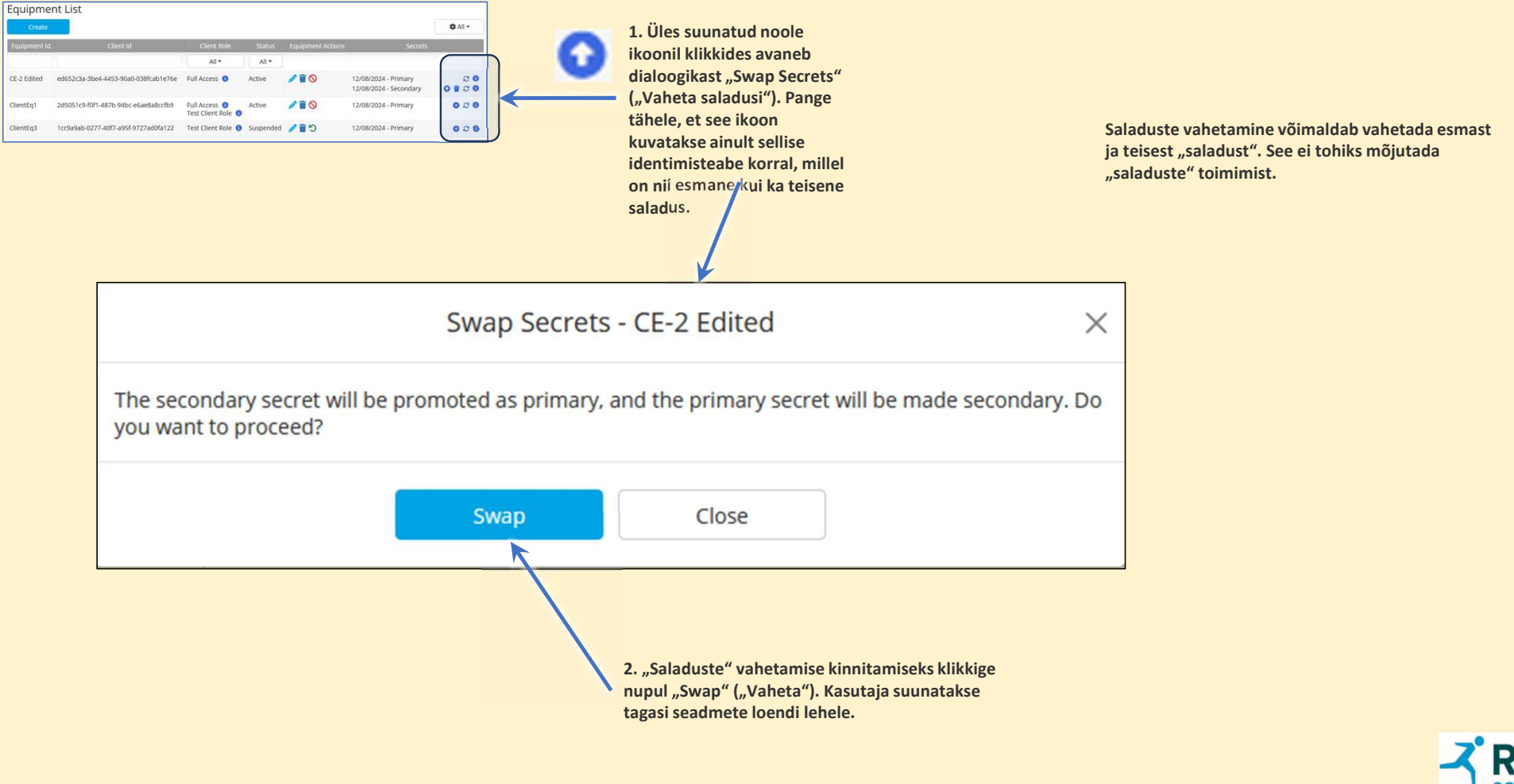

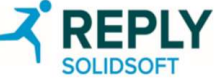

### Asukoht – "saladuste" haldamine – teave

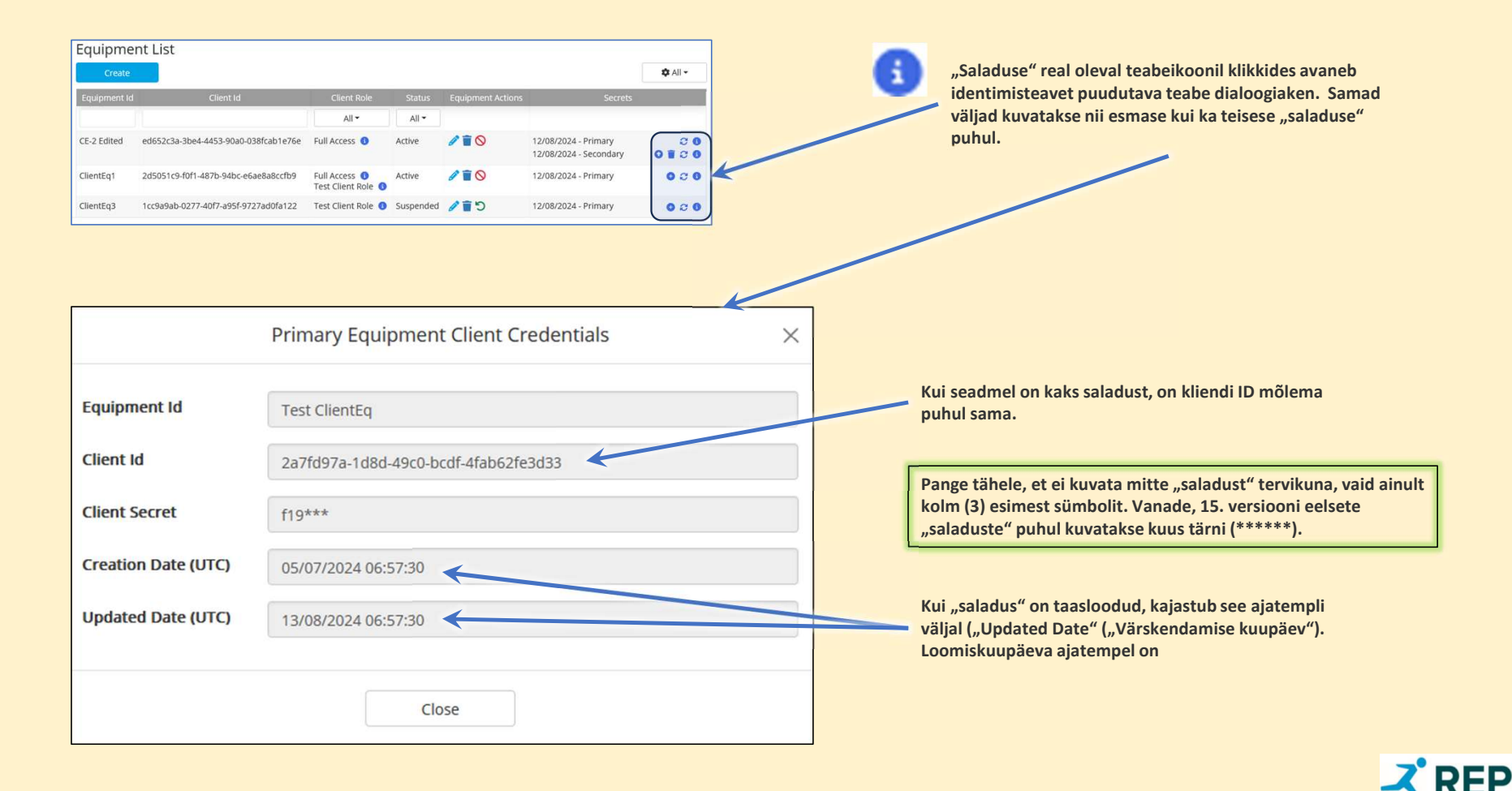

## Asukoht – "saladuste" haldamine – teisese "saladuse" kustutamine

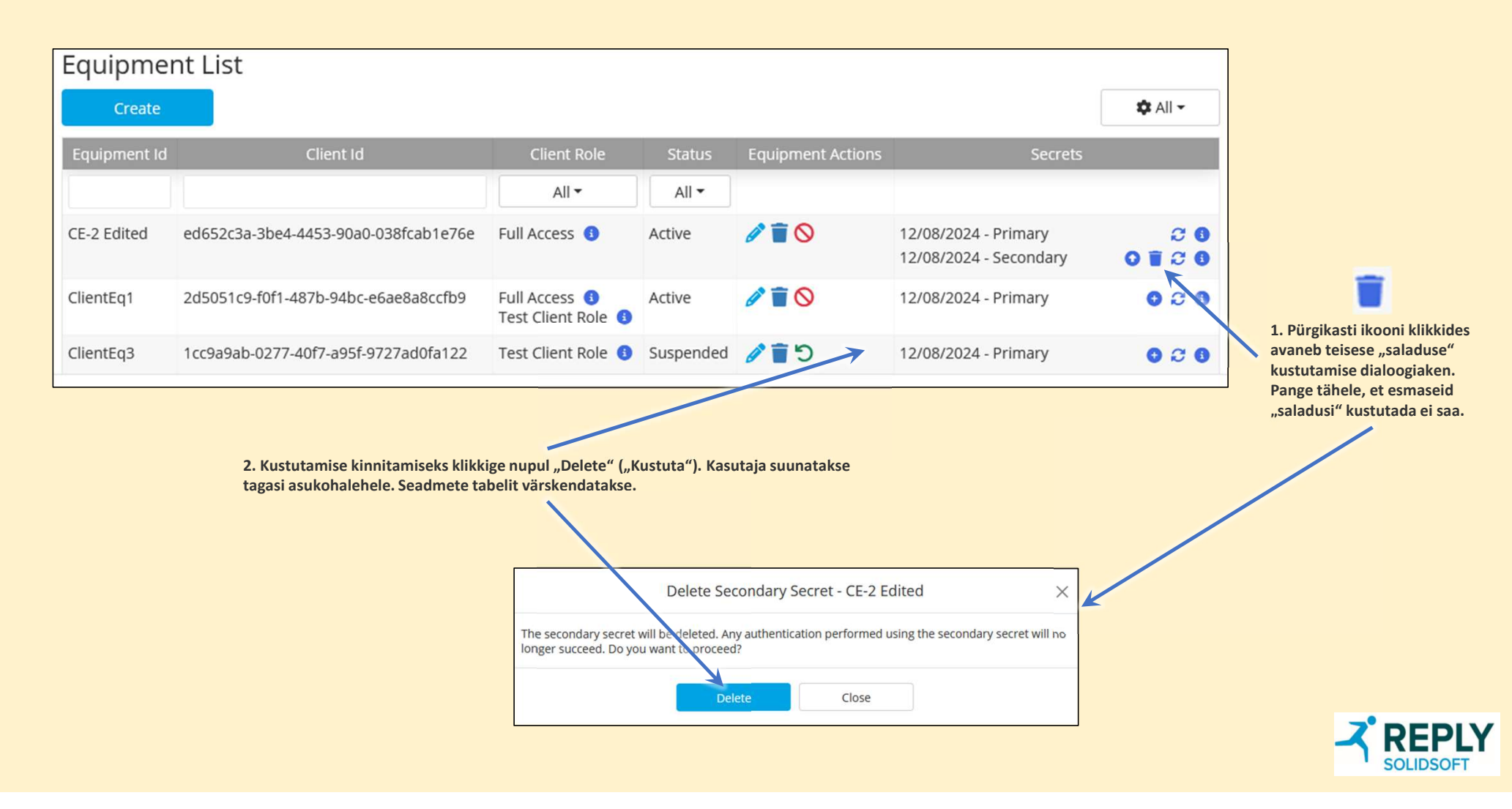

Aruannete haldamine

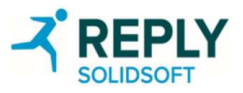

## Aruanded – peamine (1)

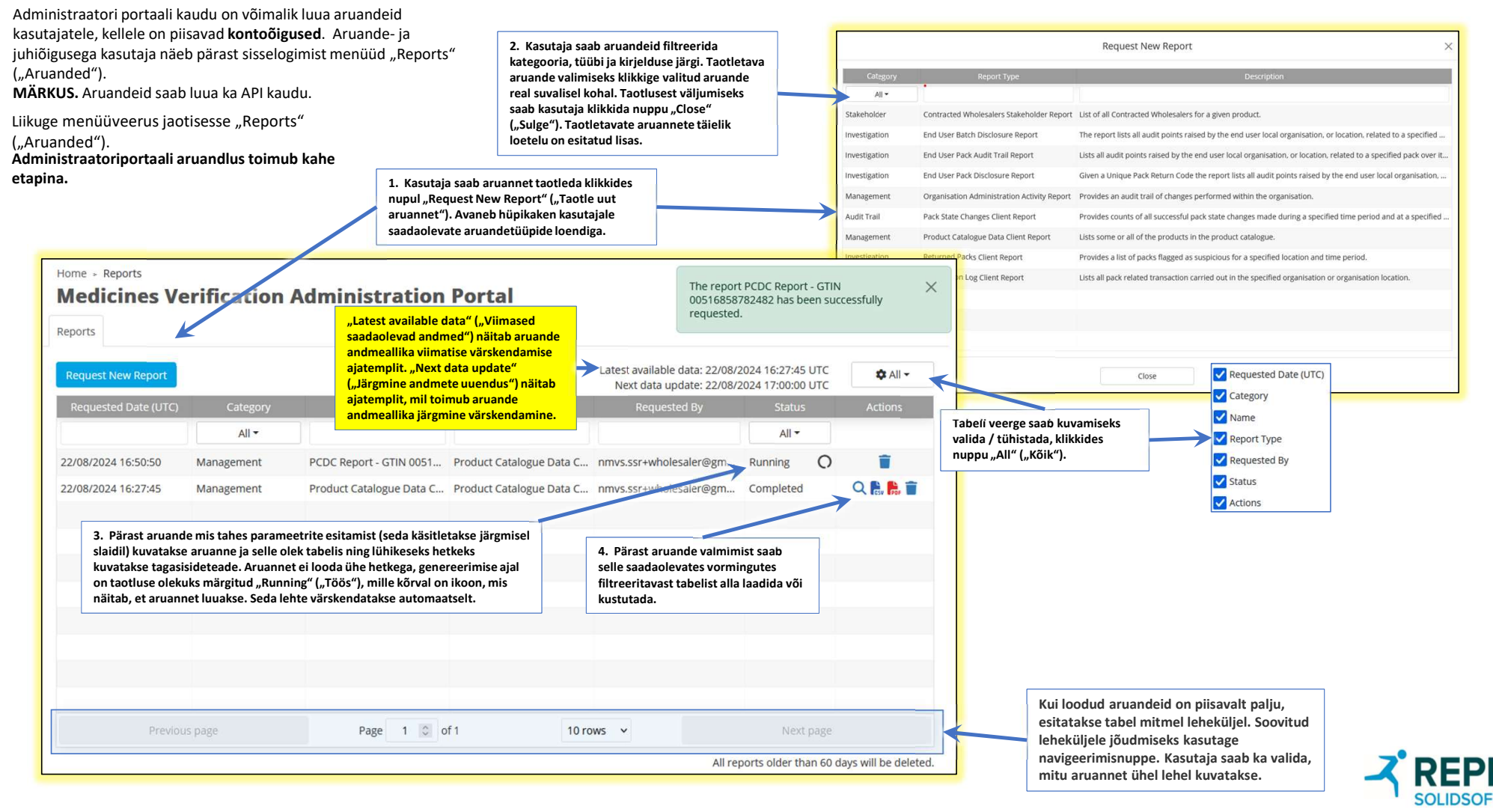

## Aruanded – peamine (2)

### Asukohapõhise aruande loomine.

Loodud ja kuvatavate aruannete loend sõltub asukohtadest, millega sisselogitud kasutaja on seotud (seda tehakse kasutajahalduse jaotises). Kasutajad saavad luua ja vaadata aruandeid ainult nende asukohtade kohta, mis neile on määratud. Kui kahele erinevale lõppkasutajale on määratud sama asukohtade alamhulk, saavad mõlemad vaadata aruandeid, mille teine on loonud alamhulga asukoha (asukohtade) kohta.

Kui kasutajal on organisatsioonis juurdepääs mitmele asukohale, valib lõppkasutaja, millise asukohaga seoses aruanded luuakse.

Kui asukohti määratud ei ole (organisatsiooni kasutaja), näeb kasutaja kõiki organisatsiooni kohta koostatud aruandeid.

Edukalt taotletud aruanded on näha aruannete avalehel olevas filtreeritavas tabelis. Taotletud aruannete olek on üks neljast:

- a) "Queued" ("Järjekorras"): aruanne on pakktöötluse ootel;
- b) "Running" ("Pooleli"): aruannet parajasti luuakse;
- c) "Completed" ("Lõpule viidud"): aruanne on allalaadimiseks valmis;
- d) "Failed" ("Ebaõnnestunud"): üht või mitut aruandevormingut ei saanud luua.

Kui aruanne on lõpule viidud, saab selle alla laadida kõigis vormingutes, mis loetelus nimetatud on. Mõne vormingu töötlemine võib siiski ebaõnnestuda. Sel juhul märgitakse aruande olekuks "Failed" ("Ebaõnnestunud"), kuid mitte kõigi vormingute töötlemine ei pruugi ebaõnnestuda. Kui ikoon kuvatakse, siis töötlemine õnnestus ja vastavas vormingus aruande saab alla laadida. klikkides veeru nimel. Loodud aruandeid saab filtreerida. Reports Latest available data: 23/08/2024 06:59:42 UTC All -Next data update: 23/08/2024 07:30:00 UTC All -All -Unselect All Q 💺 🛼 🖬 👕 20/08/2024 14:53:51 Organisation Ad... Organisation Ad... pharmacysuperuser@exa.. Management Completed Management Organisation Ad... Organisation Ad... pharmacysuperuser@exa. Q 🛼 🛼 🕅 👕 20/08/2024 14:53:01 V Failed Q 🛤 🛤 🖬 👕 15/08/2024 04:16:42 Investigation End User Pack Au... End User Pack Au... pharmacysuperuser@exa... Queued Q 🗎 🕯 👕 15/08/2024 04:13:05 Investigation End User Pack Au... End User Pack Au... pharmacysuperuser@exa.. Running Q 🗎 🕅 👕 14/08/2024 16:56:31 Investigation End User Batch Di... End User Batch Di... pharmacysuperuser@exa.. Page 1 0 of 7 5 rows ~ Next page

Kasutaja saab aruande kustutada, klikkides veerus "Actions" ("Toimingud") prügikasti ikoonil.

Märkus. Aruande töötlemise ajal ei ole vaja

Loodud aruandeid saab sortida,

administraatoriportaali sisselogituks jääda. Kasutajad võivad aruande töötlemise ajal end välja logida ja hiljem uuesti sisse logida. Toimingute valikud vasakult paremale on järgmised.

- 🔘 Vaadake aruande sisu võrgus.
- Laadige aruanne alla CSV-failina.
- Laadige aruanne alla PDF-failina.
- Kustutage aruanne. (Kõik aruanded, mis on vanemad kui 60 päeva,

kustutatakse automaatselt.)

Edukalt taotletud aruandeid näevad kõik kasutajad, kellel on oma kasutajakontoga seotud aruandeõigus.

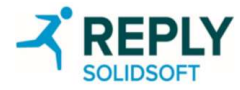

Aruanded – aruandega seotud toimingud

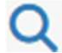

Aruande sisu kuvamine. Aruanne avaneb tabelina hüpikaknas (rohkem teavet ühel järgmistest slaididest). See näidisaruanne on tehingulogi kliendi aruanne.

|                                                                                                    |                                                                      |                                                                                                    |                                                                                    |                                                                   |                                                                                                    |                                                                  |                                                                                           |            |                                                                      |                                                                              | 1                                                                                                    | ¢ Al -                                                                                         |  |  |  |
|----------------------------------------------------------------------------------------------------|----------------------------------------------------------------------|----------------------------------------------------------------------------------------------------|------------------------------------------------------------------------------------|-------------------------------------------------------------------|----------------------------------------------------------------------------------------------------|------------------------------------------------------------------|-------------------------------------------------------------------------------------------|------------|----------------------------------------------------------------------|------------------------------------------------------------------------------|----------------------------------------------------------------------------------------------------|------------------------------------------------------------------------------------------------|--|--|--|
| Report Type                                                                                                    |                                                                      |                                                                                                    | Transaction Log Client Report                                                      |                                                                   |                                                                                                    |                                                                  |                                                                                           |            |                                                                      |                                                                              |                                                                                                    |                                                                                                |  |  |  |
| eport Name                                                                                                    |                                                                      |                                                                                                    | Travisactio                                                                        | n Log Client Réport                                               |                                                                                                    |                                                                  |                                                                                           |            |                                                                      |                                                                              |                                                                                                    |                                                                                                |  |  |  |
| Start Date (UTC)                                                                                                    |                                                                      | 2023-06-20                                                                                                    | 2023-06-20108/37/07.0002                                                           |                                                                   |                                                                                                    |                                                                  |                                                                                           |            |                                                                      |                                                                              |                                                                                                    |                                                                                                |  |  |  |
| nd Date (UTC)                                                                                                    |                                                                      |                                                                                                    | 2023-07-21                                                                         | 108.37:17.0002                                                    |                                                                                                    |                                                                  |                                                                                           |            |                                                                      |                                                                              |                                                                                                    |                                                                                                |  |  |  |
| lient Organisatio                                                                                                    | n ID                                                                 |                                                                                                    | 4                                                                                  |                                                                   |                                                                                                    |                                                                  |                                                                                           |            |                                                                      |                                                                              |                                                                                                    |                                                                                                |  |  |  |
| lient Organisatio                                                                                                    | n Name                                                               |                                                                                                    | Test Pharm                                                                         | nacy 1                                                            |                                                                                                    |                                                                  |                                                                                           |            |                                                                      |                                                                              |                                                                                                    |                                                                                                |  |  |  |
|                                                                                                    |                                                                      |                                                                                                    |                                                                                    |                                                                   |                                                                                                    |                                                                  |                                                                                           |            |                                                                      |                                                                              |                                                                                                    |                                                                                                |  |  |  |
| lient Location ID                                                                                                    |                                                                      |                                                                                                    |                                                                                    |                                                                   |                                                                                                    |                                                                  |                                                                                           |            |                                                                      |                                                                              |                                                                                                    |                                                                                                |  |  |  |
| Tient Location ID<br>Tient Location Na                                                                                                    | ine                                                                  |                                                                                                    |                                                                                    |                                                                   |                                                                                                    |                                                                  |                                                                                           |            |                                                                      |                                                                              |                                                                                                    |                                                                                                |  |  |  |
| lient Location ID<br>lient Location Na                                                                                                    | ne<br>Transaction Type                                               | Client Location (D                                                                                                    | -<br>spiere Equipment                                                              | Product Code Sc.                                                  | Product Code                                                                                       | Bettell Number                                                   | Pack Signal Name.                                                                         | Fack Sate  | Transition Soc.                                                      | Operation Code                                                               | Event Nemage                                                                                                    | Event Name                                                                                     |  |  |  |
| lient Location ID<br>lient Location Na<br>Ministry (1999) (1999)<br>125-07-037082211                                                         | Transaction Type<br>State Change                                     | Chert (10000010)<br>30330044004432                                                                                                    | r<br>Eliert Coulomen<br>pharmatycierce                                             | Product (Folg Sc.                                                 | Product Code<br>65060917315655                                                                     | Senth Number                                                     | Park Systal Nam.                                                                          | Pack State | Transition Sec.                                                      | Operation Code<br>#100000                                                    | Terri Memoje                                                                                                    | Erent Name                                                                                     |  |  |  |
| lent Location ID<br>lent Location Na<br>1025-07-03700-221<br>023-07-03710-572                                                                | These Translation Type<br>State Change<br>State Change               | Cherril Location (0)<br>9(1990); 4:400-482<br>9254(117); (2:44-462                                                                    | Client Equipment<br>pharmaryCliented<br>TestLoc1                                   | Product Code Sc.<br>G3%<br>G3%                                    | Product Code<br>05000917510035<br>18282394155780                                                   | Bailth Number<br>defia2<br>00001                                 | Park Sinial Nam.<br>di Corañuptet<br>processor                                            | Fack Sale  | Transaction Soc.<br>False<br>False                                   | Operation Code<br>El 620000<br>B1620000                                      | Teerri Merriege<br>The product code o<br>The product code o                                                                                             | Erent harte                                                                                    |  |  |  |
| lent Location ID<br>lent Location Na<br>Min and Three (<br>023-07-03710-572<br>023-07-03714-085                                              | Inersistion Type<br>State Change<br>State Change<br>Verfy            | Charte Location (D)<br>8/9906/44/00-402<br>90560107-(244-402<br>00560107-(244-402                                                     | court Courses<br>pharmatycleros<br>TestLoct<br>TestLoct                            | Product Core sc-<br>GTN<br>GTN<br>GTN                             | Product Code<br>65060117510035<br>18282396155780<br>19436643556450                                 | Bandt Nursber<br>detta2<br>00007<br>000000                       | Place Sectial Interna-<br>del CocarSupplied<br>geococococz<br>000000002                   | Puch State | Framewood Soc.<br>False<br>False<br>False                            | Operation Code<br>81020000<br>81020000<br>41020000                           | Desta Mechage<br>The product code of<br>The product code of<br>The serial outbark                                                                       | Event Name)<br>InternationServe<br>InternationServe<br>Packwarthcatory                         |  |  |  |
| lent Location ID<br>lent Location Na<br>025-07-03700-22-1<br>025-07-03710-572<br>025-07-03714/005<br>025-07-03714/005                        | Internation Tope<br>State Change<br>State Change<br>Wirfly<br>Wirfly | Charts (Jocuston ID)<br>8:0908:44:09482<br>00540187:724-852<br>00540187:724-852<br>00540187:724-852                                   | Chird Gradowick<br>gharmaryclered<br>Testact<br>Testact<br>Testact                 | Freedow Core So<br>GTN<br>GTN<br>GTN<br>GTN<br>GTN                | Produst Code<br>65060917310605<br>18282381155780<br>18436643556450<br>18436643556450               | Sanch Number<br>definit<br>definit<br>decode<br>decode           | Plack Serial Norm.<br>do Cocatisuppinet<br>possocopicz<br>posocopicz<br>1                 | Fuck State | Transaction Soc.<br>Fabre<br>Fabre<br>Fabra<br>Fabra<br>Fabra        | Ciperation Code<br>81:00000<br>81:00000<br>41:00000<br>41:00000              | <ul> <li>Devid Montege</li> <li>The product code to</li> <li>The product code to</li> <li>The serial number to</li> <li>The serial number to</li> </ul> | Frent Name<br>InternationServic<br>InternationServic<br>Recover ReatorsFo<br>Packner ReatorsFo |  |  |  |
| Tent Location ID<br>Tent Location Na<br>Distant Tree 1<br>1023-07-03708-22:1<br>1023-07-03714:08-5<br>1023-07-03714:180<br>1023-07-03714:180 | nne<br>State Change<br>State Change<br>Vurfy<br>Vurfy<br>Verfy       | Control (2000000 AD)<br>8/2930(0-8-4/200-432)<br>00540147+(2-4-402)<br>00540147+(2-4-402)<br>00540147+(2-4-402)<br>00540147+(2-4-402) | content for content<br>pharmatycleroid<br>Testact<br>Testact<br>Testact<br>Testact | Product Cost sc.<br>GTN<br>GTN<br>GTN<br>GTN<br>GTN<br>GTN<br>GTN | Huodud Cole<br>65060117510035<br>10232384155780<br>1040640558450<br>1040640558450<br>1071057754480 | Saich Austiber<br>defta2<br>occore<br>occore<br>occore<br>occore | Plack Serial Name<br>dd CockSupplied<br>oppopologiz<br>oppopologiz<br>1<br>115/PokLentger | Pack State | Transaction for<br>Fabre<br>Fabre<br>Fabra<br>Fabra<br>Fabra<br>True | Operation Code<br>81:62000<br>81:62000<br>41:52000<br>41:520001<br>1111:0156 | , Electric Microsopt<br>The product code on<br>The product code on<br>The serial number it<br>The serial number it                                      | Event hane<br>InternationService<br>InternationSector<br>Radvier/RationSe<br>Redvier/RationSe  |  |  |  |

tion Log Client Report

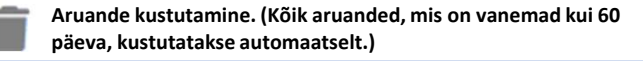

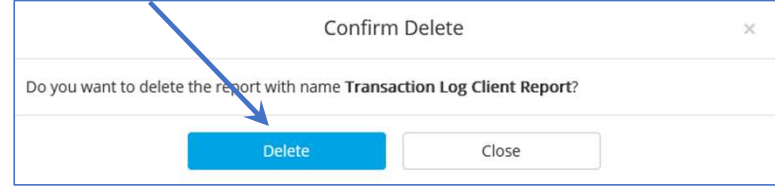

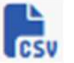

CSV-vormingus alla laadimine. Sellel ikoonil klikkides laaditakse aruanne failisüsteemi CSV-vormingus.

| Enter name of file to save to               |                                                                              |                  | X      |
|---------------------------------------------|------------------------------------------------------------------------------|------------------|--------|
| ← → - ↑ 🍋 > David Joyce > Downloads         | × 0                                                                          | ,0 Search Downlo | oads   |
| Organise • New folder                       |                                                                              |                  | ≣• 0   |
| ) 🖕 Quick access                            | Name                                                                         | Date modified    | Type   |
|                                             | 🗏 5.1.4 - Надзорен отчет за активност относно качване на партиди от производ | 20/07/2023 14:16 | CSV F  |
| > 🙆 OneDrive                                | 📱 Organisation Administration Activity Audit Trail Report.csv                | 18/07/2023 15:35 |        |
| > 🙆 OneDrive - Reply                        | l.                                                                           |                  |        |
| 🗸 🚺 Reply                                   |                                                                              |                  |        |
| > 🎦 Solidsoft NBS - Release 13.0            |                                                                              |                  |        |
| 🗙 📑 This PC                                 |                                                                              | _                | _      |
| File name Transaction Log Client Report.csv |                                                                              |                  | ×      |
| Save as type CSV File (".csv)               |                                                                              |                  | v      |
| A Hide Folders                              |                                                                              | Save             | Cancel |

Exceli vormingus alla laadimine. Sellel ikoonil klikkides on võimalik aruanne avada Exceli failina või see failisüsteemi alla laadida.

| E | 9 🗸 i 🖂              | / fx                                 |   |   |   |   |
|---|----------------------|--------------------------------------|---|---|---|---|
|   | А                    | В                                    | С | D | E | F |
|   | Report Type          | End User Pack Audit Trail Report     |   |   |   |   |
|   | Report Name          | End User Pack Audit Trail Report     |   |   |   |   |
|   | Date Requested (UTC) | 2024-08-15T04:16:42.392Z             |   |   |   |   |
|   | Product Code Scheme  | GTIN                                 |   |   |   |   |
|   | Product Code         | 12062486700107                       |   |   |   |   |
|   | Product Name         | Pack Audit Trail Generated Product 2 |   |   |   |   |
|   | Serial Number        | sn2                                  |   |   |   |   |
|   |                      |                                      |   |   |   |   |
|   |                      |                                      |   |   |   |   |
| ) |                      |                                      |   |   |   |   |
| ĩ |                      |                                      |   |   |   |   |

PDF-vormingus alla laadimine. Klikkides PDF-i ikoonil, laaditakse aruanne alla ning kasutaja saab seda avada ja vaadata mis tahes PDF-lugejaga.

| ☆   | 0          |                                                                                                    | $\circ$                                                                                                    |                                                                                                    |                                                                                                    |                                                                                                    |                                                                                                    |                                                                                                    |                                                                                                    |                                                                                                    |                                                                                                    |                                                                                                    |                                                                                                    |                                                                                                    |                                                                                                    |                                                                                                    |                                                                                                    |
|-----|------------|----------------------------------------------------------------------------------------------------|----------------------------------------------------------------------------------------------------|----------------------------------------------------------------------------------------------------|----------------------------------------------------------------------------------------------------|----------------------------------------------------------------------------------------------------|----------------------------------------------------------------------------------------------------|----------------------------------------------------------------------------------------------------|----------------------------------------------------------------------------------------------------|----------------------------------------------------------------------------------------------------|----------------------------------------------------------------------------------------------------|----------------------------------------------------------------------------------------------------|----------------------------------------------------------------------------------------------------|----------------------------------------------------------------------------------------------------|----------------------------------------------------------------------------------------------------|----------------------------------------------------------------------------------------------------|----------------------------------------------------------------------------------------------------|
|     | 0.00       | 1                                                                                                    | Q                                                                                                    | ()                                                                                                    |                                                                                                    | 1                                                                                                    | / 177                                                                                                    |                                                                                                    | k                                                                                                    | 1                                                                                                    | Θ                                                                                                    | $\oplus$                                                                                                    | 75%                                                                                                    | •                                                                                                    | - 🕄                                                                                                    |                                                                                                    | Ģ                                                                                                    |
|     |            |                                                                                                    |                                                                                                    |                                                                                                    |                                                                                                    |                                                                                                    |                                                                                                    |                                                                                                    |                                                                                                    |                                                                                                    |                                                                                                    |                                                                                                    |                                                                                                    |                                                                                                    |                                                                                                    |                                                                                                    |                                                                                                    |
| Γ   |            |                                                                                                    |                                                                                                    |                                                                                                    |                                                                                                    |                                                                                                    |                                                                                                    | Rep                                                                                                    | ort H                                                                                                    | eader                                                                                                    | 7                                                                                                    |                                                                                                    |                                                                                                    |                                                                                                    |                                                                                                    |                                                                                                    |                                                                                                    |
| Re  | port Typ   | e                                                                                                    |                                                                                                    |                                                                                                    |                                                                                                    | T                                                                                                    | ransactio                                                                                                    | on Log                                                                                                    | Client F                                                                                                    | Report                                                                                                    |                                                                                                    |                                                                                                    |                                                                                                    |                                                                                                    |                                                                                                    |                                                                                                    |                                                                                                    |
| Re  | port Nan   | ne                                                                                                    |                                                                                                    |                                                                                                    |                                                                                                    |                                                                                                    | ransactio                                                                                                    | n Log                                                                                                    | Client F                                                                                                    | Report                                                                                                    |                                                                                                    |                                                                                                    |                                                                                                    |                                                                                                    |                                                                                                    |                                                                                                    | _                                                                                                    |
| Sta | art Date ( | UTC)                                                                                                    |                                                                                                    |                                                                                                    |                                                                                                    | 20                                                                                                    | 0/06/202                                                                                                    | 3 08:3                                                                                                    | 7.07                                                                                                    |                                                                                                    |                                                                                                    |                                                                                                    |                                                                                                    |                                                                                                    |                                                                                                    |                                                                                                    | _                                                                                                    |
| En  | d Date (   | UIC)                                                                                                    | ID.                                                                                                    |                                                                                                    |                                                                                                    | 12                                                                                                    | 1/0//202                                                                                                    | 3 08:3                                                                                                    | 1.07                                                                                                    |                                                                                                    |                                                                                                    |                                                                                                    |                                                                                                    | _                                                                                                    |                                                                                                    |                                                                                                    |                                                                                                    |
| Ch  | ont Orga   | nisation                                                                                                    | Nama                                                                                                    |                                                                                                    |                                                                                                    | - 4<br>T                                                                                                    | ort Dhan                                                                                                    | marry 1                                                                                                    | 1                                                                                                    |                                                                                                    |                                                                                                    |                                                                                                    |                                                                                                    |                                                                                                    |                                                                                                    |                                                                                                    |                                                                                                    |
| Ch  | ent Loca   | tion ID                                                                                                    | NUMBER                                                                                                    |                                                                                                    |                                                                                                    | 1.                                                                                                    | 6317 1101                                                                                                    | macy                                                                                                    |                                                                                                    |                                                                                                    |                                                                                                    |                                                                                                    |                                                                                                    | _                                                                                                    |                                                                                                    |                                                                                                    |                                                                                                    |
| Ch  | ent Loca   | tion Nan                                                                                                    | ne.                                                                                                    |                                                                                                    |                                                                                                    |                                                                                                    | _                                                                                                    |                                                                                                    |                                                                                                    |                                                                                                    |                                                                                                    |                                                                                                    |                                                                                                    |                                                                                                    |                                                                                                    |                                                                                                    | _                                                                                                    |
|     |            | Report Typ<br>Report Nar<br>Start Date i<br>End Date (<br>Client Orga<br>Client Orga<br>Client Loca<br>Client Loca | Report Type<br>Report Name<br>Start Date (UTC)<br>End Date (UTC)<br>Client Organisation<br>Client Location 10<br>Client Location Nam | Report Type<br>Report Name<br>Start Date (UTC)<br>End Date (UTC)<br>Client Organisation ID<br>Client Organisation ID<br>Client Location ID<br>Client Location Name | Report Type<br>Report Name<br>Start Date (UTC)<br>Ford Date (UTC)<br>Client Organisation Name<br>Client Cogarisation Name<br>Client Location Name | Report Type<br>Start Dele (UTC)<br>End Dele (UTC)<br>End Dele (UTC)<br>Client Organisation Name<br>Client Organisation Name<br>Client Location IV<br>Client Location Name | Report Type         T           Report Name         T           Start Date (UTC)         2           Find Date (UTC) on D         2           Client Organization Name         T           Client Coation TD         2           Client Coation TD         2           Client Coation TD         2           Client Coation TD         2           Client Coation TD         2 | Report Type         Transactic           Report Name         Transactic           Start Date (UTC)         2000/02           Ford MSW (UTC) or ID         724 (07.02)           Client Opanication Name         Test Phare           Client Location ID         -           Client Location ID         - | Report Type         Transaction Log           Report Name         Transaction Log           Start Date (UTC)         2004/2020 48           Ford Date (UTC)         210 / 2020 48           Total Date (UTC)         210 / 2020 48           Client Opanization Name         Test Pharmacy           Client Location Name         -           Client Location Name         - | Report Type         Transaction Log Cinett           Report Name         Transaction Log Cinett           Start Date (UTC)         2006/2023 08.37.07           Foot Date UTC)         2101/2023 08.37.07           Client Coganization Name         Tost Pharmacy 1           Client Location ID         -           Client Location ID         - | Report Type         Transaction Log Clear Rejort           Report Name         Transaction Log Clear Rejort           Start Date (UTC)         2006/022) 08 37 07           Ford Mall VICC, nr         17106/0220 883 07           Clear Organization Name         Test Pharmacy 1           Cleart Location D         -           Cleart Location D         - | Report Header           Report Type         Transaction Log Client Report           Report Name         Transaction Log Client Report           Start Date (UTC)         2800/4023 06.37 07           Food Die (UTC)         7167/0223 06.37 07           Client Organization Name         Test Pharmacy 1           Client Coston Name         -           Client Coston Name         - | Report Header           Report Type         Transaction Log Clerk Report           Report Name         Transaction Log Clerk Report           Start Date (UTC)         2008/2023 08.37 67           Foor Date (UTC)         2008/2023 08.37 67           Clerk Coganization Name         Test Pharmacy 1           Clerk Coganization Name         Test Pharmacy 1           Clerk Location Name         - | Report Yeader           Report Type         Transaction Log Clark Report           Report Name         Transaction Log Clark Report           Start Date (UTC)         2000/0220 88 37 07           Ford MSWICS, or ID         714 07/0220 88 37 07           Clark Toganisation Name         Test Pharmacy 1           Clark Cogation (D)         -           Clark Location (D)         -           Clark Location (D)         - | Report Header           Report Type         Transaction Log Client Report           Report Name         Transaction Log Client Report           Start Date (UTC)         2006/020 08.37.07           Ford Date UTC)         2406/020 08.37.07           Client Opanication Name         Tost Pharmacy 1           Client Location ID         -           Client Location Name         - | Report Header           Report Type         Transaction Log Clear Report           Report Name         Transaction Log Clear Report           Start Date (UTC)         2006/022 08 37 07           Ford Maharuto, UTC         710/022 08 37 07           Clear Opanisation Name         Test Pharmacy 1           Clear Location D         -           Clear Location Name         - | Report Header           Report Type         Transaction Log Client Report           Report Name         Transaction Log Client Report           Start Date (UTC)         2004/202 08 37 07           Foot Date (UTC)         2004/202 08 37 07           Client Coganization Name         Test Pharmacy 1           Client Location 10         -           Client Location Name         - |

### Aruanded – aruandega seotud toimingud – aruande sisu kuvamine

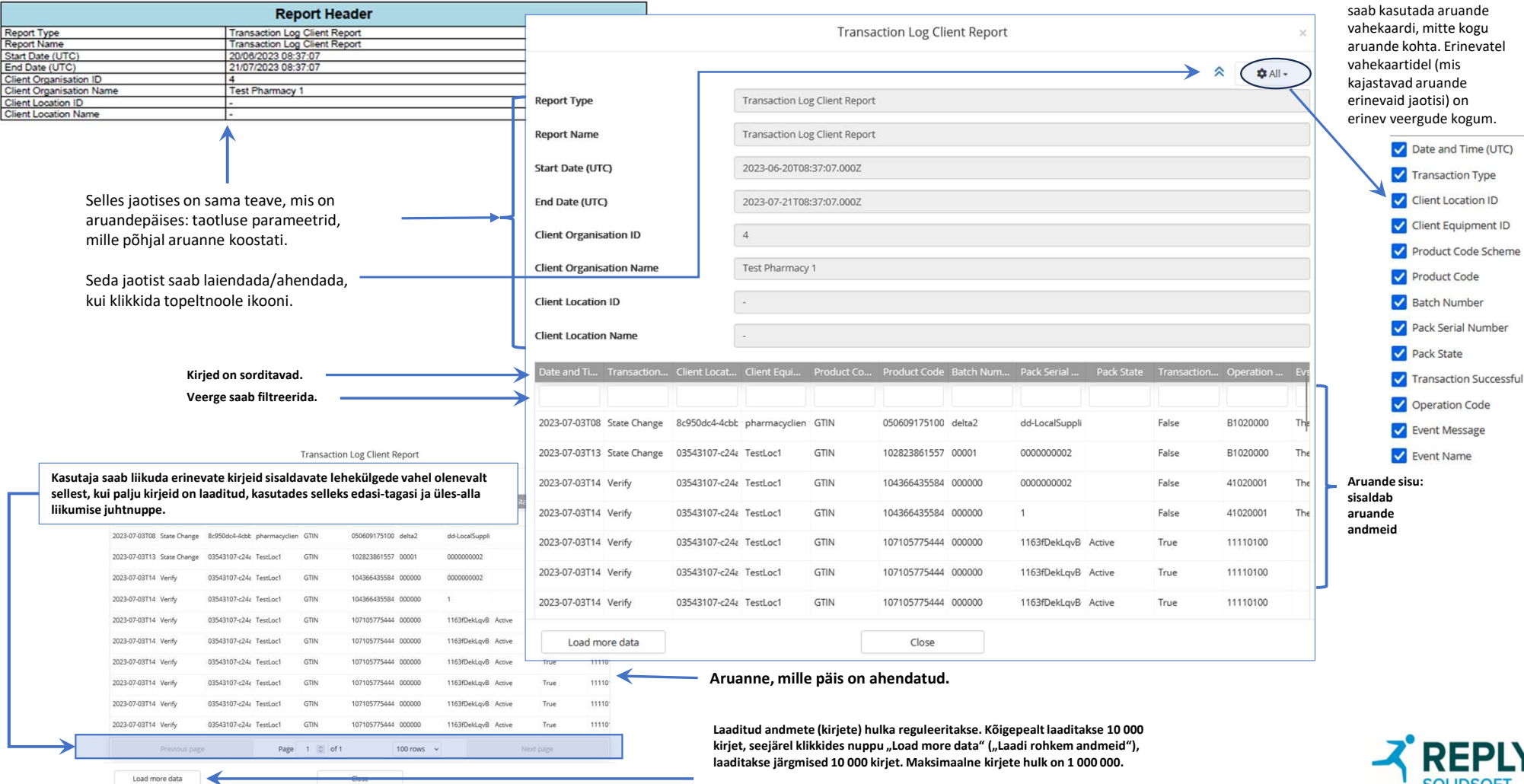

Date and Time (UTC)

Filtri seadistuste kaudu saab veerge eemaldada ja lisada. Seda funktsiooni

### Aruanded – aruande parameetrite sisestamine (näide)

Kui aruanne on valitud, tuleb esitada lisateavet. Lisateabe olemus sõltub aruande tüübist. Aruande tüüpide täielik loend ja igaühe jaoks vajalik lisateave on esitatud EtMVS-i aruande loendi slaidil, mille leiate lisamaterjalide hulgast.

Esitatud näide kujutab lepinguliste hulgimüüjate sidusrühmade aruannet. Kasutaja peab täitma kohustuslikud väljad (tähistatud tärniga \*). Need on järgmised:

- aruande nimi;
- tootekoodide skeem ja tootekood.

Olenevalt aruande koostamiseks kasutatud andmeallikast ei pruugi aruandesse jäädvustatud teave olla ajakohane. Väljal "Latest available data" ("Viimased saadaolevad andmed") on näha aruande andmeallika viimatise värskendamise ajatempel.

Kui lisateave on esitatud, peab kasutaja klikkima nuppu "Request Report" ("Taotle aruannet"). Selles näites esineb valideerimistörge, kuna väljad jäeti täitmata. Tootekoodi sisestamine võimaldab kasutajal edukalt aruannet taotleda. Sarnastest valideerimistõrgetest teavitatakse ka teiste aruannete puhul ja kasutajale saadetakse teade tõrke põhjuse kohta.

Pärast aruande edukat taotlemist suunatakse kasutaja tagasi aruannete avalehele ja taotletud aruanne kuvatakse tabelis kirjena, mille olekuks on märgitud "Queued" ("Järjekorras").

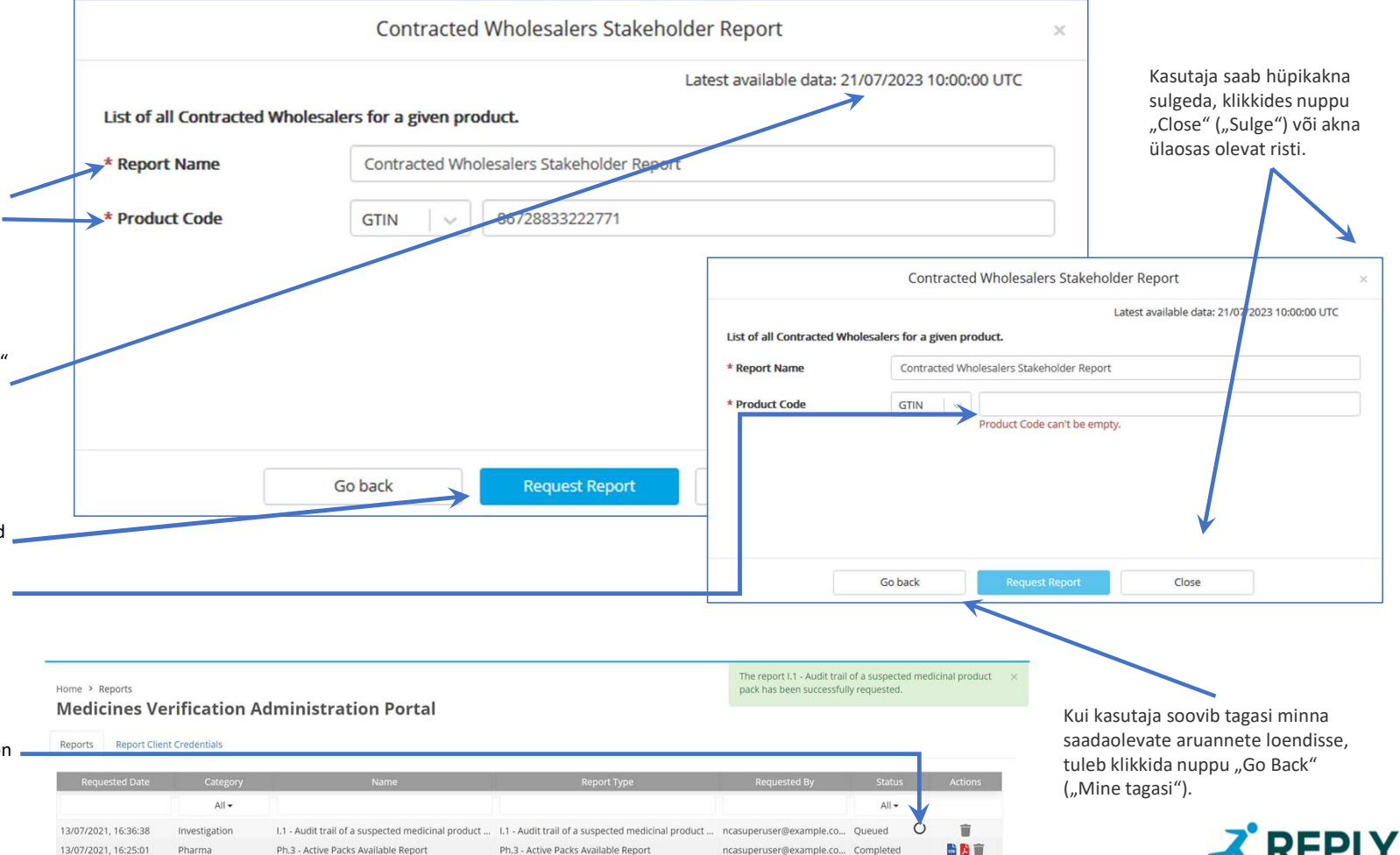

# Aruanded

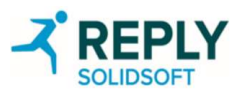

## Aruanded – pakendi oleku muudatused (kliendi aruanne)

See aruanne sisaldab teatava ajavahemiku jooksul konkreetses kliendi asukohas pakendi olekus tehtud muudatuste arvu. See on saadaval võrguga ühendatud API-kõne kaudu EtMVSile (saadaval ka administraatoriportaali kaudu).

Aruande esimene tabel kirjeldab enne aruande loomist aruande taotleja poolt sisestatud või valitud parameetreid. Aruande väljund põhineb sellel teabel.

|                         | Report Header                        |
|-------------------------|--------------------------------------|
| Report Type             | Pack State Changes Client Report     |
| Report Name             | Test NMVO report                     |
| Start Date & Time (UTC) | 21/03/2019 06:13:59                  |
| End Date & Time (UTC)   | 22/05/2020 06:17:59                  |
| Client Location ID      | 47355EA8-CB34-4493-A874-6FC03530FC47 |

Märkus. Asukoha ID on valikuline, ent kui kasutaja on seotud ainult ühe asukohaga, siis seda välja taotlusdialoogis ei kuvata ja kasutaja asukohta kasutatakse kaudselt. Kui kasutaja on seotud mitme asukohaga või ta on organisatsiooniline kasutaja (asukoht pole määratud), siis sisaldab rippmenüü loend ainult neid asukohti, millele kasutajal on juurdepääs.

### Pakendi oleku muudatuste kliendi aruande taotlemise päringudialoog

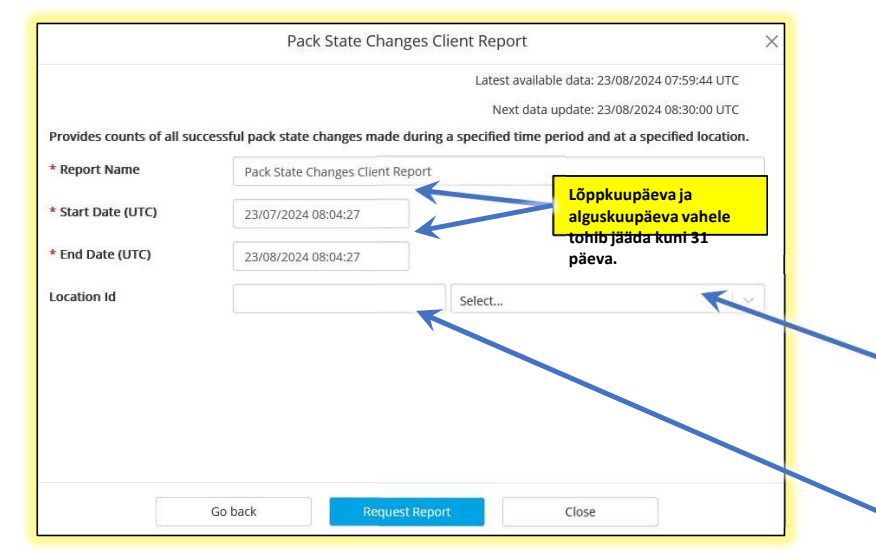

| Report Details |       |  |  |  |  |
|----------------|-------|--|--|--|--|
| Pack State     | Count |  |  |  |  |
| Active         | 9     |  |  |  |  |
| Destroyed      | 1     |  |  |  |  |
| Exported       | 2     |  |  |  |  |
| FreeSample     | 2     |  |  |  |  |
| Locked         | 1     |  |  |  |  |
| Sample         | 2     |  |  |  |  |
| Supplied       | 2     |  |  |  |  |

Pakendite arv kõikide võimalike olekute kaupa.

Aruannet nõutakse selle asukoha kohta. Loodud aruannet näevad kõik kasutajad, kellele on määratud sama asukoht, ja ka organisatsiooni tasandi kasutaja (tema jaoks pole asukohti määratud). Asukoha ID välja kõrval olev rippmenüü sisaldab kõiki kohaliku organisatsiooni asukohti ja selle abil on võimalik valida/määrata õige asukoha ID.

Kui aruande taotleja on asukoha kasutaja, siis sisaldab asukoha ID-de loend ainult temaga seotud asukohti (kui taotleja on seotud ainult ühe asukohaga, siis ta filtrit kasutada ei saa).

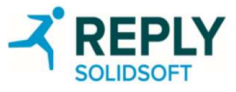

## Aruanded – tehingulogi kliendi aruanne

See aruanne sisaldab loendit tootepakenditega seotud tehingutest, mille apteeker või hulgimüüja on algatanud kindlas asukohas ja kindla ajavahemiku jooksul. See on saadaval võrguga ühendatud API-kõne kaudu EtMVS-ile (saadaval ka administraatoriportaali kaudu).

Asukoha ID väli on valikuline, selle tühjaks jätmisel esitatakse kõigi tantleva kliendi organisatsiooniga seotud asukohtade tehingute loend. Kui asukoha ID väli täidetakse, näevad loodud aruannet kõik kasutajad, kellele on määratud sama asukoht, ja ka organisatsiooni tasandi kasutaja (tema jaoks asukohti määratud ei ole).

Kõikide väljundina esitatavate atribuutide ja nende kirjelduste tabel

### Tehingulogi kliendi aruande taotlemise dialoogiaken

väljundi ka JSON-vormingus.

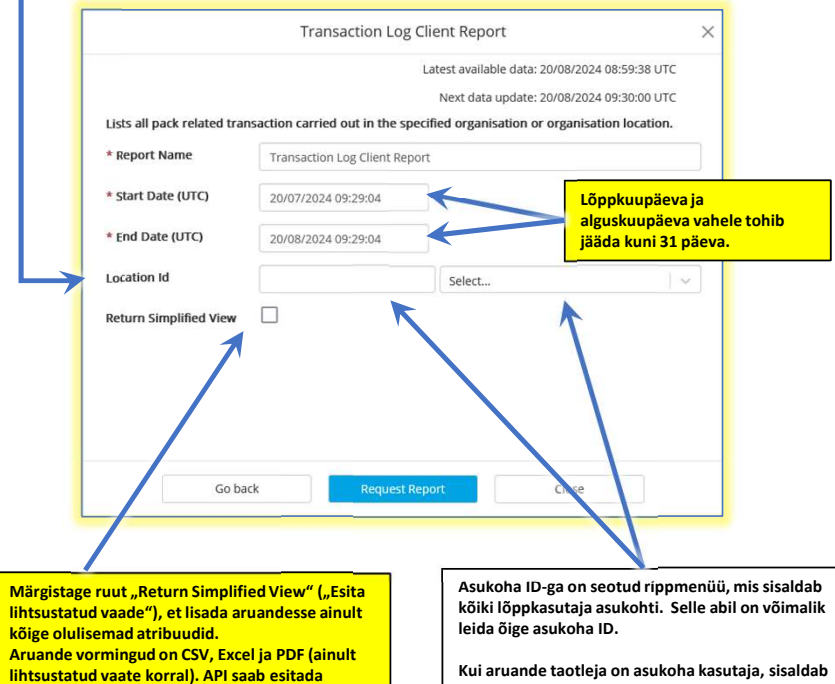

Kui aruande taotleja on asukoha kasutaja, sisaldab asukoha ID-de loend ainult temaga seotud asukohti.

| Atribuut                  | Ainult<br>täisversioo<br>ni jaoks | )<br>Ji<br>Kirieldus                                                                                                    |
|---------------------------|-----------------------------------|----------------------------------------------------------------------------------------------------|
| Kuupäev ja kellaaeg (UTC) | Ei                                | Tekitatud auditisündmuse ajatempel                                                                                                    |
| Kliendi asukoha nimi      | Jah                               | Tehingu sooritanud kliendi seadme asukoha nimi                                                                                                    |
| Kliendi asukoha ID        | Fi                                | Tehingu sooritanud kliendi seadme asukoha ID                                                                                                    |
| Kliendi seadme ID         |                                   |                                                                                                    |
| Kilendi sedunie ib        | Ei                                | Tehingu sooritanud kliendi seadme ID või EVA, juhul kui tehing tehti erakorralise kontrolli portaali kaudu                                                                                                    |
| Kliendi ID                | lah                               | Tehingu sooritanud kliendi seadme kliendi ID                                                                                                    |
| Tehingu tüüp              | Fi                                | Lõppkasutaja sooritatud tehingu tüüp. Võimalikud väärtused on<br>- "Verify" ("Kontrollimine")<br>- "State Change" ("Oleku muutus")<br>- "Rodust Pownload" (. Toota allalaadimine")                                              |
| Pakendi sihtolek          | Fi                                | mi isaace ominaa (mi isace ominaa in in isaace mina isa isaa isaa isaa isaa isaa isaa is                                                                                                    |
| Sündmuse nimi             | C1                                | Anditia indexuela antud lagutaise jaoks, pakendi sintoiek, mida loppkasutaja untas pakendie maarata                                                                                                    |
| Tables addres             | El                                | Auditisunamusele antud kasutajasobralik nilmi, mis kirjeldab sooritatud teningu tulemust                                                                                                    |
| Tehing edukas             | EI                                | Vaartus, mis annab marku, kas tehing oli edukas voi mitte                                                                                                    |
| lootekoodi skeem          | Ei                                | Lõppkasutaja tehingus esitatud toote standarditud tootekoodi skeem. Võimalikud väärtused on "GTIN" ja "PPN"                                                                                                    |
| Tootekood                 | Ei                                | Lõppkasutaja tehingus esitatud toote tootekood                                                                                                    |
| Partii number             | Ei                                | Partii identifikaator, mis on esitatud lõppkasutaja tehingus                                                                                                    |
| Partii kõlblikkusaeg      | Ei                                | Partii kõlblikkusaeg, mis on esitatud lõppkasutaja tehingus                                                                                                    |
| Seerianumber              | Ei                                | Lõppkasutaja tehingus esitatud pakendi seerianumber                                                                                                    |
| Toimingu kood             | Ei                                | Tehingu kaudu lõppkasutajale tagastatud toimingu kood                                                                                                    |
| Sündmuse sõnum            | Ei                                | Teabe- või hoiatussõnum, mille API tagastab lõppkasutajale edukate või ebaõnnestunud tehingute kohta ja mis on<br>lokaliseeritud keelde, mille kasutamist lõppkasutaja tehingu sooritamisel taotles                             |
| Tagastatud pakendi olek   | Ei                                | Pakendi avalik olek pärast sooritatud tehingut.<br>See atribuut tuleb esitada ainult siis, kui API tagastas lõppkasutajale avaliku pakendi oleku – seega, kui<br>operatsioonkoodi 5. ia 6. number olid00"                       |
| Hoiatuse ID               | Ei                                | Kinnitus-API tagastatud kordumatu pakendi tagastamiskood (UPRC)                                                                                                    |
| Hoiatuskood               | Jah                               | Ainult hoiatuste puhul API poolt lõppkasutajale tagastatud Euroopa ravimite ehtsuse kontrolli süsteemi tõrkekood,<br>näiteks A3. A68 ine                                                                                        |
| Tehingu ID                | lah                               | lõpokasutaja tehingu identifikaator                                                                                                    |
| Tootenimi                 | lah                               | Tontenimi, mille on esitanud sisseelamispartner (ORP) ja mille API on lõnnkasutajale tagastanud                                                                                                    |
| Toote olek                | lah                               | Leitud toote olek.<br>See atrihuut tuleh esitada ainult siis kui API tagastas lõnnkasutaiale avaliku nakendi oleku                                                                                                    |
| Kõrvaldamise põhjus       | Jah                               | Kõrvaldamise põhjus, mille sisseelamispartner (OBP) esitas toote kõrvaldamisel ja mille API tagastas lõppkasutajale.<br>See atribuut tuleb esitada ainult siis, kui API tagastas lõppkasutajale avaliku pakendi oleku           |
| Partii olek               | Jah                               | Leitud partii olek.<br>See atribuut tuleb esitada ainult siis, kui API tagastas lõppkasutajale avaliku pakendi oleku                                                                                                    |
| Tagasikutsumise põhjus    | Jah                               | Tagasikutsumise põhjus, mille sisseelamispartner (OBP) esitas toote tagasi kutsumisel ja mille API tagastas<br>lõppkasutajale.<br>See atribuut tuleb esitada ainult siis, kui API tagastas lõppkasutajale avaliku pakendi oleku |
| Turgudevaheline           | Jah                               | Väärtus, mis näitab, kas tehing töödeldi turgudevaheliselt                                                                                                    |
| Katsete arv               | Jah                               | Topeltväljastamis-/kõrvaldamiskatsete arv. Tagastada ainult juhul, kui pakendi viimase uuendamise turg ja asukoht on samad nagu tehingu teinud lõpokasutaial                                                                    |
| Hulgi                     | Jah                               | Väärtus, mis näitab, kas tegemist oli üksik- või hulgitehinguga                                                                                                    |
| Käsitsi                   | Jah                               | Väärtus, mis näitab, kas tehing tehti käsitsi                                                                                                    |
| Taotletud API versioon    | lah                               | Tehingu sooritamiseks kasutatud API versioon. Väli jääb tühiaks kui klient ei ole ühtegi versiooni määranud                                                                                                    |
| Kacutaia agent            | Jah                               | Vacutaia agondi HTTD päis, mis on määratud lännkasutaia tohingus                                                                                                    |
| Nasuldja-dgeni            | Jah                               | nasutaja-agenui mi re-pais, niis on maaratuu loppkasutaja teningus                                                                                                    |
| ir-aauless                | pafi                              |                                                                                                    |

## Aruanded – tehingulogi kliendi aruanne (2)

### Aruande esimene tabel kirjeldab enne aruande loomist aruande taotleja poolt sisestatud või valitud parameetreid. Aruande väljund põhineb sellel teabel.

|                          | Report Header                        |
|--------------------------|--------------------------------------|
| Report Type              | Transaction Log Client Report        |
| Report Name              | Test NMVO report                     |
| Start Date & Time (UTC)  | 21/03/2019 06:13:59                  |
| End Date & Time (UTC)    | 22/05/2020 17:17:59                  |
| Client Organisation ID   | 7187                                 |
| Client Organisation Name | Test Wholesaler 1                    |
| Client Location ID       | 47355EA8-CB34-4493-A874-6FC03530FC47 |
| Client Location Name     | Test Location 2                      |

Kui riiklik kaugsüsteem ühendatakse Euroopa kesksest süsteemist lahti (nt Nixit 1. jaanuaril 2025) ja esitatakse turgudevahelise tehingu (IMT) taotlus, mida saab täita ainult kõnealune süsteem, kuvatakse tõrkekood A22 ja esitatakse teade: "Tootekood või partii on kohalikul tasandil tundmatu. Turgudevahelise suhtluse tõrge. Ärge proovige uuesti."

### Tehingulogi kliendi aruanne CSV-vormingus. Täielik väljade aruandlus (väljade täielik loend ja nende kirjeldused on esitatud teisel slaidil).

| chang    | e log 🔀 🚍 new 1 🗵 🚍 Transaction Log Client Report-1.csv 🕴 🚍 Transaction Log Client Report-2.csv 🗵                                                                                                    |   |
|----------|----------------------------------------------------------------------------------------------------|---|
| 1        | "Report Type", "Report Name", "Start Date (UTC)", "End Date (UTC)", "Client Organisation ID", "Client Organisation Name", "Client Location ID", "Client Location Name"                                                                                                    | â |
| 2        | "Transaction Log Client Report", "Transaction Log Client                                                                                                    | L |
|          | Report","2024-06-14T09:46:11.0002","2024-07-15T09:46:11.0002","4","Test Pharmacy                                                                                                    | L |
| 2        | 1","8C950dc4-4Cbb-482c-8877-e81bb26bdb66","Test Location 1"                                                                                                    | L |
| 4        | "Date and Time (UTC)","Client Location Name","Client Location ID","Client Equipment ID","Client<br>ID","Transaction Type","Target Pack State","Event Name","Transaction Successful","Product Code<br>Scheme","Product Code","Batch Number","Batch Expiry Date","Serial Number","Operation<br>Code","Event Message","Returned Pack State","Alert ID","Error Code","Transaction ID","Product<br>Name","Froduct State", "Product Withdrawal Reason","Batch State","RecallReason","IS<br>Intermarket","Number Of Attempts","IS Bulk","IS Manual","Requested API Version", "User-Agent","IP<br>Address" |   |
| 5        | "2024-07-12T15:16:26.4782","Test Location 1","8c950dc4-4cbb-482c-8877-e8fbb26bdb66","Michael<br>Equipment 1 Test","df7fb9e2-44f5-4313-a616-f6e610c0af06","Verify","","Successful Pack<br>Verification","True","GTIN","25621276724576","batch3","241018","sn1","11110100","The pack is<br>available to be<br>dispensed.","Active","",","6f2f15e8-700e-43a4-88b7-e3fddc0e8399","","","","","","","false","","Fals<br>e","","","PostmanRuntime/7.39.0","80.192.50.47"                                                                                                    |   |
| 6        |                                                                                                    |   |
|          |                                                                                                    | v |
| Normal t | ext file length : 1,355 lines : 6 Ln : 1 Col : 1 Pos : 1 Windows (CR LF) UTF-8 INS                                                                                                    |   |

### Lihtsustatud aruande sisu PDF-vormingus

|                     | Report Details      |                                                                                                    |                           |                           |                |              |                      |               |                |                        |  |
|---------------------|---------------------|----------------------------------------------------------------------------------------------------|---------------------------|---------------------------|----------------|--------------|----------------------|---------------|----------------|------------------------|--|
| Date and Time (UTC) | Transaction<br>Type | Target Pack<br>State                                                                                            | Transaction<br>Successful | Product<br>Code<br>Scheme | Product Code   | Batch Number | Batch Expiry<br>Date | Serial Number | Operation Code | Returned<br>Pack State |  |
| 12/07/2024 15:16:26 | Verify              |                                                                                                    | True                      | GTIN                      | 25621276724576 | batch3       | 241018               | sn1           | 11110100       | Active                 |  |
| Client Location ID  | 8c950dc4-4cbb-4     | 82c-8877-e8fbb26b                                                                                               | db66                      |                           |                |              |                      |               |                |                        |  |
| Client Equipment ID | Michael Equipmen    | nt 1 Test                                                                                                    |                           |                           |                |              |                      |               |                |                        |  |
| Event Name          | Successful Pack \   | /erification                                                                                                    |                           |                           |                |              |                      |               |                |                        |  |
| Event Message       | The pack is availa  | ble to be dispensed                                                                                             | d.                        |                           |                |              |                      |               |                |                        |  |
| Alert ID            |                     | the second second second second second second second second second second second second second second second se |                           |                           |                |              |                      |               |                |                        |  |

Read korduva iga sooritatud tehingu puhul.

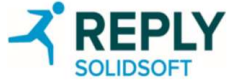

## Aruanded – tagastatud pakendite kliendi aruanne

Aruandes esitatakse loend pakenditest, mis on märgitud asukohta ja ajavahemikku arvestades kahtlaste tehingutena. See on saadaval võrguga ühendatud API-kõne kaudu EtMVS-ile (saadaval ka administraatoriportaali kaudu). Aruanne sisaldab iga kahtlase tehingu jaoks loodud kordumatut pakendi tagastamiskoodi ja kõiki serialiseerimisandmeid. Arvesse tuleb võtta, et serialiseerimisandmed võivad olla võltsitud ja ei pruugi olla Euroopa ravimite ehtsuse kontrolli süsteemi andmebaasides.

Aruannet võib kasutada pakendite kordumatute tagastuskoodide hankimiseks juhtudel, kui kasutajal ei õnnestunud pakendi tagastuskoodi selle väljastamise ajal välja trükkida või üles kirjutada.

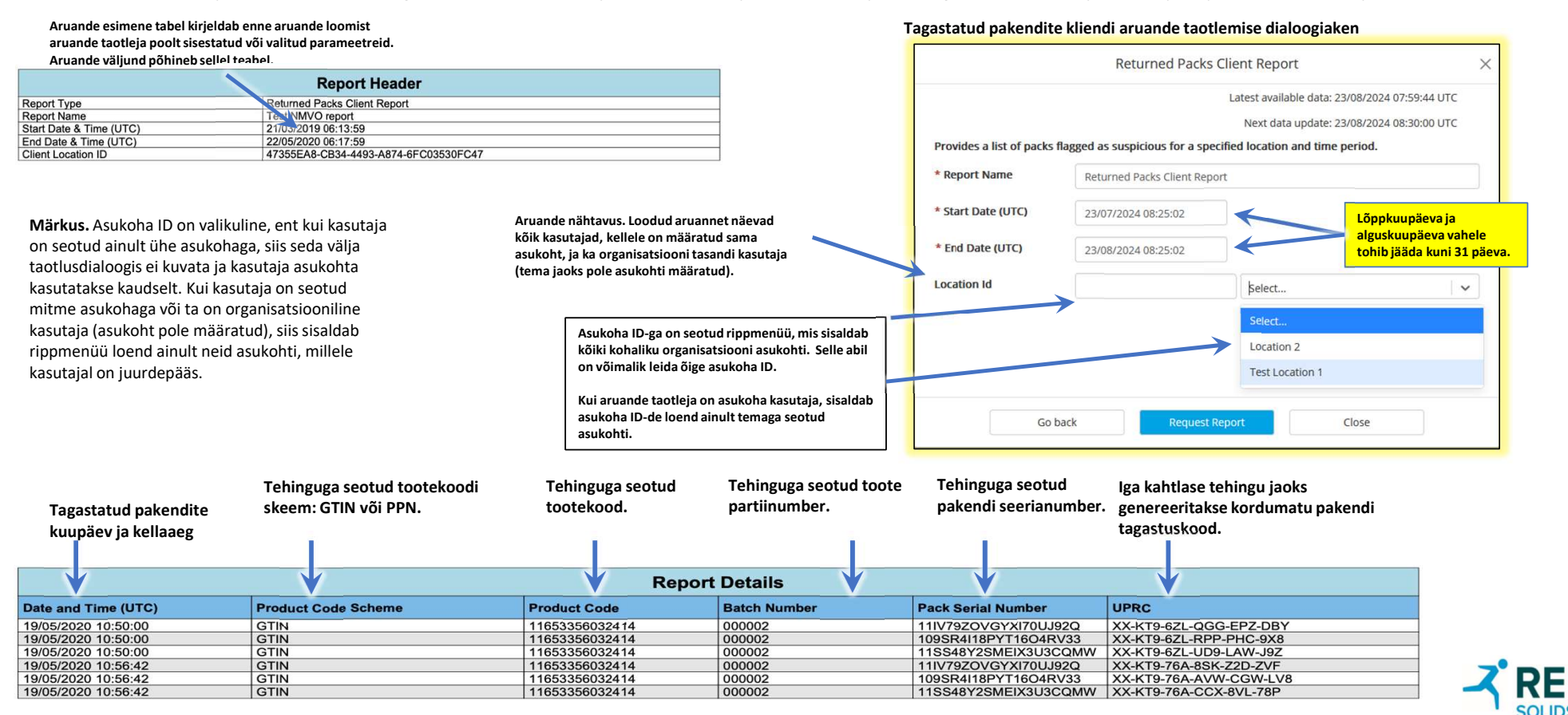

## Aruanded – tootekataloogi andmete kliendi aruanne

See aruanne sisaldab kõigi tootekataloogi salvestatud toodete loendit koos müügiloa omaniku ja määratud hulgimüüjate andmetega. See on saadaval võrguga ühendatud API-kõne kaudu EtMVS-ile (saadaval ka administraatoriportaali kaudu).

Aruande esimene tabel kirjeldab enne aruande loomist aruande taotleja poolt sisestatud või valitud parameetreid. Aruande väljund põhineb sellel teabel.

|                                       |                       |                                |                  | Report Header                                 |                                       |                        |                 |                               |                                                    |                                               | Produ                         | ict Catalogue Data Client F | Report ×                                    |
|---------------------------------------|-----------------------|--------------------------------|------------------|-----------------------------------------------|---------------------------------------|------------------------|-----------------|-------------------------------|----------------------------------------------------|-----------------------------------------------|-------------------------------|-----------------------------|---------------------------------------------|
| Report Type                           |                       | 1                              | Product Ca       | atalogue Data Client Report                   |                                       |                        |                 |                               |                                                    |                                               |                               | Lat                         | est available data: 21/07/2023 08:20:00 01C |
| Report Name                           |                       |                                | Product Ca       | atalogue Data Client Report                   |                                       |                        |                 |                               |                                                    | Lists some or all                             | of the products in the produ  | uct catalogue.              |                                             |
| Start Date & Tir                      | me (UTC)              |                                | 24/03/2020       | 0 16:37:00                                    |                                       |                        |                 |                               |                                                    | * Report Name                                 | Product Cata                  | alogue Data Client Report   |                                             |
| Product Code                          |                       |                                |                  |                                               |                                       |                        |                 |                               |                                                    |                                               |                               |                             |                                             |
| Product Code S                        | Scheme                |                                |                  |                                               |                                       |                        |                 |                               |                                                    | Start Date (UTC)                              | DD/MM/YYY                     | Y HH:mm:ss                  |                                             |
|                                       |                       |                                |                  |                                               |                                       |                        |                 |                               |                                                    | 0.000.000                                     |                               | 10                          |                                             |
| Aruande taot                          | lemisel määratud t    | ootekoodi ske                  | em või kõ        | ik kehtivad tootekoodi sk                     | eemid, juhul kui konkreets            | et skeemi              | ei esitatu      | d. GTIN või PI                | PN.                                                | Product Code                                  | GTIN                          | 86728833222771              |                                             |
|                                       | Aruande taotlem       | isel määratud                  | tootekoo         | di number või kõik kehtiva                    | ad tootekoodi numbrid, ju             | hul kui kon            | kreetset        | tootekoodi ei                 | i esitatud.                                        |                                               |                               |                             |                                             |
|                                       |                       | Toote esmake<br>kellaaeg.      | ordse üles       | laadimise või värskendam                      | ise kuupäev ja                        | To<br>arua             | otekatalo       | ogi andmete<br>Iemise dialoos | kliendi<br>giaken                                  | -                                             |                               |                             |                                             |
|                                       |                       |                                | Toote h          | etkeolek. Aktiivne \ kõrva                    | ldatud                                | arua                   |                 |                               | Biaken                                             |                                               | Go back                       | Request Report              | Close                                       |
| · · · · · · · · · · · · · · · · · · · |                       |                                |                  | Toote omaniku vabas v<br>sisestatud tootenimi | ormis Pake<br>annus<br>Report Details | endis olev<br>te hulk. | Toote<br>tugevu | s.                            | Riiklik tervis<br>hüvitamise nu<br>seda riigis koh | hoiuteenuste<br>mber, juhul kui<br>aldatakse. | EMA kasutata<br>Vorming: PRDn | av väli.<br>Innnnn          | Toote                                       |
| Product Code<br>Scheme                | Product Code L        | Jpdate Date                    | Product<br>State | Name                                          | Common Name                           | Pack Size              | Strength        | Pack Type                     | 1                                                  | National Code                                 | Article 57 Code               |                             | mida                                        |
| GTIN                                  | 10191817161552 2      | 24/04/2020 10:20:0             | 0 Active         | R6.1 Bug Repro-2                              | Common Name for product               | 20                     | 200             | APPLICATOR                    | 1                                                  | NS Code                                       | 57code                        |                             | kirieldatakse                               |
| Form                                  | BUCCAL FILM           |                                | 10               |                                               |                                       |                        | 7               | 005 A                         | (877                                               |                                               |                               |                             | iäramicol                                   |
| MAH ID                                | AH ID New R6.1-1      |                                |                  |                                               |                                       |                        |                 |                               |                                                    |                                               |                               | _                           | Jarginisei                                  |
| MAH Name                              | A H Me New Rb.1-      | 1                              |                  |                                               |                                       |                        |                 |                               |                                                    |                                               |                               |                             | kaheksal real.                              |
| MAH Town                              | AH City NAL 86 1      |                                |                  |                                               |                                       |                        |                 |                               |                                                    |                                               |                               |                             |                                             |
| MAH Postcode                          | ostcole               |                                | ,                |                                               |                                       |                        |                 |                               |                                                    |                                               |                               |                             |                                             |
| MAH Country                           | В                     |                                |                  |                                               |                                       |                        |                 |                               |                                                    |                                               |                               |                             |                                             |
| Wholesaler<br>Details                 | Vhole aler IE Whole I | D, Wholesaler Nam              | ne: Whole Na     | me, V hole als ddress 1: Whole                | Street, Wholesaler Address 2: Who     | le Street, Who         | lesaler Tow     | n: Whole City, Who            | olesaler Postcode: P                               | Postcode, Wholesaler Co                       | ountry: xx                    |                             |                                             |
|                                       | Müügiloa om           | oa omaniku ni<br>naniku ID-num | mi.<br>Iber.     |                                               |                                       |                        |                 |                               |                                                    |                                               | 1                             |                             |                                             |
| Toote                                 | ravimvorm             |                                | Müi              | igiloa omaniku postiaadre                     | ess, sihtnumber ja riik.              |                        |                 | Kõik mää                      | iratud hulgimüü                                    | ija andmed string                             | i vormingus.                  |                             |                                             |

SOLIDSC

Iga tagastatud toote ridu korratakse.

## Aruanded – lepinguliste hulgimüüjate sidusrühmade aruanne

### Selles aruandes on loetletud konkreetse toote lepingulised hulgimüüjad. See on saadaval võrguga ühendatud API-kõne kaudu (saadaval ka administraatoriportaali kaudu).

URS nõuab, et see aruanne esitataks kliendisüsteemidele (apteekrid ja hulgimüüjad). Kuid pärast tooteandmete allalaadimisvõimaluste lisanõuete kehtestamist on see muutunud üleliigseks. Kliendisüsteemid saavad esitada programmilisi päringuid, et hankida lepingu sõlminud hulgimüüjate loend ühe tootekoodi või tootekoodide loendi jaoks. Lisaks saavad nad programmiliselt taotleda aruannet, mis sisaldab seda teavet iga EtMVS-i tootekataloogis oleva toote kohta.

#### Aruande esimene tabel kirjeldab enne aruande loomist aruande taotleja poolt sisestatud või valitud parameetreid. Aruande Contracted Wholesalers Stakeholder Report väljund põhineb sellel teabel. Latest available data: 21/07/2023 08:20:00 UTC List of all Contracted Wholesalers for a given product. **Report Header** \* Report Name Contracted Wholesalers Stakeholder Report Report Type Contracted Wholesalers Stakeholder Report \* Product Code 86728833222771 GTIN Report Name Contracted Wholesalers Stakeholder Report Date & Time (UTC) 24/04/2020 16:35:50 Product Code Scheme GTIN 97774433090018 Product Code

# Go back Close Request Report

Kordumatu hulgimüüja ID. Määratakse Euroopa ravimite ehtsuse kontrolli süsteemiga liitumisel.

Lepinguliste hulgimüüjate sidusrühmade aruande taotlemise dialoogiaken

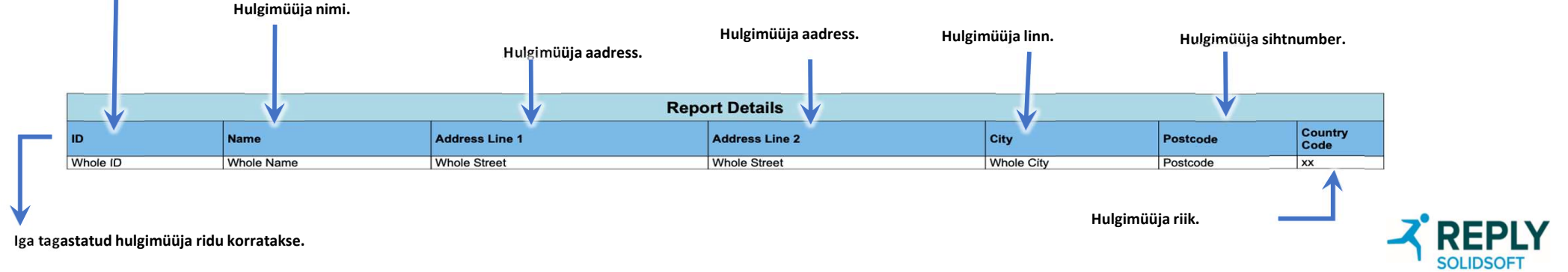

## Aruanded – lõppkasutaja aruanded

### Väljad, mis esitatakse / mille kohta aru antakse

#### Ainult täisversiooni Atribuut Kirjeldus jaoks Kuupäev ja kellaaeg Fi (UTC) Tekitatud auditisündmuse ajatempel Kliendi asukoha nimi Ei Tehingu sooritanud kliendi seadme asukoha nimi Kliendi asukoha ID lah Tehingu sooritanud kliendi seadme asukoha ID Kliendi seadme ID Jah Tehingu sooritanud kliendi seadme ID või EVA, juhul kui tehing tehti erakorralise kontrolli portaali kaudu Kliendi ID Jah Tehingu sooritanud kliendi seadme kliendi ID Lõppkasutaja sooritatud tehingu tüüp. Võimalikud väärtused on - "Verify" ("Kontrollimine") - "State Change" ("Oleku muutus") - "Product Download" ("Toote allalaadimine") Tehingu tüüp Ei Pakendi sihtolek Ei Ainult pakendi olekumuudatuste jaoks; pakendi sihtolek, mida lõppkasutaja üritas pakendile määrata Sündmuse nimi Jah Auditisündmusele antud kasutajasõbralik nimi, mis kirjeldab sooritatud tehingu tulemust Jah Tehing edukas Väärtus, mis annab märku, kas tehing oli edukas või mitte Partii number (Ainult PAT, PDR) partii identifikaator, mis on esitatud lõppkasutaja tehingus Partii kõlblikki Jah (Ainult PAT, PDR) partii kõlblikkusaeg, mis on esitatud lõppkasutaja tehingus Seerianumbe Ei (Ainult BDR) lõppkasutaja tehingus esitatud pakendi seerianumber Toimingu koo Ei Tehingu kaudu lõppkasutajale tagastatud toimingu kood Teabe- või hoiatussõnum, mille API tagastab lõppkasutajale edukate või ebaõnnestunud tehingute kohta ja mis on lokaliseeritud Sündmuse sõr um Ei keelde, mille kasutamist lõppkasutaja tehingu sooritamisel taotles Pakendi avalik olek pärast sooritatud tehingut. See atribuut tuleb esitada ainult siis, kui API tagastas lõppkasutajale avaliku pakendi oleku – seega, kui operatsioonikoodi 5. ja 6. Tagastatud patendi number olid "00" olek Ei Hoiatuse ID Ei Kinnitus-API tagastatud kordumatu pakendi tagastamiskood (UPRC) Ainult hoiatuste puhul API poolt lõppkasutajale tagastatud Euroopa ravimite ehtsuse kontrolli süsteemi tõrkekood, näiteks A3, Tõrkekood Jah A68 jne Tehingu ID Jah Lõppkasutaja tehingu identifikaator Turgudevaheline Ei Väärtus, mis näitab, kas tehing töödeldi turgudevaheliselt Topeltväljastamis-/kõrvaldamiskatsete arv. Tagastada ainult juhul, kui pakendi viimase uuendamise turg ja asukoht on samad Jah nagu tehingu teinud lõppkasutajal Katsete arv Väärtus, mis näitab, kas tegemist oli üksik- või hulgitehinguga Hulgi Ei Käsitsi Ei Väärtus, mis näitab, kas tehing tehti käsitsi Taotletud API versioon Jah Tehingu sooritamiseks kasutatud API versioon. Väli jääb tühjaks, kui klient ei ole ühtegi versiooni määranud Jah Kasutaja-agendi HTTP-päis, mis on määratud lõppkasutaja tehingus Kasutaja-agent IP-aadress Jah Tehingu sooritanud lõppkasutajast kliendi IP-aadress

### Lõppkasutaja aruandeid on kolme liiki:

- End User Pack Audit Trail Report (PATR või PAT) lõppkasutaja pakendi auditijälje aruanne;
- End User Pack Disclosure Report (PDR) lõppkasutaja pakendi avalikustamise aruanne;
- End User Batch Disclosure Report (PDR) lõppkasutaja partii avalikustamise aruanne.

Need aruanded annavad lõppkasutajale võimaluse taotleda tema asukohas tehtud tehingute loendit konkreetse kordumatu identifikaatori või pakendi kordumatu tagastuskoodi (UPRC) ehk hoiatuskoodi alusel.

Iga aruannet saab taotleda kas täisversioonina või n-ö lihtsustatud versioonina, mis sisaldab ainult kõige olulisemaid atribuute. Pange tähele, et aruandeid saab esitada erisugustes väljundvormingutes (JSON, CSV, Excel), kuid PDF-vorming on võimalik ainult lihtsustatud versiooni puhul.

Aruanded teevad lõppkasutajale kättesaadavaks ainult nende enda organisatsiooni loodud auditipunktid. Nad ei näe neid auditipunkte, mille on loonud pooled, kes ei kuulu taotlevasse organisatsiooni.

Aruannete sisus kajastatud atribuudid on esitatud siinses tabelis. Märgitud on kõik erinevused, mis puudutavad kolmes aruandes esitatud välju.

## Aruanded – lõppkasutaja partii avalikustamise aruanne (täielik)

Selles aruandes kirjeldatakse üksikasjalikult kõiki auditipunkte, mis on tehtud konkreetse toote ja partii ID kombinatsiooniga seotud tehingutega, mille on läbi viinud taotlev lõppkasutaja. Seda saab filtreerida, et kaasata üksnes konkreetse asukohaga seotud tehinguid organisatsioonis. Aruande sisu põhineb olemasoleval tehingulogi kliendi aruandel, mis ei sisalda ajapiiranguid, kuid keskendub konkreetsele lõppkasutaja pakutavale tootele ja partiile.

### Allalaadimiseks on saadaval järgmised vormingud: CSV ja Excel

#### Näidisaruande päis – Exceli vorming Partii avalikustamise aruande taotlemise dialoogiaken x End User Batch Disclosure Report X Hom Inser Page Form Data Revie View Autor Deve Help Team File Latest available data: 14/08/2024 16:29:07 UTC Next data update: 14/08/2024 17:00:00 UTC E9 $\vee$ : $\times \checkmark f_x$ The report lists all audit points raised by the end user local organisation, or location, related to a specified product batch over its lifetime Α B D \* Report Name Report Type End User Pack Audit Trail Report End User Batch Disclosure Report Kui lihtsustatud vaate märkeruut ei ole End User Pack Audit Trail Report 2 Report Name \* Product Code GTIN Date Requested (UTC) 2024-08-15T04:16:42.392Z märgistatud, siis koostatakse täielik aruanne. 4 Product Code Scheme GTIN \* Batch Numbe Product Code 12062486700107 5 6 Product Name Pack Audit Trail Generated Product 2 Location Io Select. Serial Number sn2 **Return Simplified** View **Report Header** 2 > Tran --- + : • ь Go back Close Aruandes sisalduvaid sisuvälju on kirjeldatud Ready 5 5 Display Settings Ⅲ 100% teisel slaidil. Näidisaruande sisu – Exceli vorming Date and Time Target Pack Transaction Client Location Operation Alert ID (UTC) Returned Pack State Is Bulk Is Manual Is Intermarket State Code Event Message Error Code Type Name 2024-08 14T14:40:48.260Z Verify Test Location 1 11110100 The pack is available to be dispensed. Active FALSE FALSE FALSE 2024-08 14T14:42:14.385Z Verify Test Location 1 11110100 The pack is available to be dispensed. Active FALSE FALSE FALSE 2024-08-14T14:42:33.001Z Verify Test Location 1 11110100 The pack is available to be dispensed. Active FALSE FALSE FALSE 2024-08-14T14:43:00.279Z Verify Test Location 1 11110100 The pack is available to be dispensed. Active FALSE FALSE FALSE 2024-08-14T14·50·53 5107 Verify Test Location 1 11110100 The pack is available to be dispensed. Active FALSE FALSE FALSE 2024-08-14T14:51:05.267Z Verify Test Location 1 11110100 The pack is available to be dispensed. FALSE Active FALSE FALSE 2024-08-14T14:51:07.937Z Verify Test Location 1 11110100 The pack is available to be dispensed. FALSE FALSE FALSE Active 2024-08 14T14:51:09.743Z Verify Test Location 1 11110100 FALSE FALSE The pack is available to be dispensed. FALSE Active The batch identifier mismatches the recorded batch identifier. The length or format does not 2024-08match what has been uploaded. Possible scanner or software malfunction. An alert has been 14T14:51:19.903Z Verify Test Location 1 41020007 raised XX-MFX-3Q7-ZUC-RQH-W81 A68 FALSE FALSE FALSE 2024-08 14T14:51:30.113Z Verify Test Location 1 11110100 The pack is available to be dispensed. Active FALSE FALSE FALSE

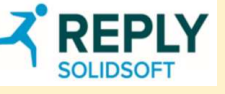

## Aruanded – lõppkasutaja partii avalikustamise aruanne (lihtsustatud)

Selles aruandes kirjeldatakse üksikasjalikult kõiki konkreetse toote ja partii ID kombinatsiooniga seotud tehingu auditipunkte. Aruande sisu põhineb olemasoleval tehingulogi kliendi aruandel, mis ei sisalda ajapiiranguid, kuid keskendub konkreetsele lõppkasutaja pakutavale tootele ja partiile. See versioon (lihtsustatud) sisaldab ainult kõige olulisemaid atribuute.

### Allalaadimise vormingud: PDF, CSV, Excel.

### Partii avalikustamise aruande taotlemise dialoogiaken

### Näidisaruande päise sisu – PDF-vorming (lihtsustatud)

|                                                     | End User Batch Disclosure Report                                                                | ×                               |                                                                                                    |                                               | Repor                | t Header                                                      |
|-----------------------------------------------------|-------------------------------------------------------------------------------------------------|---------------------------------|----------------------------------------------------------------------------------------------------|-----------------------------------------------|----------------------|---------------------------------------------------------------|
|                                                     | Latest available data: 23/08/2024 09                                                            | 9:04 UTC                        |                                                                                                    | Report Type                                   | End User Batch Dis   | closure Report                                                |
|                                                     | Next data undate: 22/08/2024 10                                                                 | 0.001170                        |                                                                                                    | Report Name                                   | Batch Disclosure - S | Simplified                                                    |
|                                                     | Next data update. 23/06/2024 10.                                                                | 0.00 010                        |                                                                                                    | Date Requested (UTC)                          | 23/08/2024 09:42:03  | 3                                                             |
| The report lists all aud<br>specified product batcl | lit points raised by the end user local organisation, or location, rela<br>h over its lifetime. | ed to a                         |                                                                                                    | Product Code Scheme                           | GTIN                 |                                                               |
| specifica product bate                              |                                                                                                 |                                 |                                                                                                    | Product Code                                  | 00516858782482       |                                                               |
| * Report Name                                       | End User Batch Disclosure Report                                                                |                                 |                                                                                                    | Product Name                                  | ds Generated Produ   | ict 3                                                         |
|                                                     |                                                                                                 |                                 |                                                                                                    | Batch ID                                      | batch3               |                                                               |
| * Product Code                                      | GTIN 🗸 00516858782482                                                                           |                                 |                                                                                                    | Location ID                                   | -                    |                                                               |
| * Batch Number                                      | batch3                                                                                          |                                 |                                                                                                    |                                               |                      |                                                               |
|                                                     |                                                                                                 |                                 |                                                                                                    |                                               |                      |                                                               |
| Location Id                                         | Select                                                                                          |                                 |                                                                                                    |                                               |                      |                                                               |
| Return Simplified View                              | PDF-<br>esita<br>sisal                                                                          | vorming<br>mise mä<br>dab ainul | us aruanded koostatakse ainult siis, ku<br>rkeruutu on tehtud linnuke. Aruande li<br>t kõige olulisemaid atribuute. | ii lihtsustatud vaate<br>ihtsustatud versioon |                      |                                                               |
| Go t                                                | back Request Report Close                                                                       |                                 |                                                                                                    |                                               |                      | Aruandes sisalduvaid sisuvälju on kirjeldatud teisel slaidil. |

### Näidisaruande sisu – PDF-vorming (lihtsustatud)

|                     | Report Details      |                                                                                                    |                      |               |                   |                        |               |                               |         |              |                   |
|---------------------|---------------------|----------------------------------------------------------------------------------------------------|----------------------|---------------|-------------------|------------------------|---------------|-------------------------------|---------|--------------|-------------------|
| Date and Time (UTC) | Transaction<br>Type | Target Pack State                                                                                                    | Client Location Name | Serial Number | Operation<br>Code | Alert ID               | Error<br>Code | Returned Pack<br>State        | Is Bulk | ls<br>Manual | ls<br>Intermarket |
| 23/08/2024 09:16:35 | Verify              | -:                                                                                                    | Location 3           | sn1           | 11111100          | -                      | -             | Recalled (Batch:<br>Recalled) | false   | false        | false             |
| Event Message       | The batch has       | The batch has been recalled.                                                                                                    |                      |               |                   |                        |               |                               |         |              |                   |
| 23/08/2024 09:18:22 | Verify              |                                                                                                    | Location 3           | sn2           | 11111100          | -                      | -             | Recalled (Batch:<br>Recalled) | false   | false        | false             |
| Event Message       | The batch has       | been recalled.                                                                                                    |                      |               |                   |                        |               |                               |         |              |                   |
| 23/08/2024 09:18:51 | Verify              | -                                                                                                    | Location 3           | sn5           | 41020009          | XX-MG8-0LN-R4Y-1A2-LEK | A68           | -                             | false   | false        | false             |
| Event Message       | The batch iden      | The batch identifier mismatches the recorded batch identifier. The length or format does not match what has been uploaded. Possible scanner or software maifunction. An alert has been raised. |                      |               |                   |                        |               |                               |         |              |                   |
| 23/08/2024 09:20:13 | Verify              | -                                                                                                    | Location 3           | sn4           | 41020008          | XX-MG8-0N1-CJR-6J7-KPK | A68           | -                             | false   | false        | false             |
| Event Message       | The batch ider      | The batch identifier mismatches the recorded batch identifier. The length or format does not match what has been uploaded. Possible scanner or software malfunction. An alert has been raised. |                      |               |                   |                        |               |                               |         |              |                   |

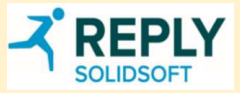

## Aruanded – lõppkasutaja pakendi avaldamise aruanne (täielik)

Selles aruandes kirjeldatakse üksikasjalikult kõiki kontrollauditi punkte, mis on tehtud kordumatu pakendi tagastamiskoodiga (UPRC) seotud tehingutega. Aruande sisu põhineb olemasoleval tehingulogi kliendi aruandel, mis ei sisalda ajapiiranguid, kuid keskendub konkreetsele kordumatu pakendi tagastamiskoodi alusel esitatud tootepakendile. Pange tähele, et hoiatuse asukoht peab kattuma aruannet taotleva kliendi asukohaga või olema samast organisatsioonist, kui klient ei ole seotud ühegi asukohaga.

Allalaadimiseks on saadaval järgmised vormingud: CSV ja Excel

### Pakendi avalikustamise aruande taotlemise dialoogiaken

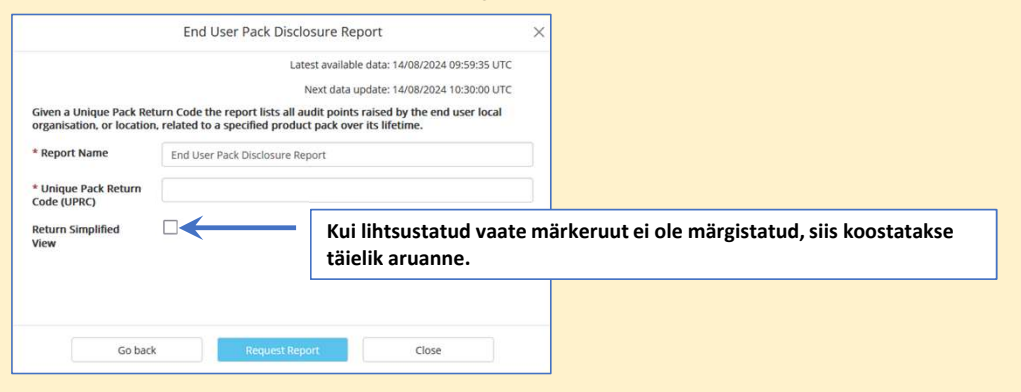

### Näidisaruande päise sisu – Exceli vorming

| A  | 1 v]: X v            | fx Report Type                  |   |   | ` |
|----|----------------------|---------------------------------|---|---|---|
|    | A                    | В                               | С | D |   |
| 1  | Report Type          | End User Pack Disclosure Report |   |   |   |
| 2  | Report Name          | Pack Disclosure - Full          |   |   |   |
| 3  | Date Requested (UTC) | 2024-08-23T10:34:35.750Z        |   |   |   |
| 4  | UPRC                 | XX-MG8-0LN-R4Y-1A2-LEK          |   |   |   |
| 5  | Product Code Scheme  | GTIN                            |   |   |   |
| 6  | Product Code         | 00516858782482                  |   |   |   |
| 7  | Product Name         | ds Generated Product 3          |   |   |   |
| 8  | Serial Number        | sn5                             |   |   |   |
| 9  |                      |                                 |   |   |   |
| 10 |                      |                                 |   |   |   |

Aruandes sisalduvaid sisuvälju on kirjeldatud ühel eelnevatest slaididest.

### Näidisaruande sisu – Exceli vorming

| Date and Time  | Transaction | Sündmuse nimi    | Tehingu ID | Target | Kliendi | Client    | Kliendi   | Kliend | Taotletud | Kasutaja-  | Partii   | Partii   | Tehing | Operation | Event Message                  | Alert   | Error Return | ed Is | ls     | ls          | Katsete arv |
|----------------|-------------|------------------|------------|--------|---------|-----------|-----------|--------|-----------|------------|----------|----------|--------|-----------|--------------------------------|---------|--------------|-------|--------|-------------|-------------|
| (UTC)          | Туре        |                  |            | Pack   | asukoha | Location  | seadme ID | i ID   | API       | agent      | ID       | kõlblikk | edukas | Code      |                                | ID      | Code Pack    | Bulk  | Manual | Intermarket |             |
|                |             |                  |            | State  |         | Name      |           |        | versioon  |            |          | _usaeg   |        |           |                                |         | State        |       |        |             |             |
| 2024-08-       | Verify      | Pakendi          | b1af0d2e-  | -      | 17bede9 | Asukoht 3 | LocnThree | 87e0a  | -         | PostmanRu  | u batch3 | 251200   | FALSE  | 41020009  | The batch identifier mismatch  | es XX-  | A68 -        | FALSE | FALSE  | FALSE       | -           |
| 23T09:18:51.15 |             | kontrollimine    | 4a17-4dd5- |        | 5-2121- |           | Eq1       | e05-   |           | ntime/7.40 | ).       |          |        |           | the recorded batch identifier. | MG8-    |              |       |        |             |             |
| 3Z             |             | nurjus partii ID | b7a1-      |        | 4b34-   |           |           | 10ab-  |           | 0          |          |          |        |           | The length or format does not  | OLN-    |              |       |        |             |             |
|                |             | sobimatuse       | e26cea3985 |        | 90b1-   |           |           | 4f2a-  |           |            |          |          |        |           | match what has been uploade    | d. R4Y- |              |       |        |             |             |
|                |             | tõttu            | 6d         |        | 1bc5979 |           |           | a3fd-  |           |            |          |          |        |           | Possible scanner or software   | 1A2-    |              |       |        |             |             |
|                |             |                  |            |        | a1933   |           |           | e0043  |           |            |          |          |        |           | malfunction. An alert has been | n LEK   |              |       |        |             |             |
|                |             |                  |            |        |         |           |           | 8c5ac  |           |            |          |          |        |           | raised.                        |         |              |       |        |             |             |
|                |             |                  |            |        |         |           |           | eO     |           |            |          |          |        |           |                                |         |              |       |        |             |             |

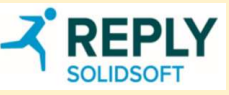

## Aruanded – lõppkasutaja pakendi avalikustamise aruanne (lihtsustatud)

Selles aruandes kirjeldatakse üksikasjalikult kõiki kontrollauditi punkte, mis on tehtud kordumatu pakendi tagastamiskoodiga (UPRC) seotud tehingutega. See versioon (lihtsustatud) sisaldab ainult kõige olulisemaid atribuute.

### Allalaadimise vormingud: PDF, CSV, Excel.

### Pakendi avalikustamise aruande taotlemise dialoogiaken

| End L                                 | Jser Pack Disclosure Re                                   | port                                                                                                    | ×                                                                                                    |
|---------------------------------------|-----------------------------------------------------------|----------------------------------------------------------------------------------------------------|----------------------------------------------------------------------------------------------------|
|                                       | Latest a                                                  | vailable data: 23/08/2024 10:29                                                                                                    | :41 UTC                                                                                                    |
|                                       | Next                                                      | data update: 23/08/2024 11:00                                                                                                    | :00 UTC                                                                                                    |
| rn Code the repo<br>ified product pag | ort lists all audit points raise<br>ck over its lifetime. | d by the end user local organ                                                                                                    | isation, or                                                                                                    |
| Pack Disclose                         | ure - Simplified                                          |                                                                                                    |                                                                                                    |
| XX-MG8-0LN                            | -R4Y-1A2-LEK                                              |                                                                                                    |                                                                                                    |
|                                       |                                                           |                                                                                                    |                                                                                                    |
| ſ                                     |                                                           |                                                                                                    |                                                                                                    |
|                                       |                                                           |                                                                                                    |                                                                                                    |
|                                       |                                                           |                                                                                                    |                                                                                                    |
|                                       | End L                                                     | End User Pack Disclosure Re<br>Latest a<br>Next<br>n Code the report lists all audit points raise<br>fied product pack over its lifetime.<br>Pack Disclosure - Simplified<br>XX-MGB-0LN-R4Y-1A2-LEK | End User Pack Disclosure Report Latest available data: 23/08/2024 10:29 Next data update: 23/08/2024 11:00 n Code the report lists all audit points raised by the end user local organ fied product pack over its lifetime. Pack Disclosure - Simplified XX-MG8-0LN-R4Y-1A2-LEK |

### Näidisaruande päis – PDF-vorming

| Report Header        |                                 |  |  |  |  |  |  |  |
|----------------------|---------------------------------|--|--|--|--|--|--|--|
| Report Type          | End User Pack Disclosure Report |  |  |  |  |  |  |  |
| Report Name          | Pack Disclosure - Simplified    |  |  |  |  |  |  |  |
| Date Requested (UTC) | 23/08/2024 10:33:56             |  |  |  |  |  |  |  |
| UPRC                 | XX-MG8-0LN-R4Y-1A2-LEK          |  |  |  |  |  |  |  |
| Product Code Scheme  | GTIN                            |  |  |  |  |  |  |  |
| Product Code         | 00516858782482                  |  |  |  |  |  |  |  |
| Product Name         | ds Generated Product 3          |  |  |  |  |  |  |  |
| Serial Number        | sn5                             |  |  |  |  |  |  |  |

PDF-vormingus aruanded koostatakse ainult siis, kui lihtsustatud vaate esitamise märkeruutu on tehtud linnuke. Aruande lihtsustatud versioon sisaldab ainult kõige olulisemaid atribuute.

### Näidisaruande sisu – PDF-vorming

|                     | Report Details            |                           |                                            |                   |                               |               |                         |            |              |                   |  |  |
|---------------------|---------------------------|---------------------------|--------------------------------------------|-------------------|-------------------------------|---------------|-------------------------|------------|--------------|-------------------|--|--|
| Date and Time (UTC) | Transaction<br>Type       | Target Pack State         | Client Location Name                       | Operation<br>Code | Alert ID                      | Error<br>Code | Returned Pack<br>State  | ls Bulk    | ls<br>Manual | ls<br>Intermarket |  |  |
| 23/08/2024 09:18:51 | Verify                    | -                         | Location 3                                 | 41020009          | XX-MG8-0LN-R4Y-1A2-LEK        | A68           | -                       | false      | false        | false             |  |  |
| Event Message       | The batch iden<br>raised. | tifier mismatches the red | corded batch identifier. The length or for | mat does not      | match what has been uploaded. | Possibl       | e scanner or software m | alfunction | . An alert   | has been          |  |  |

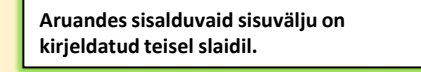

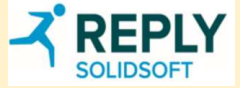

## Aruanded – lõppkasutaja pakendi auditijälje aruanne (täielik)

Selles aruandes kirjeldatakse üksikasjalikult kõiki auditipunkte, mis on tehtud konkreetse kordumatu pakendi identifikaatoriga seotud tehingutega, mille on läbi viinud taotlev lõppkasutaja. Aruande sisu põhineb olemasoleval tehingulogi kliendi aruandel, mis ei sisalda ajapiiranguid, kuid keskendub konkreetsele tootepakendile.

### Allalaadimiseks on saadaval järgmised vormingud: CSV ja Excel

### Pakendi auditijälje aruande taotlemise dialoogiaken

| Latest available data: 23/08/2024<br>Next data update: 23/08/2024<br>user local organisation, or location, related to a | 4 10:50:17 UTC<br>I 11:30:00 UTC<br>I specified pack |                                                                         |
|----------------------------------------------------------------------------------------------------|------------------------------------------------------|-------------------------------------------------------------------------|
| vext data update: 23/08/2024<br>user local organisation, or location, related to a                                      | i specified pack                                     |                                                                         |
|                                                                                                    |                                                      |                                                                         |
| ack Audit Trail Report                                                                                                  |                                                      |                                                                         |
| Kui lihtsus                                                                                                    | tatud vaate märkeruut ei ole<br>se täielik aruanne   | e märgistatud, siis                                                     |
| Koostatak                                                                                                    |                                                      |                                                                         |
|                                                                                                    |                                                      |                                                                         |
|                                                                                                    | Kui lihtsus<br>koostataks                            | Kui lihtsustatud vaate märkeruut ei ole<br>koostatakse täielik aruanne. |

### Näidisaruande päise sisu – Exceli vorming

|   | - <b>-</b>           |                                  | o a pozzie la |   |   |
|---|----------------------|----------------------------------|---------------|---|---|
| A | 1 v]: [X v           | fx Report Type                   |               |   | ` |
|   | A                    | В                                | С             | D | E |
| 1 | Report Type          | End User Pack Audit Trail Report |               |   |   |
| 2 | Report Name          | Pack Audit Trail - Full          |               |   |   |
| 3 | Date Requested (UTC) | 2024-08-23T11:15:17.612Z         |               |   |   |
| 4 | Product Code Scheme  | GTIN                             |               |   |   |
| 5 | Product Code         | 00516858782482                   |               |   |   |
| 6 | Product Name         | ds Generated Product 3           |               |   |   |
| 7 | Serial Number        | sn1                              |               |   |   |
| В |                      |                                  |               |   |   |
| 0 |                      |                                  |               |   |   |

### Näidisaruande sisu – Exceli vorming

| Date and<br>Time (UTC)           | Transaction<br>Type | Sündmuse<br>nimi                   | Tehingu ID                                   | Target Pack<br>State | Kliendi<br>asukoha ID                                | Client Location Name | Kliendi<br>seadme ID | Kliendi ID                              | Taotletud Af<br>versioon | l Kasutaja-<br>agent     | Partii I<br>ID I | Partii<br>kõlblikkus<br>eg | Tehing<br>aedukas | Operation Event Message<br>Code       | e Alert Er<br>ID Co | ror Return<br>ode Pack S   | ned<br>itate    | ls Is<br>Bulk Ma<br>al | ls<br>nu Intermar | Katsete<br>ket arv |
|----------------------------------|---------------------|------------------------------------|----------------------------------------------|----------------------|------------------------------------------------------|----------------------|----------------------|-----------------------------------------|--------------------------|--------------------------|------------------|----------------------------|-------------------|---------------------------------------|---------------------|----------------------------|-----------------|------------------------|-------------------|--------------------|
| 2024-08-<br>23T09:16:35.5<br>61Z | Verify              | Successful<br>Pack<br>Verification | 57151f79-692c-<br>403a-b1a2-<br>9058519b2e31 |                      | 17bede95-<br>2121-4b34-<br>90b1-<br>1bc5979a19<br>33 | Asukoht 3            | LocnThree<br>Eq1     | 87e0ae05-10ab-4f2a<br>a3fd-e00438c5ace0 |                          | PostmanRun<br>ime/7.40.0 | t batch 2<br>3   | 251200                     | TRUE              | 11111100 The batch has been recalled. |                     | Recall<br>(Batch<br>Recall | ed<br>i:<br>ed) | FALSE FAL              | SE FALSE          |                    |
|                                  |                     |                                    |                                              |                      |                                                      |                      |                      |                                         |                          |                          |                  | 1                          |                   |                                       |                     |                            |                 |                        |                   |                    |

Aruandes sisalduvaid sisuvälju on kirjeldatud ühel eelnevatest slaididest.

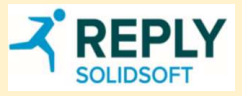

## Aruanded – lõppkasutaja pakendi auditijälje aruanne (lihtsustatud)

Selles aruandes kirjeldatakse üksikasjalikult kõiki auditipunkte, mis on tehtud konkreetse kordumatu pakendi identifikaatoriga seotud tehingutega, mille on läbi viinud taotlev lõppkasutaja. See versioon (lihtsustatud) sisaldab ainult kõige olulisemaid atribuute.

### Allalaadimise vormingud: PDF, CSV, Excel.

### Pakendi auditijälje aruande taotlemise dialoogiaken

|                              | End Lloor Dack Audit Trail Poport                                               |                                                                                                    | Näidisaruande päise sisu – PDF-vor | rming                            |
|------------------------------|---------------------------------------------------------------------------------|----------------------------------------------------------------------------------------------------|------------------------------------|----------------------------------|
|                              |                                                                                 |                                                                                                    |                                    | Report Header                    |
|                              | Latest available data: 23/08/2024 10:29:41 UTC                                  |                                                                                                    | Report Type                        | End User Pack Audit Trail Report |
|                              | Next data update: 23/08/2024 11:00:00 UTC                                       |                                                                                                    | Report Name                        | Pack Audit Trail - Simplified    |
|                              |                                                                                 |                                                                                                    | Date Requested (UTC)               | 23/08/2024 11:14:50              |
| Lists all audit points raise | ed by the end user local organisation, or location, related to a specified pack |                                                                                                    | Product Code Scheme                | GTIN                             |
| over its meanie.             |                                                                                 |                                                                                                    | Product Code                       | 00516858782482                   |
| * Report Name                | End Liser Pack Audit Trail Peport                                               |                                                                                                    | Product Name                       | ds Generated Product 3           |
|                              | End Oser Fack Addit Hair Report                                                 |                                                                                                    | Serial Number                      | sn1                              |
| * Product Code               | GTIN V 00516858782482                                                           |                                                                                                    |                                    |                                  |
| * Serial Number              | sn1                                                                             |                                                                                                    |                                    |                                  |
| Return Simplified View       | ✓ PDF-vorming<br>vaate esitam<br>lihtsustatud                                   | us aruanded koostatakse ainult siis, kui li<br>se märkeruutu on tehtud linnuke. Aruan<br>rersioon sisaldab ainult kõige olulisemaio | ihtsustatud<br>Ide<br>d atribuute. |                                  |
| Go bac                       | k Request Report Close                                                          |                                                                                                    |                                    |                                  |

Aruandes sisalduvaid sisuvälju on kirjeldatud ühel eelnevatest slaididest.

Näidisaruande sisu – PDF-vorming

| Report Details      |                              |                   |                      |                   |          |               |                               |         |              |                   |
|---------------------|------------------------------|-------------------|----------------------|-------------------|----------|---------------|-------------------------------|---------|--------------|-------------------|
| Date and Time (UTC) | Transaction<br>Type          | Target Pack State | Client Location Name | Operation<br>Code | Alert ID | Error<br>Code | Returned Pack<br>State        | Is Bulk | ls<br>Manual | ls<br>Intermarket |
| 23/08/2024 09:16:35 | Verify                       | -                 | Location 3           | 11111100          | -        | -             | Recalled (Batch:<br>Recalled) | false   | false        | false             |
| Event Message       | The batch has been recalled. |                   |                      |                   |          |               |                               |         |              |                   |

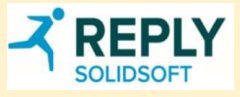
### Aruanded – organisatsiooni haldustegevuse aruanne

Selles aruandes on loetletud kõik aruande taotleja organisatsiooni suhtes tehtud haldustoimingute sündmuste auditijäljed.

| Aruande taotlemi                              | ise dialoogiaken                                 | llusim kättesaadav kuunäev"        |         |                     |                                                                                            |                                                                                         |                                   |  |  |  |
|-----------------------------------------------|--------------------------------------------------|------------------------------------|---------|---------------------|--------------------------------------------------------------------------------------------|-----------------------------------------------------------------------------------------|-----------------------------------|--|--|--|
| Organisation Administration Activity Report X |                                                  |                                    |         | Report Details      |                                                                                            |                                                                                         |                                   |  |  |  |
|                                               |                                                  | kellaaega, mil sündmused sisest    | tati.   | Date & Time (UTC)   | Actor                                                                                      | By User                                                                                 | Event Name                        |  |  |  |
|                                               | "Järgmine andmete uuendus" näitab                |                                    |         |                     | 270d1d4c fodd 408b 02c2 b972                                                               |                                                                                         |                                   |  |  |  |
|                                               | Next data update: 15/08/2024 05:00:00 UTC        | järgmist andmete vastuvõtmise      | e aega. | Transaction ID      | Client ID: a4ce775d-17cb-48c1-                                                             | bf77-fe242955c89b                                                                       |                                   |  |  |  |
| Provides an audit trail of                    | f changes performed within the organisation.     | Aruannet saab filtreerida ajavahe  | emiku.  | Details             | Client Name: cool<br>Client Roles: Full Access                                             |                                                                                         |                                   |  |  |  |
| * Report Name                                 | Organisation Administration Activity Report      | asukohtade, millele taotleval kasu | utaial  | 15/07/2024 13:16:58 | Organisation                                                                               | pharmacysuperuser@example.com                                                           | Client Added                      |  |  |  |
| Start Date (UTC)                              |                                                  | on juurdenääs, ja nende asukohta   | adega   | Transaction ID      | 1c8b688b-b320-4ac7-aa6c-9ca4                                                               | 437ec87dc                                                                               |                                   |  |  |  |
|                                               | DD/MM/YYYY HH:mm:ss                              | seotud kliendi ID järgi.           | uucgu   | Details             | Client ID: D3a1e0e0-00e0-4880-<br>Client Name: sgReportClient<br>Client Roles: Full Access | Client Name: sgReportClient<br>Client Name: sgReportClient<br>Client Roles: Full Access |                                   |  |  |  |
| End Date (OTC)                                | DD/MM/YYYY HH:mm:ss                              |                                    |         | 15/07/2024 13:57:19 | Organisation                                                                               | pharmacysuperuser@example.com                                                           | Client Added                      |  |  |  |
| Location Id                                   | Select                                           | Markus. Kui taotlev kasutaja on se | seotud  | Transaction ID      | d437b86a-48f4-4c80-9de6-8107                                                               | 7bbd46042                                                                               |                                   |  |  |  |
|                                               | Jeteta                                           | ühe asukohaga, ei kuvata dialoog   | giaknas |                     | Location ID: 80950dc4-4cbb-482                                                             | 2c-88//-e81bb20bdb00                                                                    |                                   |  |  |  |
| Client Id                                     | Select                                           | rippmenüüna asukohtade valikut.    | t.      | Detaile             | Client ID: 4885d2be-1b67-42b7-                                                             | -ac8a-fe4e8573b14f                                                                      |                                   |  |  |  |
|                                               |                                                  |                                    |         | Details             | Client Name: eq                                                                            |                                                                                         |                                   |  |  |  |
|                                               |                                                  | Aruande esimene tabel (aruande     | päis),  |                     | Client Roles: Full Access                                                                  |                                                                                         |                                   |  |  |  |
|                                               |                                                  | mis sisaldab taotluse parameetre   | eid     | 15/07/2024 14:24:04 | Organication                                                                               | ts in location: 4                                                                       | Leastian Added                    |  |  |  |
| Go back                                       | Request Report Close                             | · · · ·                            |         | Transaction ID      | 400490b4-dfe2-4179-9f84-91aa                                                               | f553bc8c                                                                                | Eddation Added                    |  |  |  |
|                                               |                                                  |                                    |         |                     | Location ID: 0ef846b5-0ca2-4c2                                                             | 9-9e62-c989462258a8                                                                     |                                   |  |  |  |
|                                               |                                                  | K                                  |         |                     | Location Name: Location 3                                                                  |                                                                                         |                                   |  |  |  |
|                                               | Report Header                                    |                                    |         | Details             | Location Address: Via Timavo, 3                                                            | Location Address: Via Limavo, 37, Bari, 70124 BA                                        |                                   |  |  |  |
| Report Type                                   | Organisation Administration Activity Report      |                                    |         |                     | Current Locations in organisatio                                                           | n: 2                                                                                    |                                   |  |  |  |
| Report Name                                   | Organisation Administration Activity Report      |                                    |         | 15/07/2024 14:24:55 | NMVO                                                                                       |                                                                                         | Location Approved                 |  |  |  |
| Date Requested (UTC)                          | 16/07/2024 08:13:53                              |                                    |         | Transaction ID      | a83d24fa-6fcd-4b3e-bab8-1834                                                               | 552648bf                                                                                |                                   |  |  |  |
| End Date (UTC)                                | -                                                |                                    |         | Details             | Location ID: 0ef846b5-0ca2-4c2                                                             | 9-9e62-c989462258a8                                                                     |                                   |  |  |  |
| Organisation ID                               | 4                                                |                                    |         | Details             | Location Name: Location 3                                                                  | 145                                                                                     |                                   |  |  |  |
| Location ID                                   | -                                                |                                    |         | 15/07/2024 14:25:22 | Ornanisation                                                                               | pharmacysuperuser@example.com                                                           | Client Added                      |  |  |  |
| Location Name                                 | 2                                                |                                    |         | Transaction ID      | 289d1159-2742-4bd1-bbeb-532                                                                | 266f75722                                                                               |                                   |  |  |  |
| Client ID                                     | · .                                              |                                    |         |                     | Location ID: 0ef846b5-0ca2-4c2                                                             | 29-9e62-c989462258a8                                                                    |                                   |  |  |  |
|                                               |                                                  |                                    |         |                     | Location Name: Location 3                                                                  | 0148                                                                                    |                                   |  |  |  |
| Atribuut                                      | Kirioldus                                        |                                    |         | Details             | Client Name: BariTone Equipme                                                              | ent 1                                                                                   |                                   |  |  |  |
| Allibuul                                      | Kiljeldus                                        |                                    |         |                     | Client Roles: Full Access                                                                  |                                                                                         |                                   |  |  |  |
| Tehingu ID                                    | Tehingu ainuidentifikaator                       |                                    |         |                     | Current Active/Suspended client                                                            | ts in location: 1                                                                       |                                   |  |  |  |
|                                               | -                                                |                                    |         | 15/07/2024 14:25:29 | Ornanisation                                                                               | onarmacysuperuser@example.com                                                           | Client Secondary Secret Created   |  |  |  |
| Kuupäev ja                                    |                                                  |                                    |         | mansaction ib       | Location ID: 0ef846b5-0ca2-4c2                                                             | 9-9e62-c989462258a8                                                                     |                                   |  |  |  |
| kellaaeg (UTC)                                | Haldusauditi sündmuse ajatempel                  |                                    |         |                     | Location Name: Location 3                                                                  |                                                                                         |                                   |  |  |  |
|                                               |                                                  |                                    | _       | Details             | Client ID: c93a6d79-6127-45e4-                                                             | -91d8-aabf0f3f3158                                                                      |                                   |  |  |  |
|                                               | Toimingu sooritaja tüüp, võimalikud väärtuse     | d on REKS, süsteem ja              |         |                     | Client Name: Bari I one Equipme                                                            | ent 1                                                                                   |                                   |  |  |  |
| Toimija                                       | organisatsioon                                   |                                    |         | 15/07/2024 14:25:35 | Organisation                                                                               | nharmaovsuperuser@example.com                                                           | Client Primary Secret Regenerated |  |  |  |
|                                               |                                                  | Ni I Ni I I                        |         | I ransaction ID     | 9a2bab10-00b8-42bb-b1ac-993                                                                | 5c6b10773                                                                               |                                   |  |  |  |
|                                               | Toimingu sooritanud organisatsiooni kasutaja     | e-posti aadress või kliendi        |         |                     | Location ID: 0ef846b5-0ca2-4c2                                                             | 9-9e62-c989462258a8                                                                     |                                   |  |  |  |
|                                               | ID, juhul kui toiming tehti API kaudu. Kui toim  | ingu tegi REKS või süsteem,        |         | Details             | Client ID: c02a8d70_8127_45e4                                                              | 01d8-aabf0f3f3168                                                                       |                                   |  |  |  |
| Kasutaia                                      | jäetakse see väli tühjaks.                       |                                    |         | Details             | Client Name: BariTone Equipme                                                              | ent 1                                                                                   |                                   |  |  |  |
| Sündmuse nimi                                 | i Haldussündmuse kasutaiasõhralik nimi           |                                    |         |                     |                                                                                            | •                                                                                       |                                   |  |  |  |
| Ükeikeeied                                    |                                                  |                                    |         |                     |                                                                                            |                                                                                         |                                   |  |  |  |
| Uksikasjad                                    | Seller valjal esitatakse tentud toimingu olulise | u uksikasjad                       |         |                     |                                                                                            |                                                                                         |                                   |  |  |  |
|                                               |                                                  |                                    |         |                     |                                                                                            |                                                                                         |                                   |  |  |  |
|                                               |                                                  |                                    |         |                     |                                                                                            |                                                                                         | SOLIDSOF                          |  |  |  |

# Kasutaja rollid

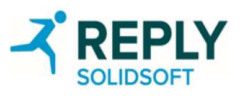

## Kasutaja rollid – kohaliku organisatsiooni peakasutaja

#### Jaotises "User Roles" ("Kasutaja rollid") saab kasutajale määrata uusi rolle ning hallata ja kustutada olemasolevaid rolle.

MÄRKUS. Kliendi rollide abil on võimalik täpselt reguleerida juurdepääsu kliendi identimisteabele, määrates kindlaks, kes saab aruandeid luua, lugeda ja välistada (iga aruande kohta eraldi). Kliendi rollide kaudu saab seadistada ka seda, millised kasutajad saavad pakendi olekut muuta ja kontrollida. (Juurdepääsu kõigile teistele süsteemi osadele hallatakse samuti kasutajate rollide kaudu, määrates kindlaks konkreetsed õigused).

| Rolli nimi ja kirjeldus k<br>eesmärki. Neid saab m | irjeldavad rolli                                                         | Home - User Roles              | Verification Ac | dministrati        | on Portal                                        | Uue kasutaja roili loomiseks kiikkige huppu<br>"Create" ("Loo"). Avaneb kasutaja rolli<br>loomise dialoogiaken. Seda funktsiooni<br>kirjeldatakse järgmisel slaidil. |                                                                                                    |
|----------------------------------------------------|--------------------------------------------------------------------------|--------------------------------|-----------------|--------------------|--------------------------------------------------|----------------------------------------------------------------------------------------------------|----------------------------------------------------------------------------------------------------|
| rollide puhul.                                     | THOME                                                                    | User Roles                     |                 |                    |                                                  |                                                                                                    | Portaalis on iga kohaliku organisatsiooni tüübi jaoks<br>olemas eelnevalt kindlaks määratud rollid.                                                 |
|                                                    |                                                                          | Create                         |                 |                    |                                                  |                                                                                                    | Rollide rippmenijijs kuvatakse olemasolevate rollide                                                                                                |
|                                                    | Users                                                                    | * Roles                        |                 | Stock Checker      |                                                  |                                                                                                    | loend. Peakasutaja rollil on kõik võimalikud õigused                                                                                                |
|                                                    | Locations                                                                | * Role name                    |                 | Stock Checker      |                                                  | ja seda rolli muuta ei saa.                                                                                                    |                                                                                                    |
|                                                    | Reports                                                                  | Description                    |                 | Allows the user to | perform transactions using the Emergency Verific | ation Portal                                                                                                    | Hulgimüüja eelnevalt kindlaks määratud rollid on<br>järgmised:<br>- hulgimüüja peakasutaja;                                                         |
|                                                    | User Roles                                                               | Category                       | Permission      |                    |                                                  | Description                                                                                                    | <ul> <li>hulgimüüja administraator;</li> <li>laoseisu kontrollija.</li> <li>Apteegi eelnevalt kindlaks määratud rollid on<br/>järgmised:</li> </ul> |
|                                                    | Client Dalas                                                             | All 🕶                          |                 |                    |                                                  |                                                                                                    |                                                                                                    |
|                                                    | Client Roles                                                             | Client Credentials             | Control         |                    | Allows the actor to view, create and delete A    | API client credentials                                                                                                    |                                                                                                    |
|                                                    | Client Credentials                                                       | Client Roles                   | Control         |                    | Allows the actor to create, update and delet     | - apteegi pearkasutaja;                                                                                                    |                                                                                                    |
| Kasutaja rollidele saa<br>avalehelt vastava vah    | b juurde pääseda<br>Jekaardi kaudu.                                      | Equipment                      | Control         |                    | Allows the actor to create, update and delet     | - apteegi administraator;<br>- apteekrist kasutaja.                                                                                                    |                                                                                                    |
|                                                    |                                                                          | Locations                      | Control         |                    | Allows the actor to create and update location   | ons within their organisation                                                                                                    |                                                                                                    |
|                                                    | Change Password                                                          | Packs                          | MarkAsDestroyed |                    | Allows the actor to mark a pack or packs as      | destroyed                                                                                                    |                                                                                                    |
|                                                    | Help and Advice                                                          | Packs                          | MarkAsExported  |                    | Allows the actor to mark a pack or packs as      |                                                                                                    |                                                                                                    |
|                                                    |                                                                          | Packs                          | MarkAsLocked    |                    | Allows the actor to mark a pack or packs as      |                                                                                                    |                                                                                                    |
|                                                    | Logout                                                                   | Packs                          | MarkAsSample    |                    | Allows the actor to mark a pack or packs as      | sample                                                                                                    |                                                                                                    |
|                                                    |                                                                          | Packs                          | MarkAsStolen    |                    | Allows the actor to mark a pack or packs as      |                                                                                                    |                                                                                                    |
| Г                                                  |                                                                          | Packs                          | MarkAsSupplied  |                    | Allows the actor to mark a pack or packs as      | supplied                                                                                                    |                                                                                                    |
|                                                    | Kasutaja rollide haldamine p<br>määratleda ja hallata rollitü<br>õigusi. | oõhineb võimel<br>übiga seotud | g Control       |                    | Allows the actor to view and manage IT Sup       | plier Qualification within the NMVS Administration Portal<br>Õiguste värskendamine:                                                                                  |                                                                                                    |
| L                                                  | -                                                                        |                                |                 |                    |                                                  | Õigusi saab lisada ja eemaldada.                                                                                                    | _                                                                                                    |

SOLIDSC

#### Kasutaja rollid – uute rollide loomine

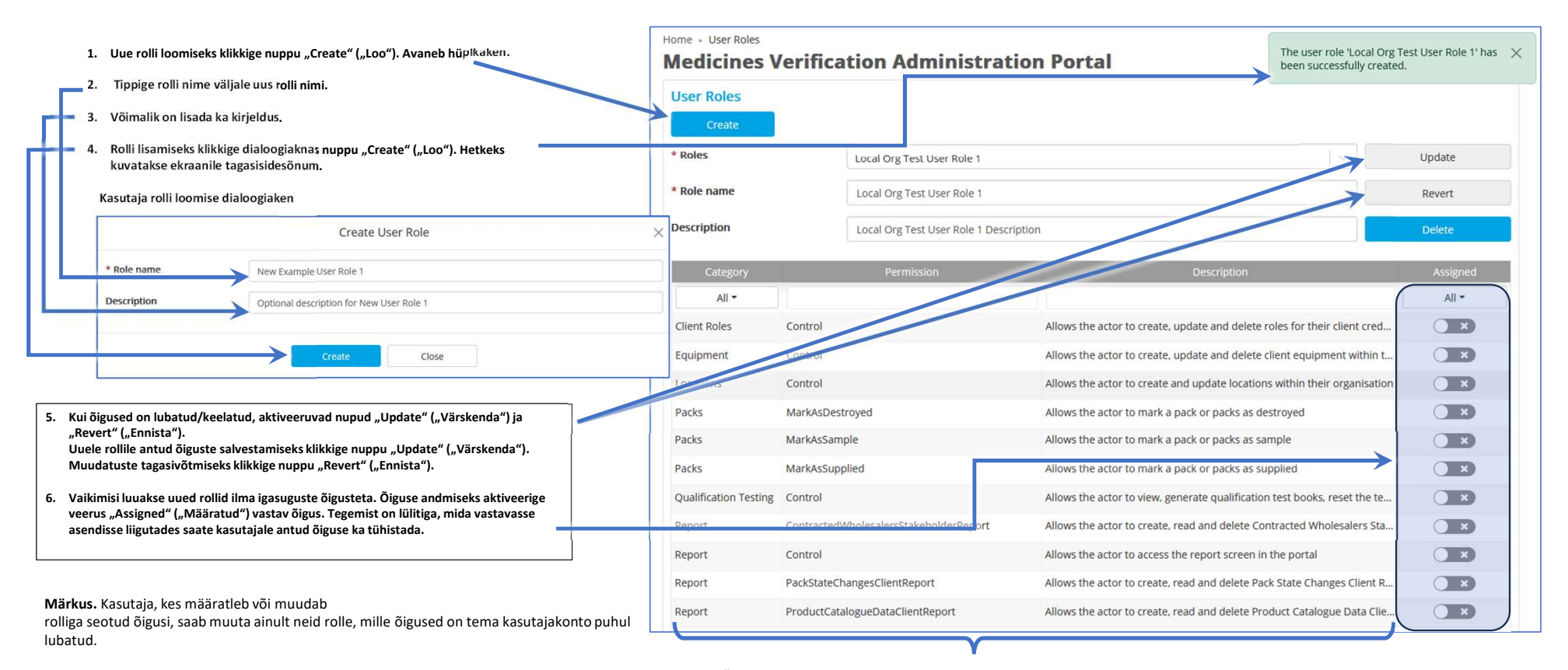

Näiteks kasutaja, kellel ei ole kliendi rollide ja juhtimisega seotud õigust, ei saa seda õigust ka teisele rollile anda.

Õiguste tabelis on näha iga kasutajaõiguse nimi ja kirjeldus ning kategooria, millesse see kuulub. Vaikimisi on kohaliku organisatsiooni peakasutajal kõik õigused.

Pärast uue rolli loomist või olemasoleva rolli muutmist on võimalik uus või muudetud roll kasutajale määrata jaotises "Users" ("Kasutajad").

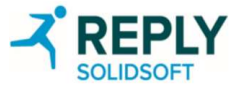

#### Kasutaja rollid – olemasolevate rollide värskendamine

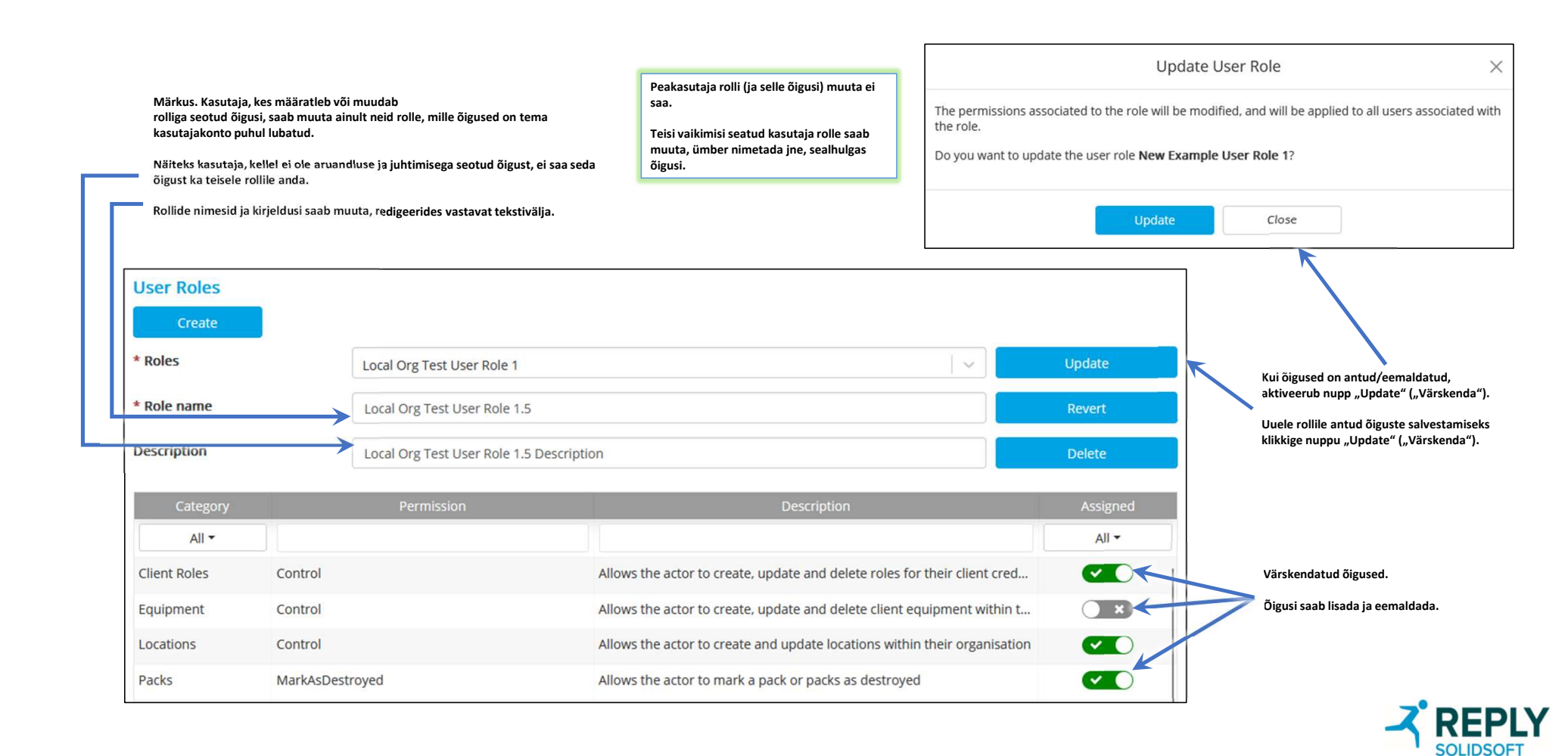

#### Kasutajarollid – muudatuste ennistamine

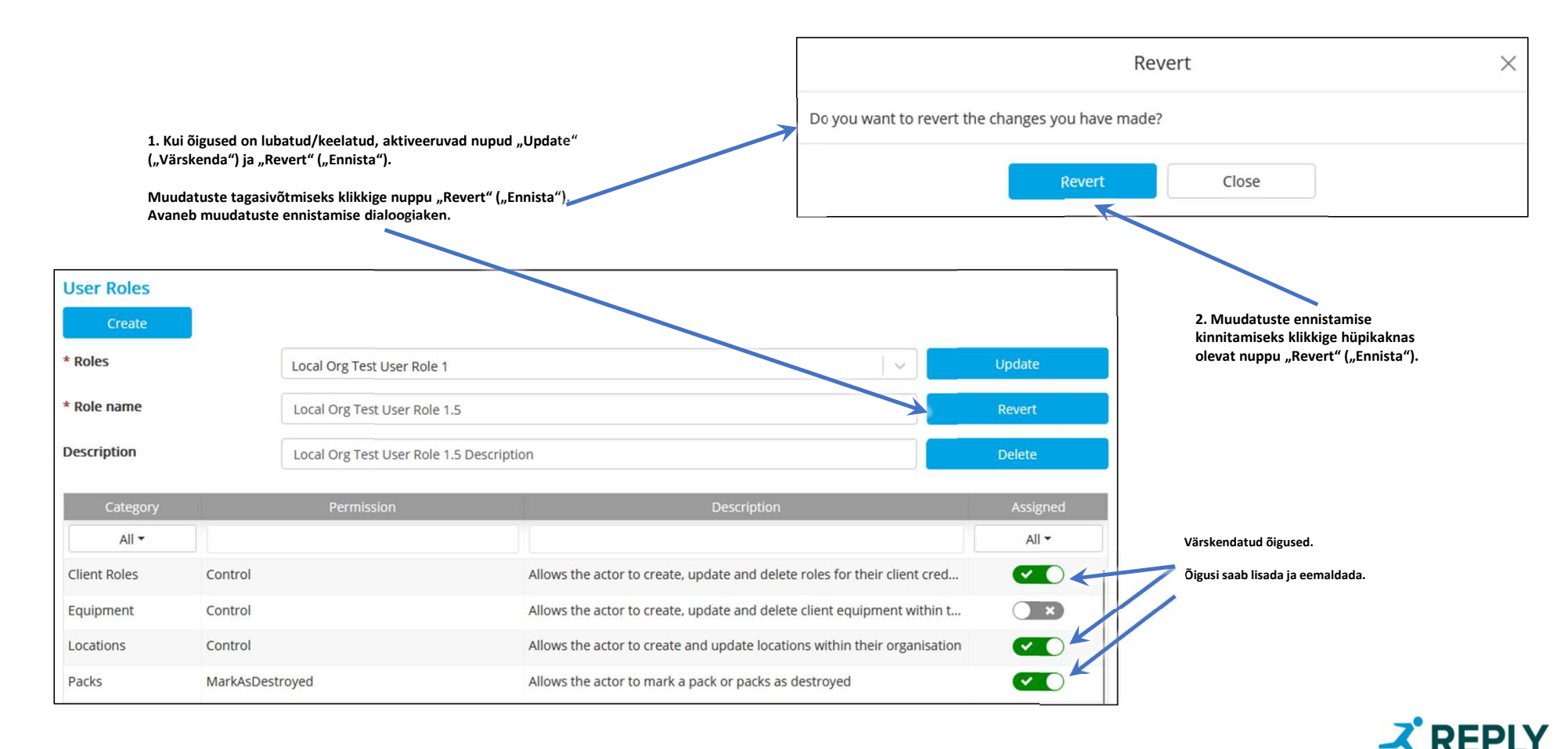

#### Kasutaja rollid – rolli kustutamine

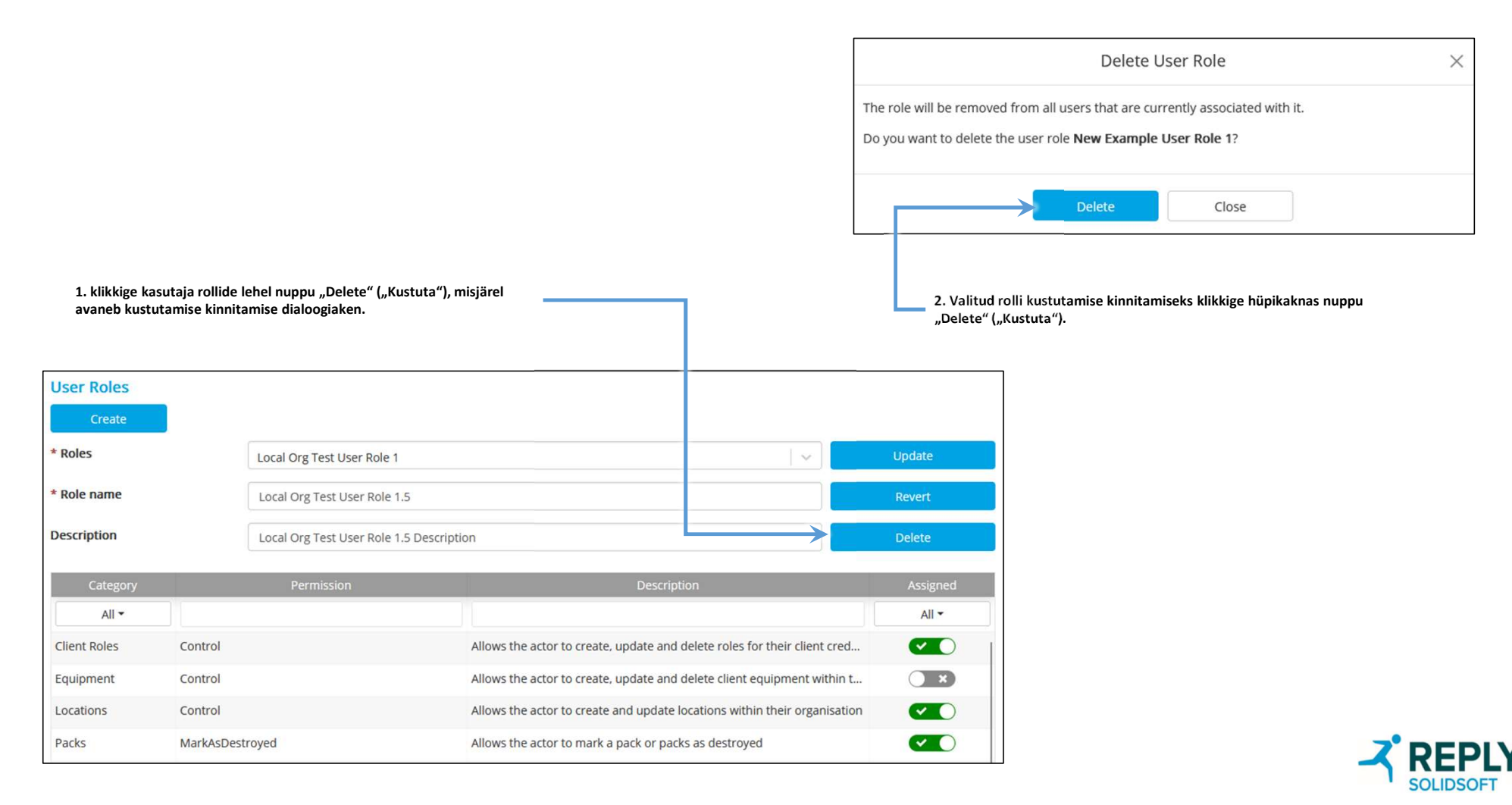

# Kliendi rollid

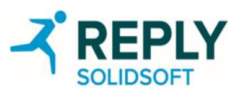

## Kliendi rollid – peamine

Kliendi rollide abil on võimalik täpselt reguleerida juurdepääsu kliendi identimisteabele, määrates kindlaks, kes saab aruandeid luua, lugeda ja välistada (iga aruande kohta eraldi). Kliendi rollide kaudu saab seadistada, millised seadmed saavad pakendi olekut muudata ja kontrollida. (Juurdepääsu kõigile teistele süsteemi osadele hallatakse samuti kasutajate rollide kaudu, määrates kindlaks konkreetsed õigused).

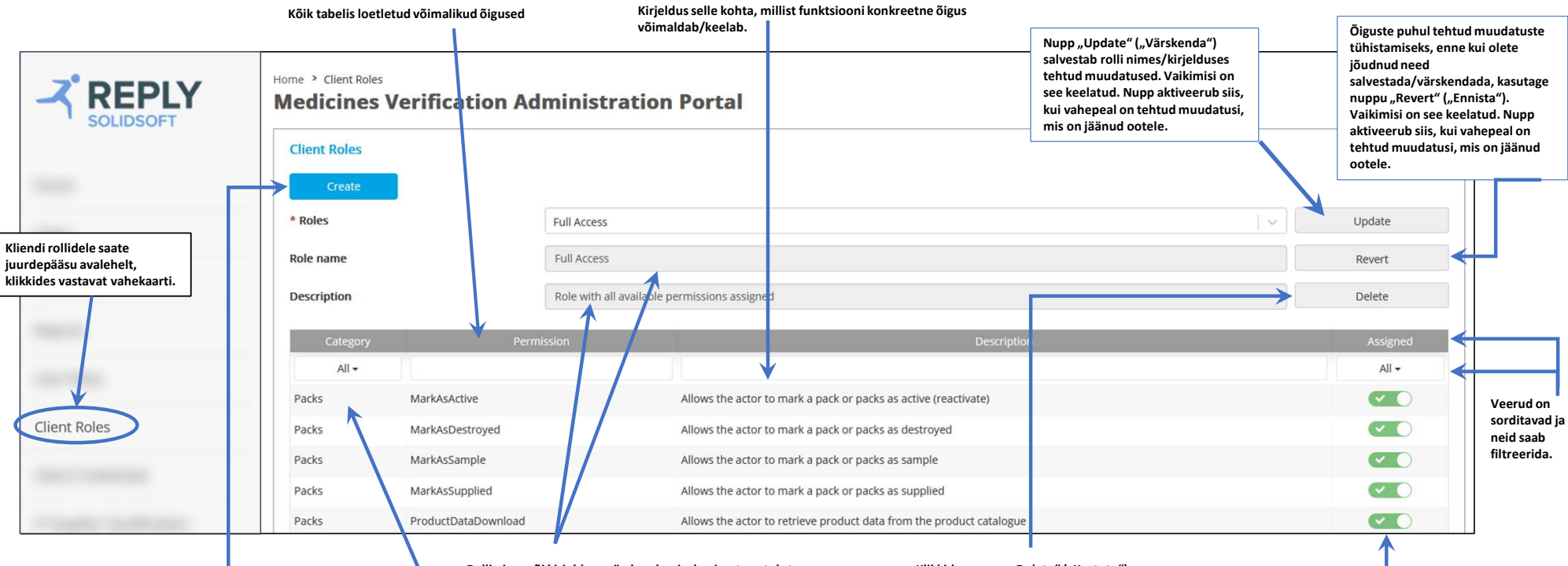

Klikkides nuppu "Create" ("Loo"), avaneb rolli loomise dialoogiaken, kus saab määrata uue rolli nime ja muud üksikasjad. Rolli nime või kirjelduse värskendamiseks sisestage tekst vastavale tekstiväljale ja klikkige nuppu "Update" ("Värskenda").

Õigused jagunevad kahe suure kategooria vahel: aruannete kategooria, mis võimaldab kasutajal aruandeid luua ja hallata, ning need õigused on aruandepõhised; pakendite kategooria, mis võimaldab kasutajal pakendeid

kontrollida ja tehinguid teha.

Klikkides nuppu "Delete" ("Kustuta"), avaneb rolli kustutamise dialoogiaken, kus saab kustutamisotsuse kinnitada.

Õiguste andmiseks ja

eemaldamiseks liigutage

nupp vastavasse asendisse.

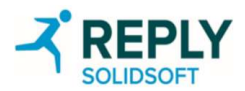

# Kliendirollid – lisamine

|                                  |                | ×                                                      | Lisa                                        |                                                                                                    |                                                                   |                                    |                                                              |                                    |
|----------------------------------|----------------|--------------------------------------------------------|---------------------------------------------|----------------------------------------------------------------------------------------------------|-------------------------------------------------------------------|------------------------------------|--------------------------------------------------------------|------------------------------------|
| * Role name<br>Description       |                | Test Client Role                                       |                                             | Sisestage rolli nimi ja kirjeldus. Nupu<br>"Create" ("Loo") klikkimisel dialoogiaken<br>suletakse, kasutaja suunatakse tagasi kliendi<br>rollide avalehele ja lisatakse uus kasutaja<br>roll. |                                                                   |                                    |                                                              |                                    |
|                                  |                | Creat                                                  | e                                           | Close                                                                                                    |                                                                   |                                    | Kui proovitakse lisa<br>rolliga sama nimega<br>vastav teade. | da olemasoleva<br>rolli, kuvatakse |
| [                                |                |                                                        |                                             |                                                                                                    |                                                                   |                                    | Create Client Role                                           | ×                                  |
| Home > Client Roles              | ification Admi | inistration Portal                                     | The client role 'Tes<br>successfully create | st Role ABC' has been 🛛 🗙<br>ed.                                                                                                    | * Role name                                                       | Full Access                        |                                                              |                                    |
| Client Roles                     |                |                                                        |                                             |                                                                                                    | Description                                                       |                                    |                                                              |                                    |
| Create                           |                |                                                        |                                             |                                                                                                    | A role with this name already exis                                | 515.                               |                                                              |                                    |
| * Roles                          | Test Role ABC  |                                                        |                                             | Update                                                                                                    |                                                                   | Cre                                | Close                                                        |                                    |
| * Role name                      | Test Role ABC  |                                                        |                                             | Revert                                                                                                    |                                                                   |                                    |                                                              |                                    |
| Pern<br>BatchRecallAuditTrailRep | nission        | Description<br>Allows the actor to create, read and de | lete Batch Recall A                         | Assigned<br>All -                                                                                                    | Kui uue rolli loomin<br>selle kohta kliendi r<br>tagasisideteade. | e õnnestus, kuv<br>ollide avalehel | vatakse<br>hetkeks                                           |                                    |

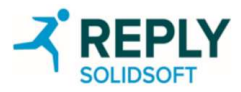

### Kliendi rollid – värskendamine ja ennistamine

| Client Roles          | Rolli nimi ja/või<br>kirjeldus muudetud                                                                                       |                                            |                                                    | The client role 'Test Ro<br>successfully updated. | le ABC' has been 🛛 🗙                                              | Kui muudatused nupu<br>"Update" ("Uuenda")<br>abil salvestatakse,<br>kuvatakse korraks<br>kinnitusteade. |  |
|-----------------------|----------------------------------------------------------------------------------------------------|--------------------------------------------|----------------------------------------------------|---------------------------------------------------|-------------------------------------------------------------------|----------------------------------------------------------------------------------------------------|--|
| * Roles               |                                                                                                    | Test Client Role                           |                                                    |                                                   | Update                                                            | <hr/>                                                                                                    |  |
| * Role name           |                                                                                                    | Test Client Role                           | Revert                                             |                                                   |                                                                   |                                                                                                    |  |
| Description           |                                                                                                    | Test Client Role Description               | 1                                                  |                                                   | Delete                                                            | Värskendamise ja<br>ennistamise nupud                                                                    |  |
| F                     | Permission                                                                                                    |                                            | Description                                        |                                                   | Assigned                                                          | aktiveeruvad üksnes<br>siis, kui süsteemis on                                                            |  |
|                       |                                                                                                    |                                            |                                                    |                                                   | All -                                                             | ootel olevaid<br>muudatusi.                                                                              |  |
| BatchRecallAuditTrail | Report                                                                                                    | Allows the actor to create, read           | and delete Batch Recall Audit Trail Reports        |                                                   |                                                                   |                                                                                                    |  |
| BatchRecallStakehold  | derReport                                                                                                    | Allows the actor to create, read           | and delete Batch Recall Stakeholder Reports        |                                                   | <                                                                 | Õigused muudetud                                                                                         |  |
| ConnectingStakehold   | lersMetricsReport                                                                                                    | Allows the actor to create, read           | and delete Connecting Stakeholders Metrics Reports |                                                   | ×                                                                 |                                                                                                    |  |
| ContractedWholesale   | ContractedWholesalersStakeholderReport Allows the actor to create, read and delete Contracted Wholesalers Stakeholder Reports |                                            |                                                    |                                                   |                                                                   |                                                                                                    |  |
| DailySpanshots        | Knanchots Allows the actor to create read and delete Daily Snanchots                                                          |                                            |                                                    |                                                   |                                                                   |                                                                                                    |  |
| <u>Värskendamine</u>  |                                                                                                    |                                            | Update Client Role ×                               | Taastamine                                        |                                                                   |                                                                                                    |  |
| Kui klikite nuppu "Up | odate" ("Värskenda), ava<br>ogiaken Klikkides dialoo                                                                          | neb kliendi rolli<br>giaknas nunnu Undate" |                                                    | Kui õigusi muudetaks                              | Kui õigusi muudetakse (antakse/tühistatakse) või rolli kirjeldust |                                                                                                    |  |

värskendamise dialoogiaken. Klikkides dialoogiaknas nuppu "Update" ("Värskenda"), salvestatakse muudatused. klikkides aga nuppu "Close" ("Sulge"), suletakse dialoogiaken muudatusi salvestamata.

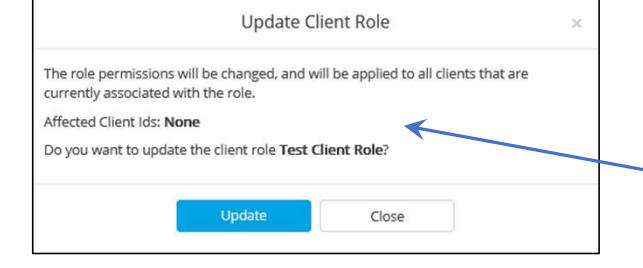

| Update C                                     | lient Role   | × |
|----------------------------------------------|--------------|---|
| Do you want to update the client role Test ( | Client Role? |   |
| Update                                       | Close        |   |
|                                              |              |   |

#### <u>Värskendamine</u>

Olenevalt sellest, kas õigusi muudeti või mitte, avanevad erinevad kliendi rolli värskendamise dialoogiaknad. Kui õigusi muudeti, kuvatakse dialoogiaknas kliendi ID-d, mida muudatus mõjutab.

Kui muudatus puudutas ainult kliendi rolli nime ja/või kirjeldust, siis kliendi ID-sid dialoogiaknas ei esitata.

Kui õigusi muudetakse (antakse/tühistatakse) või rolli kirjeldust redigeeritakse, aktiveeruvad nupud "Revert" ("Ennista") ja "Update" ("Värskenda"). Ennistamise nuppu klikkides avaneb dialoogiaken, kus saab ennistamisotsuse kinnitada. Klikkides nuppu "Revert" ("Ennista"), muudatused tühistatakse ja dialoogiaken suletakse.

|                          | Rev                 | vert    | × |
|--------------------------|---------------------|---------|---|
| Do you want to revert th | ne changes you have | e made? |   |
|                          | Revert              | Close   |   |
|                          |                     |         |   |

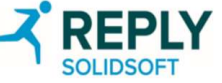

# Kliendi rollid – kustutamine

| Delete Client                                                                                                    |                                                                |                                    |                                                                                                    |                                                                 |
|----------------------------------------------------------------------------------------------------|----------------------------------------------------------------|------------------------------------|----------------------------------------------------------------------------------------------------|-----------------------------------------------------------------|
| The role will be removed from all clients that are current<br>Affected Client lds:<br><b>02c42618-3b01-4acc-b779-8f0ecdd97172</b><br>Do you want to delete the client role <b>Custom Client Rol</b> |                                                                |                                    |                                                                                                    |                                                                 |
| Delete                                                                                                    | Close                                                          |                                    | Kui roll or<br>kliendi rol<br>kinnituste                                                                                                    | n edukalt kustutatud, ilmub<br>Ilide paneelile korraks<br>eade. |
| Kustutamine<br>Kui klikite dialoogiaknas nuppu "Delete"<br>("Kustuta"), kustutatakse kliendi roll ja<br>kasutaja suunatakse tagasi peaaknasse.<br>Samuti kuvatakse vastav kinnitusteade.            | Home - Client Roles Medicines Client Roles Client Roles Create | Verification Adminis               | tration Portal The c                                                                                                    | client role 'Custom Client Role 1' 🗙                            |
|                                                                                                    | * Roles                                                        | Full Access                        | ~                                                                                                    | Update                                                          |
|                                                                                                    | Role name                                                      | Full Access                        |                                                                                                    | Revert                                                          |
|                                                                                                    | Description                                                    | Role with all available permission | s assigned Delete                                                                                                    |                                                                 |
|                                                                                                    | Category                                                       | Permission                         | Description                                                                                                    | Assigned                                                        |
|                                                                                                    | All -                                                          |                                    |                                                                                                    | All 🕶                                                           |
|                                                                                                    | Packs                                                          | MarkAsDestroyed                    | Allows the actor to mark a particular Allows the actor to mark a particular actor to mark a particular actor to mark actor to mark a particular actor to mark actor to mark a | ск ог р                                                         |
|                                                                                                    | Packs                                                          | MarkAcSample                       | Allows the actor to mark a pa                                                                                                    | ck or p                                                         |

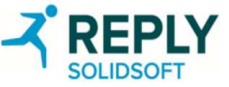

# Kliendi identimisteave

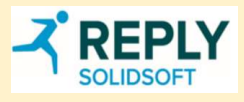

### Kliendi identimisteave – peamine

See on avaleht, mille kaudu saab hallata organisatsiooni klientide identimisteavet, mis ei ole seotud ühegi konkreetse asukohaga. Siin saavad kasutajad kliendi identimisteavet ja lisada, värskendada ja kustutada "saladusi". Selle identimisteabe abil ei saa teostada kontrolle ega pakendi oleku muudatusi – muuta saab ainult aruannete ja "saladuste" kategooriaid kliendi rollides.

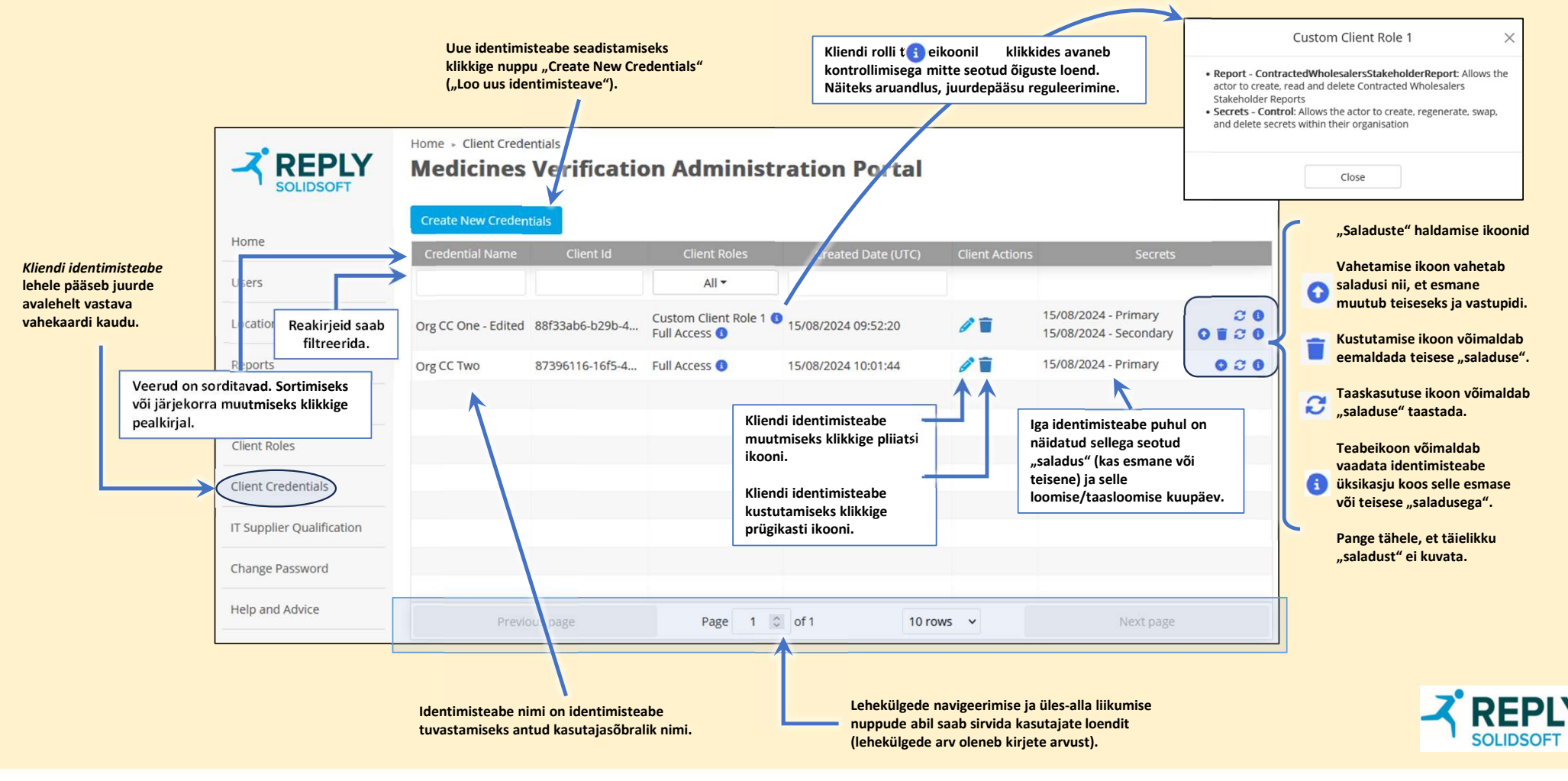

#### Kliendi identimisteave – identimisteabe loomine

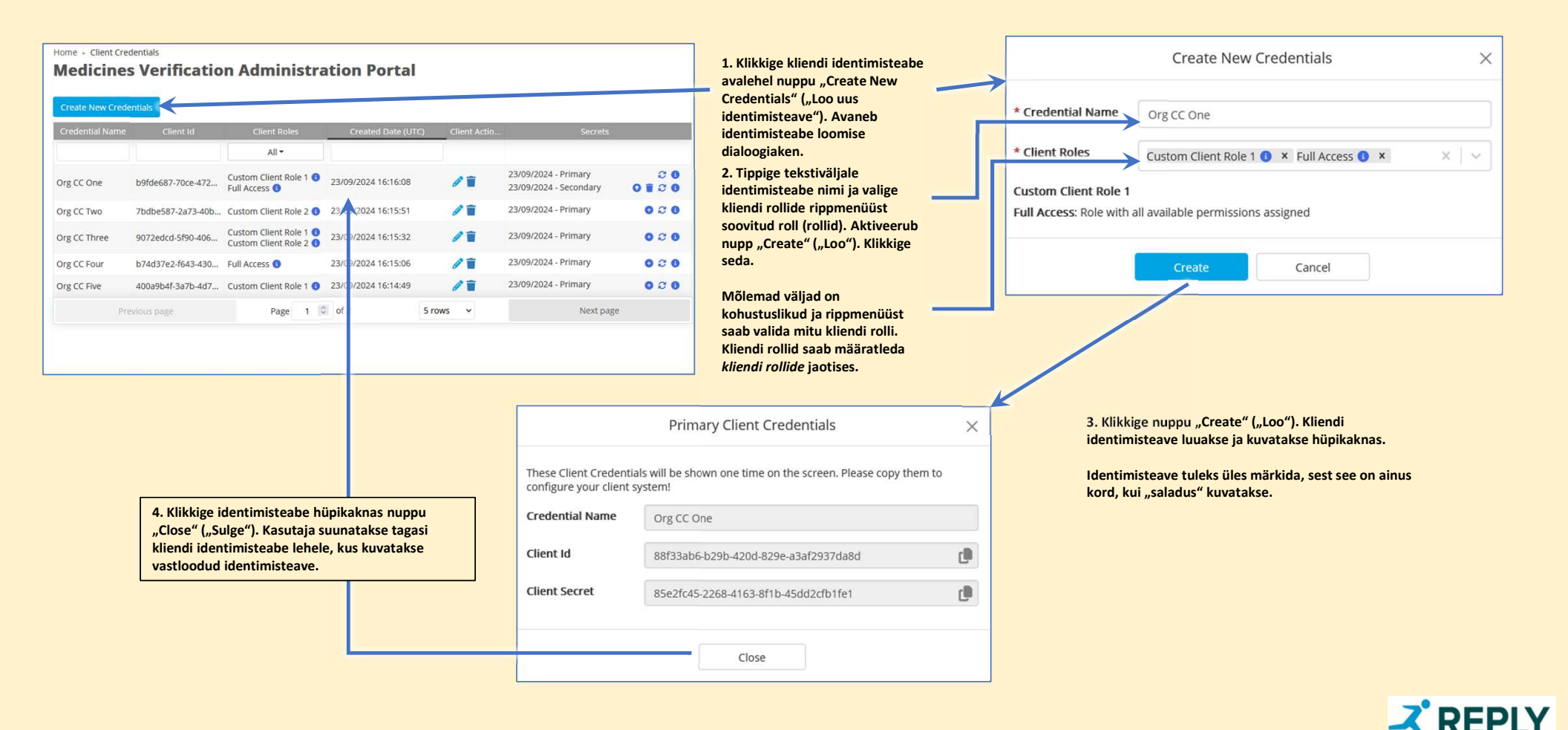

#### Kliendi identimisteave – identimisteabe redigeerimine

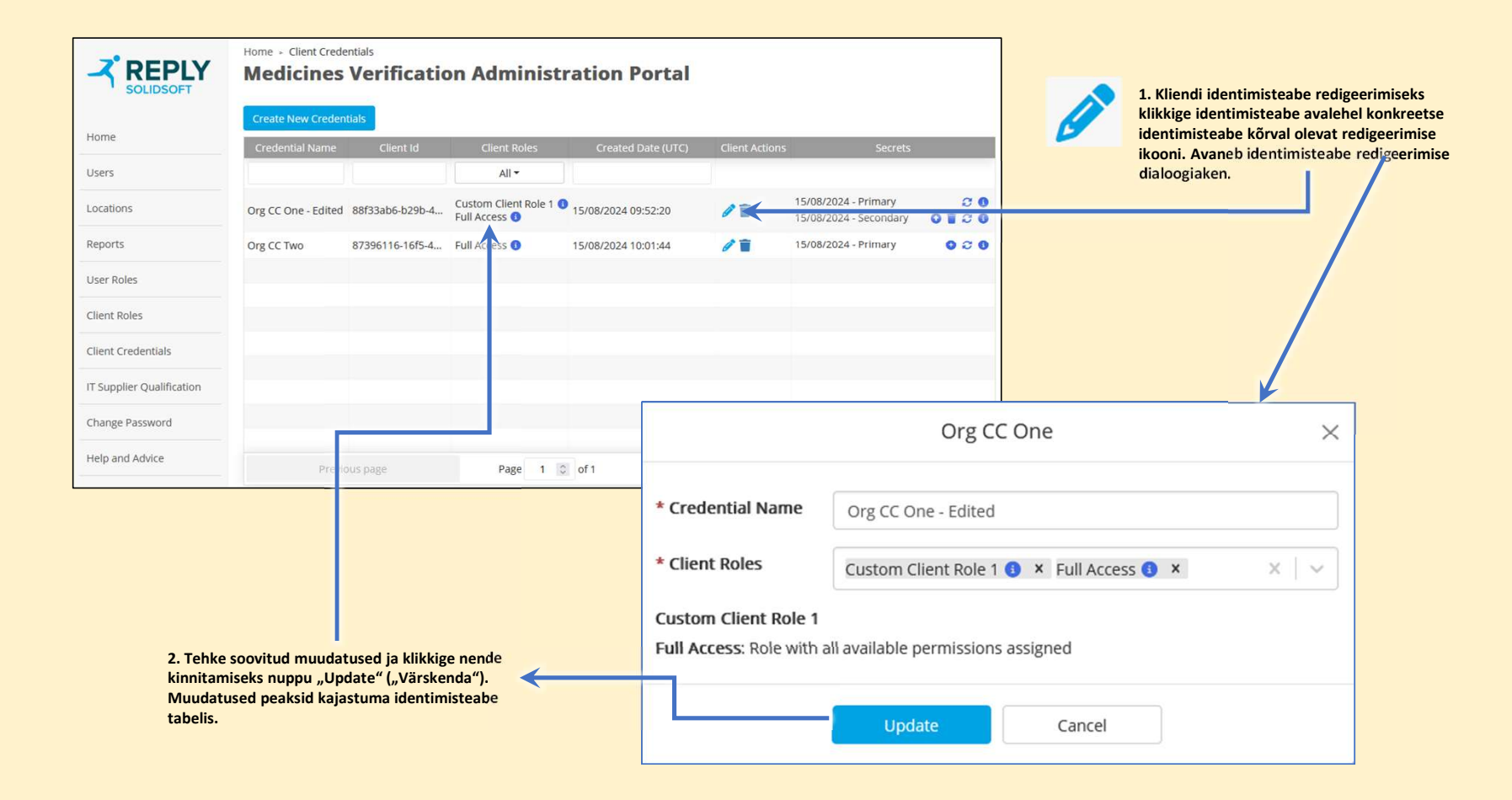

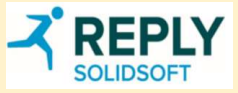

#### Kliendi identimisteave – identimisteabe kustutamine

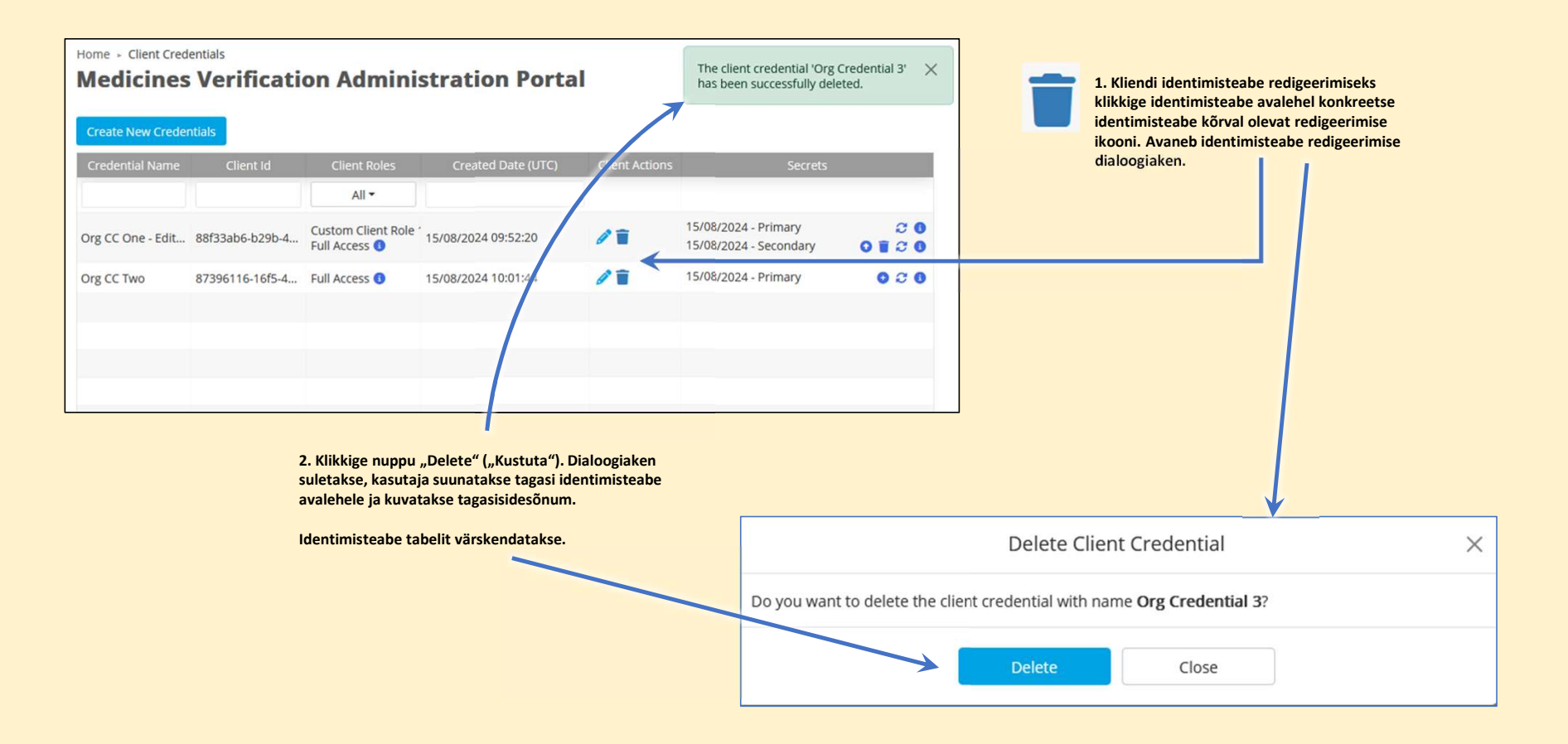

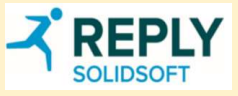

#### Kliendi identimisteave – teisese "saladuse" loomine

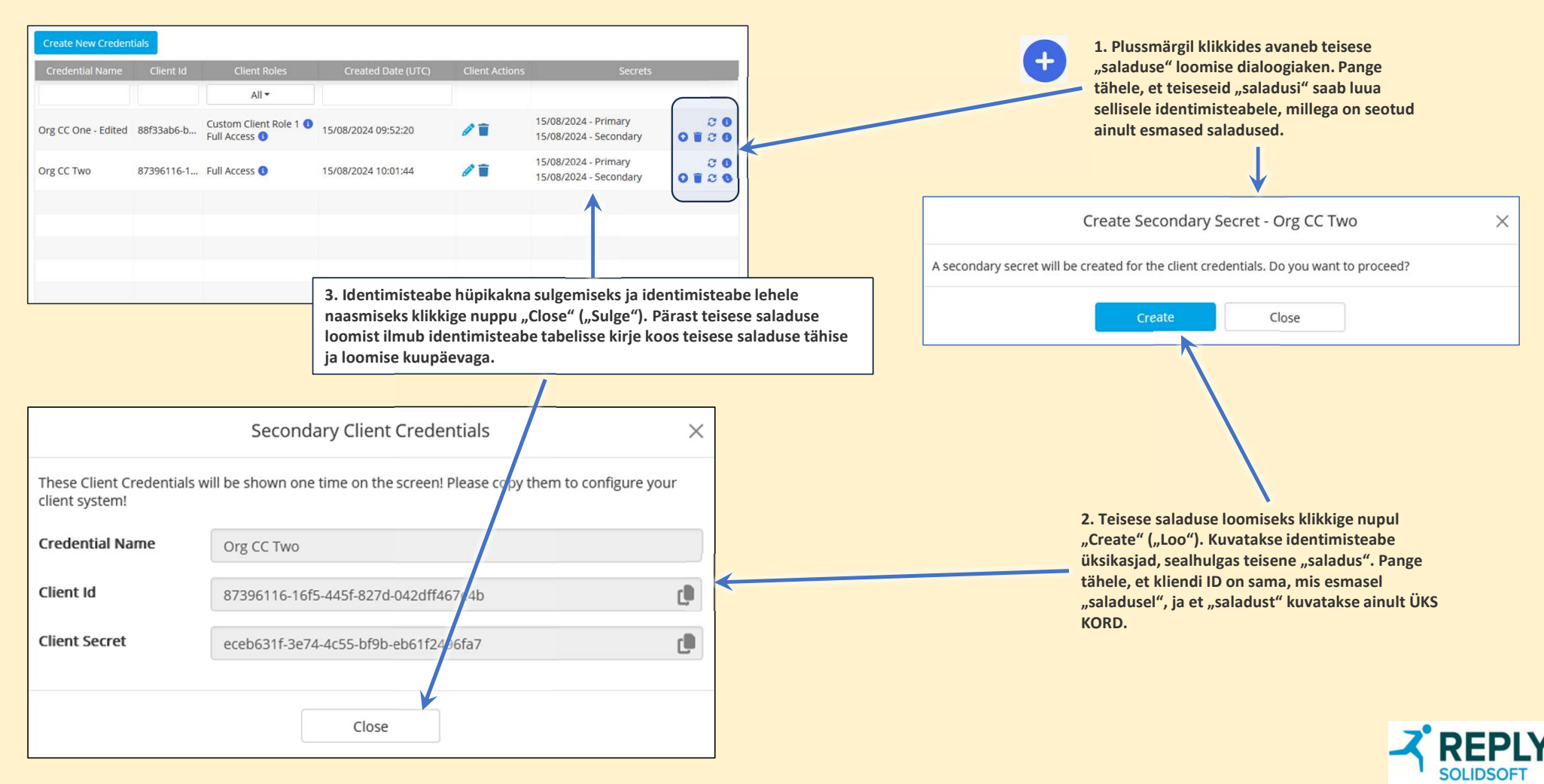

#### Kliendi identimisteave – esmase "saladuse" taasloomine

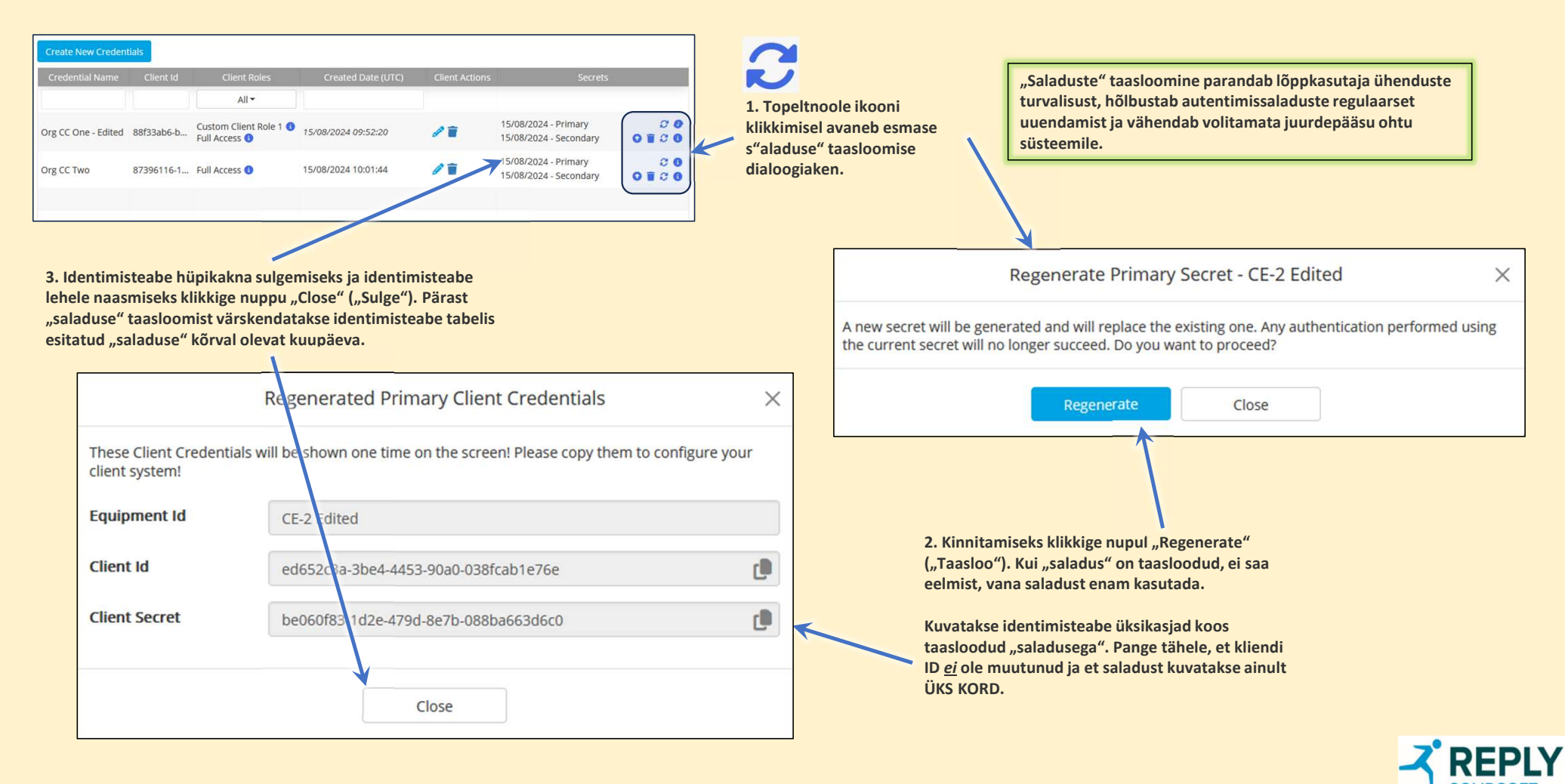

# Kliendi identimisteave – teisese "saladuse" taasloomine

| Create New C   | redentials         |                   |                                         |                     |                |                                                |             |          |         |                                                                       |                                                                                                    |
|----------------|--------------------|-------------------|-----------------------------------------|---------------------|----------------|------------------------------------------------|-------------|----------|---------|-----------------------------------------------------------------------|----------------------------------------------------------------------------------------------------|
| Credential N   | ame Cl             | lient Id          | Client Roles                            | Created Date (UTC)  | Client Actions | Secrets                                        |             | N        | 1. Top  | eltnoole ikooni                                                       | "Saladuste" taasloomine parandab lõppkasutaja ühenduste                                                   |
|                |                    |                   | All 🕶                                   |                     |                |                                                |             |          | klikkin | isel avaneb teisese                                                   | turvalisust, hõlbustab autentimissaladuste regulaarset                                                    |
| Org CC One - E | dited 88f3:        | 33ab6-b           | Custom Client Role 1 🚯<br>Full Access 🚯 | 15/08/2024 09:52:20 | 1              | 15/08/2024 - Primary<br>15/08/2024 - Secondary | 0 2 0       |          | "saladi | use" taasloomise                                                      | uuendamist ja vähendab volitamata juurdepääsu ohtu süsteemile.                                            |
| Org CC Two     | 8739               | 96116-1           | Full Access 🚯                           | 15/08/2024 10:01:44 | 1              | 15/08/2024 - Primary                           | 020         | Γ        | ulaioo  | siaken.                                                               |                                                                                                    |
|                |                    |                   |                                         |                     | 1              | 1                                              | $\bigcup$   |          |         |                                                                       |                                                                                                    |
|                |                    |                   |                                         |                     |                |                                                |             |          |         |                                                                       |                                                                                                    |
|                |                    |                   |                                         |                     |                |                                                |             |          |         |                                                                       |                                                                                                    |
| 3. Identi      | mistea             | ıbe hüp           | oikakna sulgem                          | iseks ja            |                |                                                |             |          |         | Regen                                                                 | erate Secondary Secret - CE-2 Edited X                                                                    |
| asukoha        | lehele i<br>(Sulge | naasm<br>e"). Pär | iseks klikkige n<br>ast "saladuse"      | taasloomist         |                |                                                |             |          |         |                                                                       |                                                                                                    |
| värsken        | datakse            | e ident           | imisteabe tabe                          | lis esitatud        |                |                                                |             |          |         | A new secret will be generated a<br>the current secret will no longer | and will replace the existing one. Any authentication performed using<br>succeed. Do you want to proceed? |
| "saladus       | se" kõrv           | val ole           | vat kuupäeva.                           |                     |                |                                                |             |          |         |                                                                       |                                                                                                    |
|                |                    |                   |                                         |                     |                |                                                |             |          | _       |                                                                       | Regenerate Close                                                                                          |
|                |                    |                   | Rege                                    | enerated Secon      | dary Cli       | ent Credentials                                |             | >        | <       |                                                                       |                                                                                                    |
| -              |                    |                   |                                         |                     |                |                                                |             |          |         |                                                                       |                                                                                                    |
|                | These (            | Client (          | redentials will b                       | e shown one time o  | on the scre    | en! Please copy the                            | m to config | ure your |         |                                                                       |                                                                                                    |
|                | client s           | system!           |                                         |                     |                |                                                |             |          |         |                                                                       |                                                                                                    |
|                | Equipr             | ment lo           | i c                                     | E-2 Edited          |                |                                                |             |          |         | 2. Kinnitamiseks k                                                    | klikkige nupul "Regenerate"                                                                               |
|                |                    |                   |                                         |                     |                |                                                |             |          |         | eelmist, vana "sal                                                    | adust" enam kasutada.                                                                                     |
|                | Client             | Id                | e                                       | d652c3a-3be4-4453   | 3-90a0-038     | fcab1e76e                                      |             | C.       |         |                                                                       |                                                                                                    |
|                | Client             | Corret            |                                         |                     |                |                                                |             |          |         | nisteabe üksikasjad koos<br>lusega" Pange tähele, et kliendi          |                                                                                                    |
|                | Client             | Secret            | 7                                       | 458849b-ab96-420    | 9-ad1a-5a5     | 683b099975                                     |             | C.       |         | ID <u>ei</u> ole muutunu                                              | id ja et "saladust2 kuvatakse                                                                             |
|                |                    |                   |                                         |                     | /              |                                                |             |          |         | ainult ÜKS KORD.                                                      |                                                                                                    |
|                |                    |                   |                                         |                     | Close          |                                                |             |          |         |                                                                       |                                                                                                    |
|                |                    |                   |                                         |                     | CIOSE          |                                                |             |          |         |                                                                       |                                                                                                    |
|                |                    |                   |                                         |                     |                |                                                |             |          |         |                                                                       | SOLIDSOF                                                                                                  |

Y

#### Kliendi identimisteave – "saladuste" vahetamine

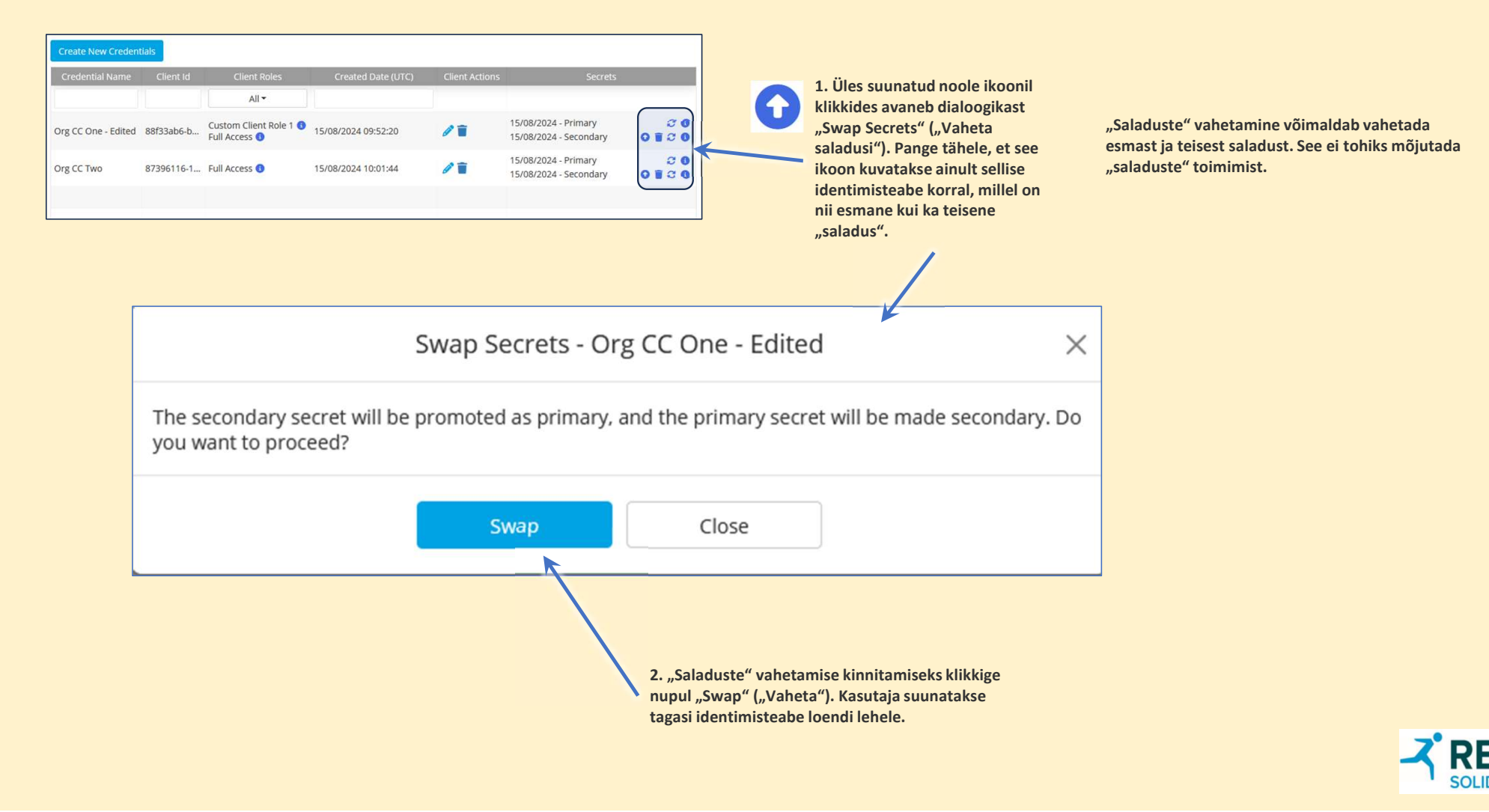

#### Kliendi identimisteave – teisese "saladuse" kustutamine

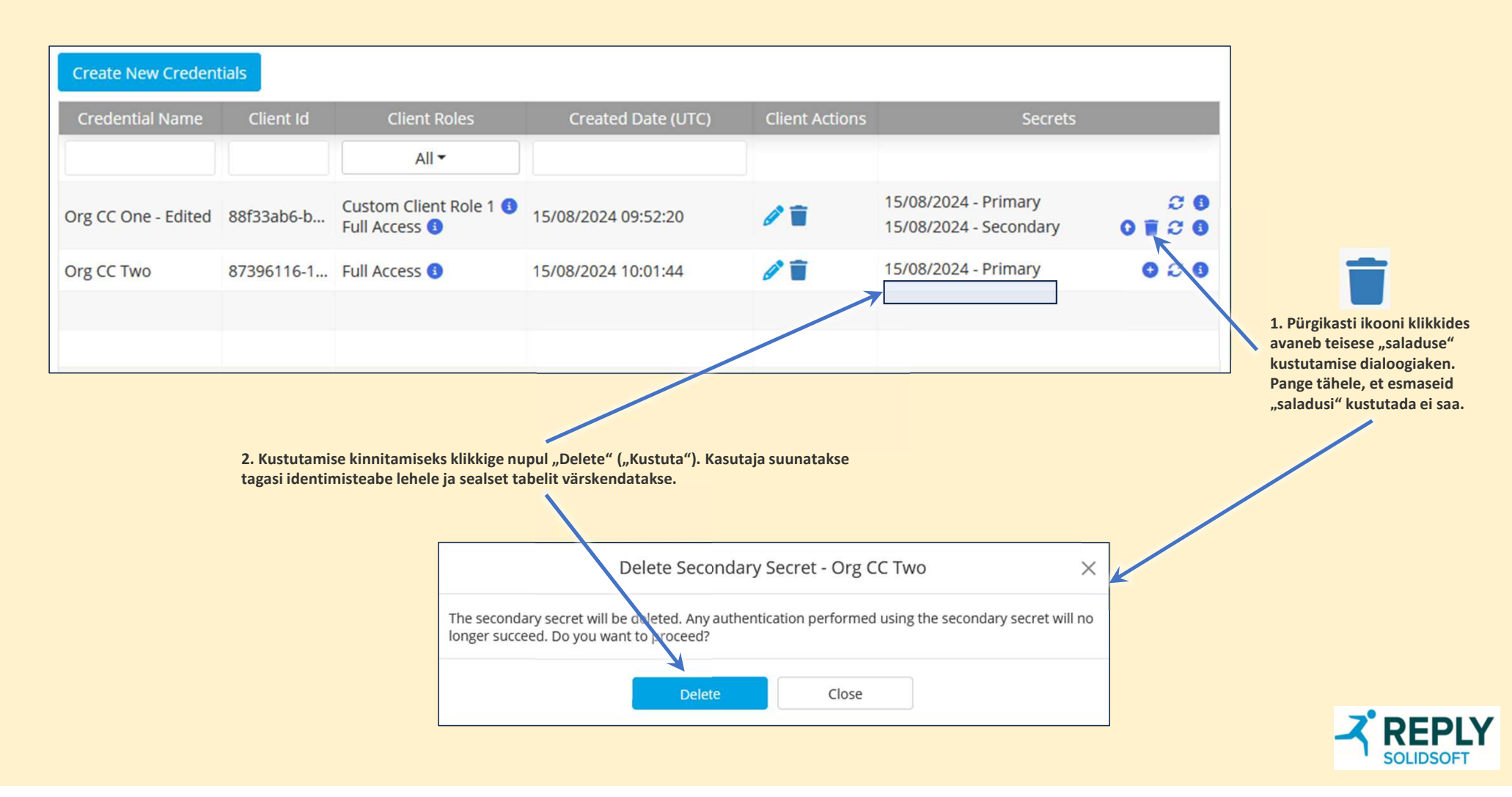

#### Kliendi identimisteave – info

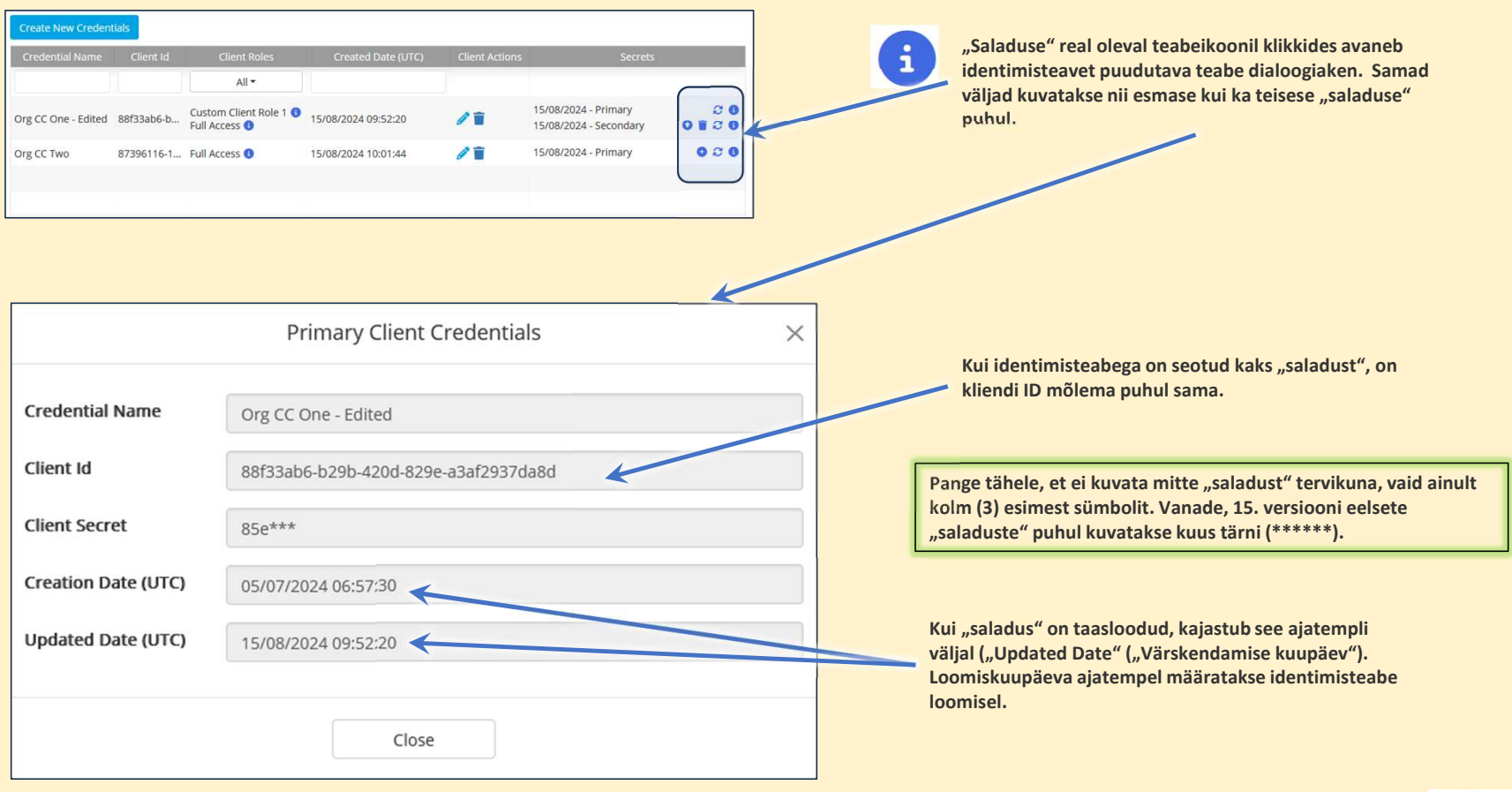

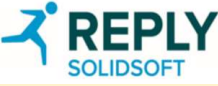

## Parooli muutmine

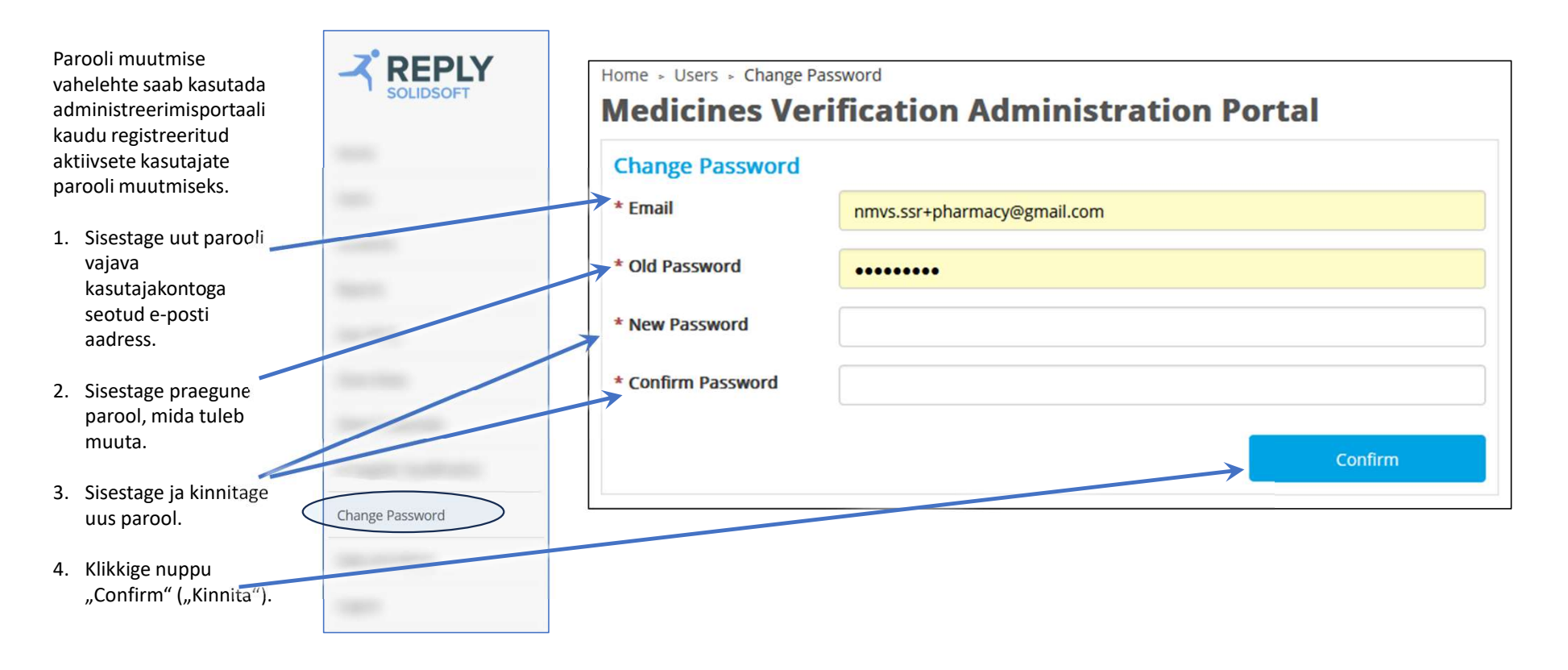

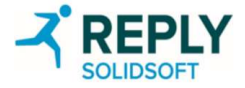

# Erakorralise kontrolli rakendus (EVA)

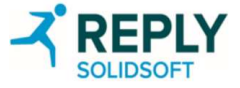

#### EVA – mis on EVA ja kuidas seda kasutada?

- Erakorralise kontrolli rakendus (EVA) aitab tagada süsteemi talitluspidevust kliendisüsteemi rikke korral. Sellele pääseb juurde igast arvutist, millega on ühendatud klaviatuur ning mis võimaldab kasutada veebibrauserit ja internetti.
- EVA-le pääseb juurde iga riigi jaoks kordumatu veebi-URL-i kaudu.
- EVA-t saab kasutada ravimipakendite kontrollimiseks ja kasutuselt kõrvaldamiseks. See ei toeta skannerit ega ole ette nähtud kasutamiseks integreeritud kliendisüsteemi püsiva asendajana.
- See ravimipakendite kontrollimise meetod on mõeldud kasutamiseks siis, kui elektroonilise müügikoha seadmed (näiteks kassa) pole apteegis või hulgimüüja juures parajasti saadaval.
- Üksikisikutel, kes soovivad seda rakendust kasutada, peab riiklikus süsteemis olemas olema juba kinnitatud kasutajakonto, mis on seadistatud EtMVS-i haldusportaali kaudu. Kasutajad peavad olema registreerimisprotsessi edukalt läbinud.
- EVA-ga kaasnevad valikud sõltuvad kasutaja tüübist. Apteegist kasutajatele ja hulgimüüjast kasutajatele pakutakse erinevaid valikuid.
  - Apteekrid saavad pakendeid kasutuselt kõrvaldada järgmises vormis: hävitatud, näidis ja tarnitud.
  - Hulgimüüjad saavad pakendeid kasutuselt kõrvaldada järgmises vormis: hävitatud, näidis, tarnitud, lukustatud, eksporditud ja varastatud.
- Märkus. Pakendi taasaktiveerimine EVA kaudu ei ole lubatud, samuti pole lubatud toodet kasutuselt kõrvaldada tasuta näidisena, mis ei ole sama kasutuselt kõrvaldamise vorm, nagu eespool nimetatud näidis.

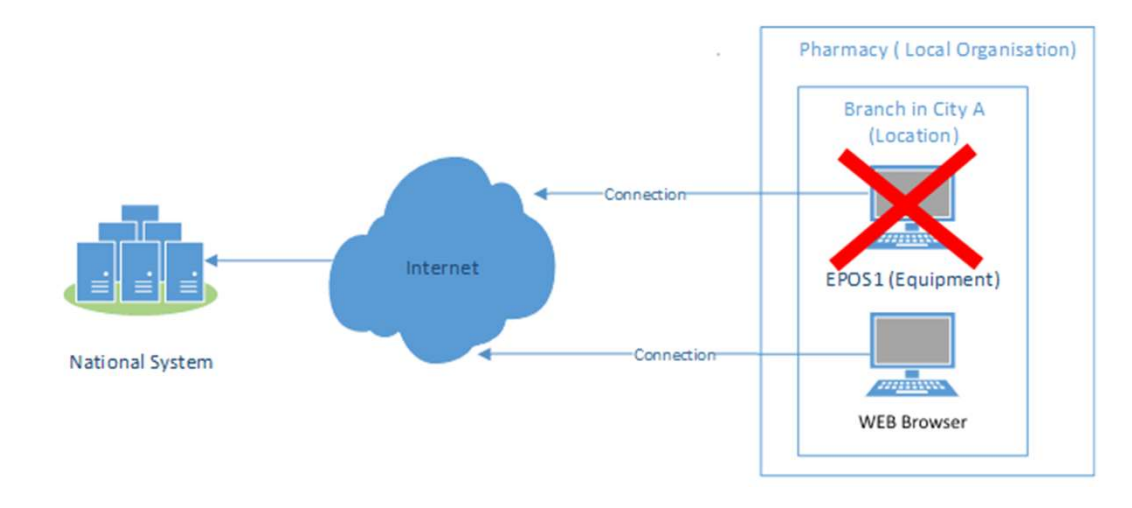

#### EVA kliendi nõuded

- Riistvara: klaviatuuri ja hiire ühendamise võimalus; värviline ekraan, mille eraldusvõime on vähemalt 1280 × 600.
- Operatsioonisüsteem (OS): mis tahes OS, mida Microsoft parajasti toetab.
- Brauser: mis tahes brauser, mida Microsoft, Google või Mozilla parajasti toetab. Vajalik on JavaScript.
- Võrk: piiramatu juurdepääs TCP-võrgupordile.
- Internetiühendus: jah

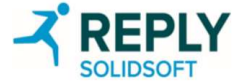

## EVA – portaali URL-id

| Igal riiklikul r                                                                                                    | Igal riiklikul ravimite ehtsuse kontrolli organisatsioonil on oma EVA, millele pääseb juurde kordumatu URL-i kaudu. |  |  |  |  |  |
|----------------------------------------------------------------------------------------------------|----------------------------------------------------------------------------------------------------|--|--|--|--|--|
|                                                                                                    |                                                                                                    |  |  |  |  |  |
| Bulgaaria:                                                                                                    | https://eva-bg.nmvo.eu                                                                                              |  |  |  |  |  |
| Horvaatia:                                                                                                    | https://eva-hr.nmvo.eu                                                                                              |  |  |  |  |  |
| Küpros:                                                                                                    | https://eva-cy.nmvo.eu                                                                                              |  |  |  |  |  |
| Tšehhi Vabar                                                                                                    | Tšehhi Vabariik: <u>https://eva-cz.nmvo.eu</u>                                                                      |  |  |  |  |  |
| Taani:                                                                                                    | https://eva-dk.nmvo.eu                                                                                              |  |  |  |  |  |
| Island:                                                                                                    | https://eva-is.nmvo.eu                                                                                              |  |  |  |  |  |
| Soome:                                                                                                    | https://eva-fi.nmvo.eu                                                                                              |  |  |  |  |  |
| lirimaa:                                                                                                    | https://eva-ie.nmvo.eu                                                                                              |  |  |  |  |  |
| Leedu:                                                                                                    | https://eva-lt.nmvo.eu                                                                                              |  |  |  |  |  |
| Malta:                                                                                                    | https://eva-mt.nmvo.eu                                                                                              |  |  |  |  |  |
| Sloveenia:                                                                                                    | https://eva-si.nmvo.eu                                                                                              |  |  |  |  |  |
| Rootsi:                                                                                                    | https://eva-se.nmvo.eu                                                                                              |  |  |  |  |  |
| Šveits:                                                                                                    | https://eva-ch.nmvo.eu                                                                                              |  |  |  |  |  |
|                                                                                                    |                                                                                                    |  |  |  |  |  |
| Valitud EVA kasutamiseks avage sobiv veebibrauser ja sisestage enda riigi URL aadressiväljale, seejärel klikkige klaviatuuril enter-klahvi. |                                                                                                    |  |  |  |  |  |

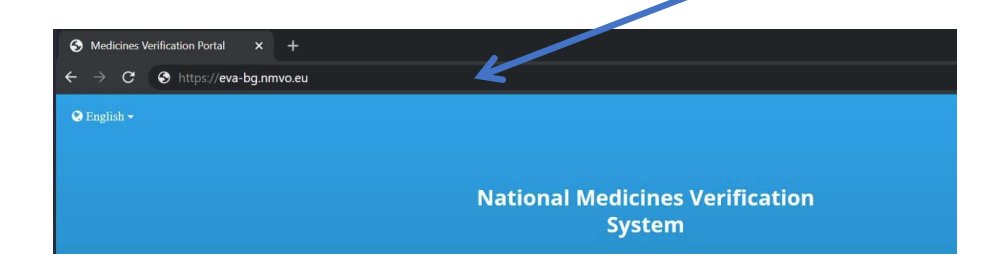

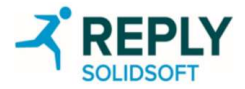

### EVA – portaali sisselogimine

#### National Medicines Verification System

#### Authorised Users Only

#### **User Name**

pharmacysuperuser@example.com

#### Password

......

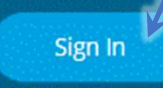

If you have forgotten your User Name, please contact a User Administrator in your Organisation.

If you have forgotten your password, please use the following link and carefully follow the instructions: <u>Password Reset</u>

- 1. Sisestage sisselogimisaknas oma kasutajanimi ja parool (kasutajanimi on meiliaadress).
- Klikkige "Sign In" ("Logi sisse").

3.

- Valige ripploendist oma praegune füüsiline asukoht. See loend koostatakse haldusportaali kaudu edastatud asukohaandmete põhjal. Kasutaja peab olema asukohaga seotud, kuna kõigi kasutuselt kõrvaldatavate pakenditega peab olema seotud kasutuselt kõrvaldamise asukoht.
- Kui kasutajale on vaikeasukoht juba määratud, ei paluta tal enam asukohta valida.
- Klikkige uuesti "Sign In" ("Logi sisse").

# **National Medicines Verification System** Authorised Users Only User Name pharmacysuperuser@example.com Password Location Test Location 1 Sign In If you have forgotten war User Name, please contact a User Administrator in war Organisation. If you have forgotten your password, please use the following link and carefully follow the instructions: Password Reset

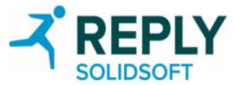

## EVA – avaleht

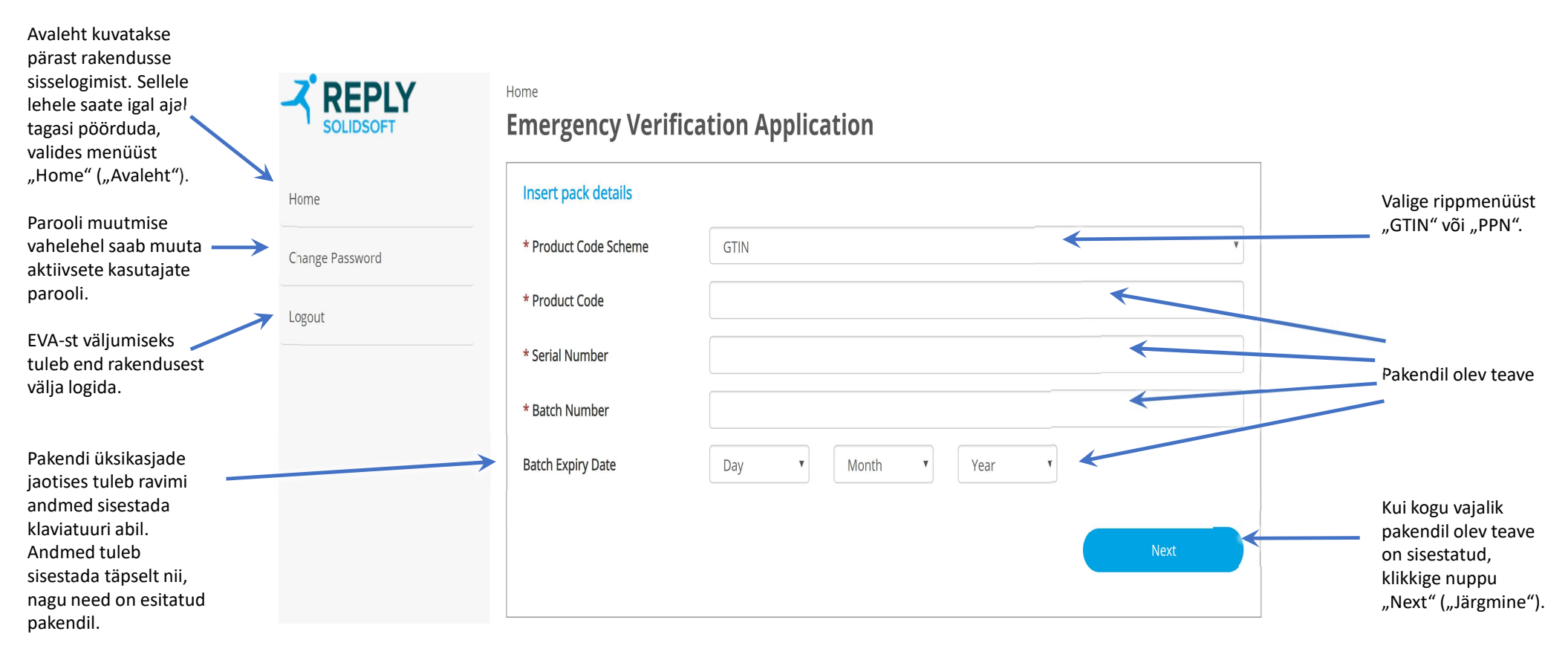

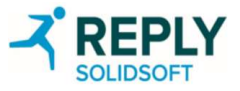

### EVA – pakendi toimingud – apteek – kontrollimise õnnestumine

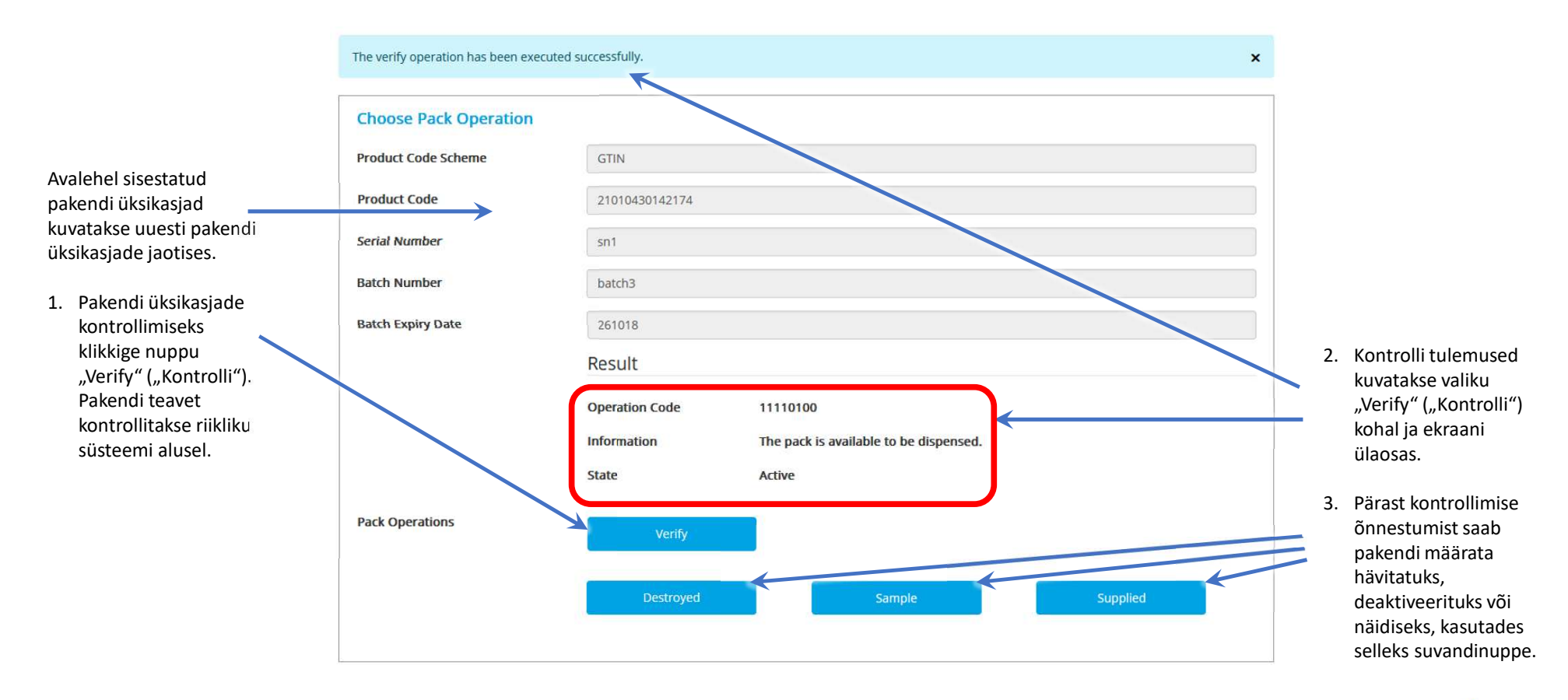

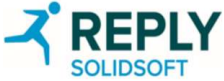

### EVA – pakendi toimingud – apteek – kontrollimise ebaõnnestumine

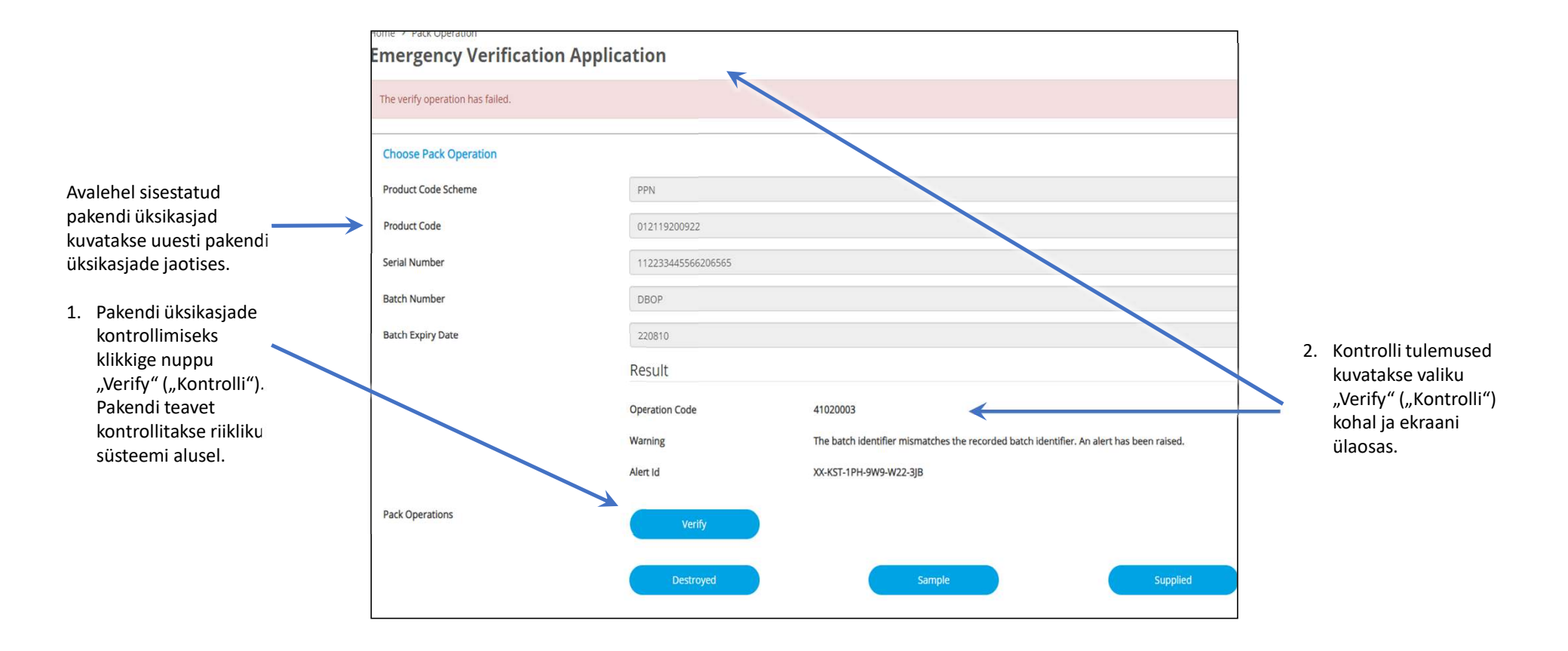

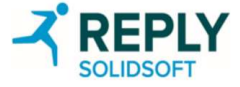

## EVA – pakendi toimingud – hulgimüüja – kontrollimise õnnestumine

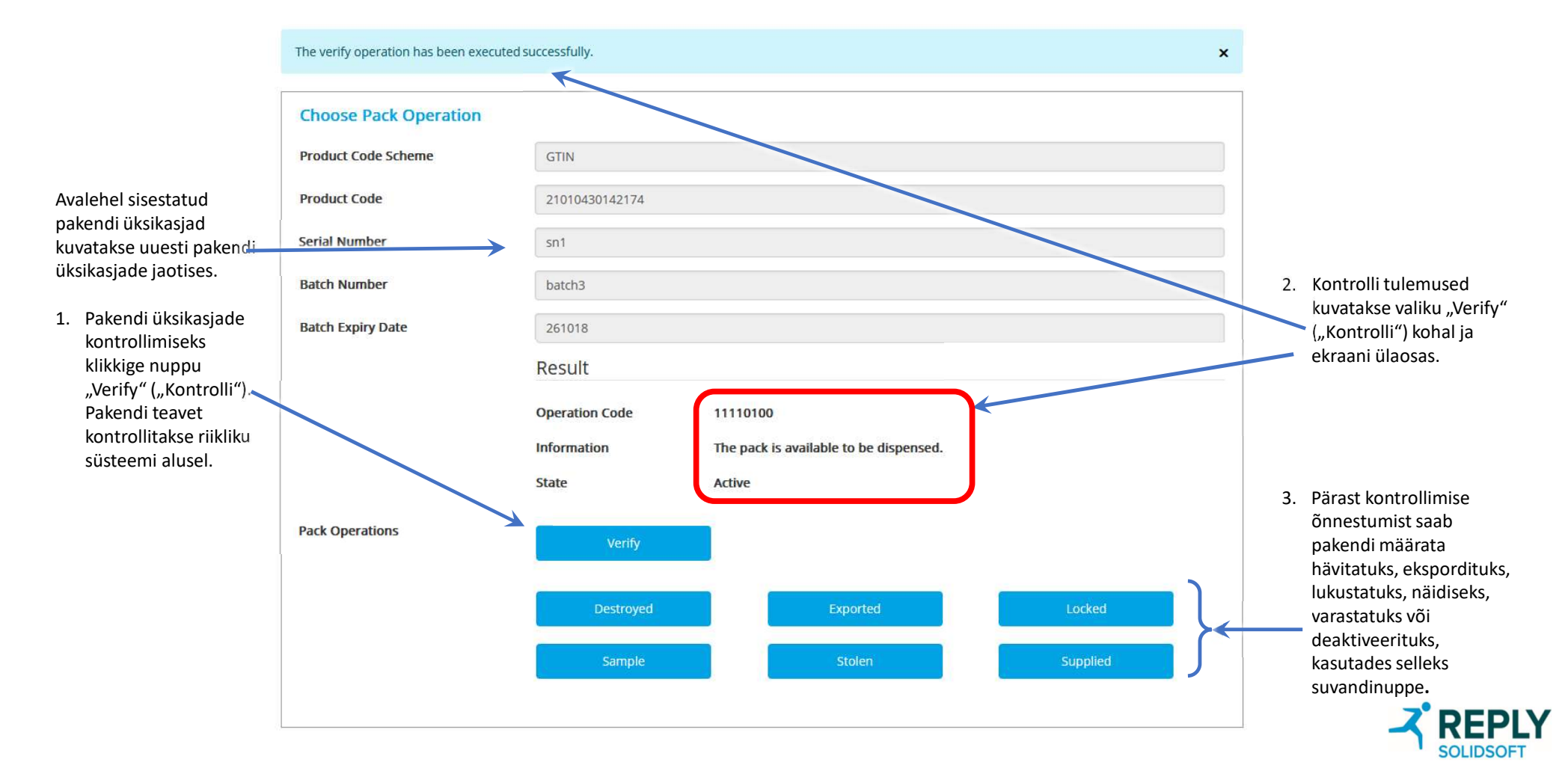

# EVA – parooli muutmine

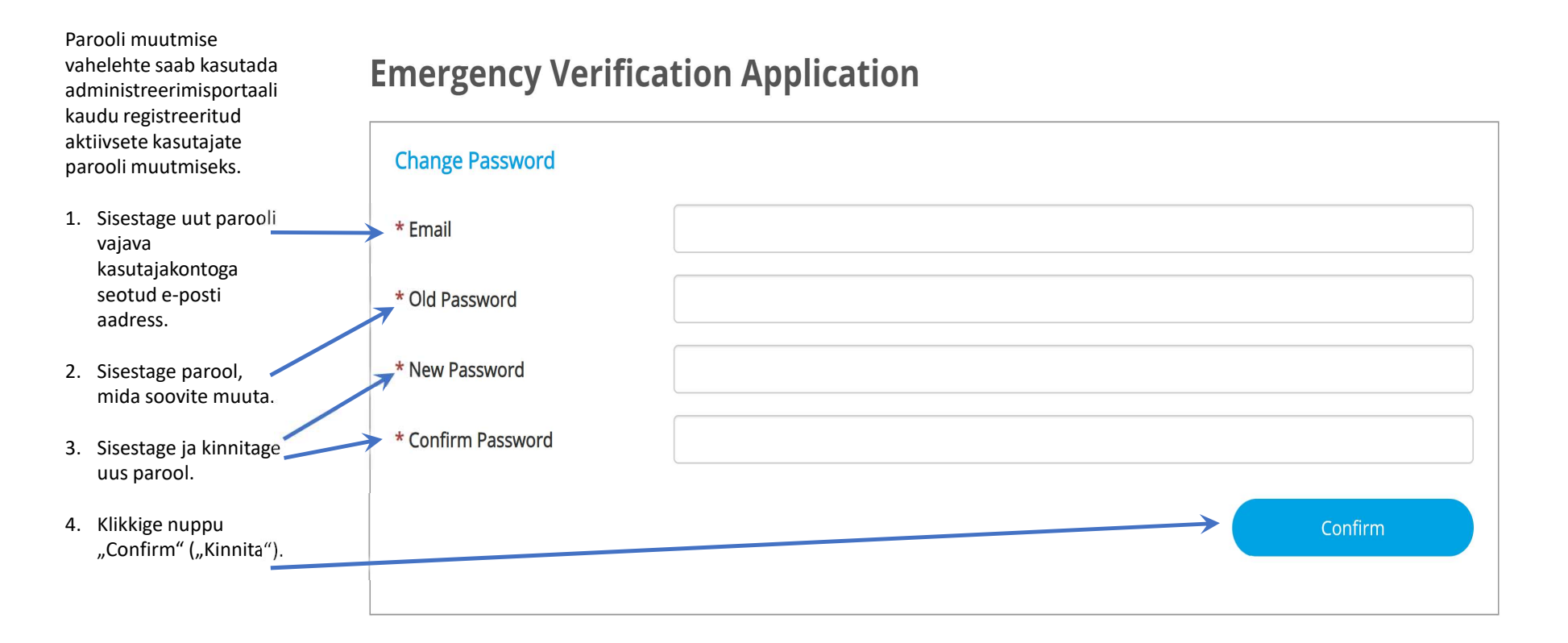

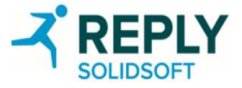

#### Aruannete loend

| Reports                                     |                                        |                                                                                                    |  |  |  |  |  |  |
|---------------------------------------------|----------------------------------------|----------------------------------------------------------------------------------------------------|--|--|--|--|--|--|
| Report Title                                | Additional Report Input Parameters*    | Description                                                                                                    |  |  |  |  |  |  |
| Contracted Wholesalers Stakeholder Report   | Product Details (code and scheme)      | This report lists the contracted wholesalers for a given product.                                                                                                    |  |  |  |  |  |  |
|                                             | Product Code / Scheme                  |                                                                                                    |  |  |  |  |  |  |
| End user Patch Disclosure Penert            | Batch Id                               | The second lists all audit points raised by the end user local experiences related to a second or a second state over its lifetime.                                   |  |  |  |  |  |  |
|                                             | Location Id                            | nie reporchists an audrepoints raised by the end user rocar organisation, or rocation, related to a specified product batch over its medine.                          |  |  |  |  |  |  |
|                                             | Return Simplified View                 |                                                                                                    |  |  |  |  |  |  |
|                                             | Product Code / Scheme                  |                                                                                                    |  |  |  |  |  |  |
| End-user Pack Audit Trail Report            | Serial Number                          | Lists all audit points raised by the end user local organisation, or location, related to a specified pack over its lifetime.                                         |  |  |  |  |  |  |
|                                             | Return Simplified View                 |                                                                                                    |  |  |  |  |  |  |
| End-user Pack Disclosure Report             | Unique Pack Return Code (UPRC)         | Given a Unique Pack Peture Code the report lists all audit points raised by the end user local organisation, or location, related to a specified product pack over it |  |  |  |  |  |  |
|                                             | Return Simplified View                 | onen a unique rack return coue un reportinsts an autriponts raiseu uy die end user locar organisation, or location, relateu to a specifieu product pack over n        |  |  |  |  |  |  |
|                                             | Start Date & Time                      |                                                                                                    |  |  |  |  |  |  |
| Organisation Administration Activity Penert | End Date & Time                        | Provides an audit trail of changes performed within the exercisication                                                                                                |  |  |  |  |  |  |
| organisation Administration Activity Report | Client Location Id                     | Provides an addred an or changes performed within the organisation.                                                                                                   |  |  |  |  |  |  |
|                                             | Client Id                              |                                                                                                    |  |  |  |  |  |  |
| Pack State Changes Client Report            | Duration (Start and End date)          | This report provides a count of pack state changes made during a specified time period at a specified client location.                                                |  |  |  |  |  |  |
|                                             | Client Location Id                     |                                                                                                    |  |  |  |  |  |  |
| Product Catalogue Data Client Report        | Product Details (code and scheme)      | This report provides a list of all products currently stored in the product catalogue, together with details of the market authorisation holder and designated        |  |  |  |  |  |  |
|                                             | Start date and time                    | wholesalers.                                                                                                    |  |  |  |  |  |  |
| Transactions Log Client Report              | Duration (Start and End date and time) | This report provides a list of product pack related transactions initiated by a pharmacist or wholesaler for a specified location and time period.                    |  |  |  |  |  |  |
|                                             | Client Location Id                     |                                                                                                    |  |  |  |  |  |  |
| Returned Packs Client Report                | Duration (Start and End date and time) | This report provides a list of packs flagged as suspicious transaction for a given location and time period.                                                          |  |  |  |  |  |  |
|                                             | Client Location Id                     |                                                                                                    |  |  |  |  |  |  |

Võti: PUNASE värviga väljad on valikulised ja need võib tühjaks jätta. \*Kõigil aruannetel peab olema aruande nimi. See väli on kasutaja jaoks eelnevalt täidetud sobiva pealkirjaga. Aruannet taotlev kasutaja saab pealkirja muuta, kuid see ei ole kohustuslik.

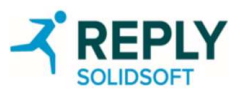

#### EtMVS-i versioon 15.0 – kasutaja rolliga seotud õigused – apteek

#### Apteegi õigused

Client Credentials/Control: võimaldab toimijal vaadata, luua ja kustutada API kliendi identimisteavet Client Roles/Control: võimaldab toimijal luua, värskendada ja kustutada oma kliendi identimisteabega seotud rolle Equipment/Control: võimaldab toimijal luua, värskendada ja kustutada oma organisatsiooniga seotud kliendi seadmeid Locations/Control: võimaldab toimijal oma organisatsioonis luua, värskendada ja kustutada asukohti Packs/MarkAsDestroyed\*: võimaldab toimijal märkida pakendi või pakendid hävitatuks Packs/MarkAsSample\*: võimaldab toimijal märkida pakendi või pakendid näidiseks Packs/MarkAsSupplied\*: võimaldab toimijal märkida pakendi või pakendid tarnituks Qualification Testing/Control: võimaldab toimijal vaadata ja genereerida kvalifikatsiooni katsearuandeid, lähtestada katseandmeid ja esitada need ülevaatamiseks Report/ContractedWholesalersStakeholderReport: võimaldab toimijal luua, lugeda ja kustutada lepinguliste hulgimüüjate sidusrühmade aruandeid Report/Control: võimaldab toimijale portaalis juurdepääsu aruandekuvale Report/EndUserBatchDisclosureReport: võimaldab toimijal luua, lugeda ja kustutada lõppkasutaja partii avalikustamise aruandeid Report/EndUserPackAuditTrailReport: võimaldab toimijal luua, lugeda ja kustutada lõppkasutaja pakendi auditijälje aruandeid Report/EndUserPackDisclosureReport: võimaldab toimijal luua, lugeda ja kustutada lõppkasutaja pakendi avalikustamise aruandeid Report/OrganisationAdministrationActivityReport: võimaldab toimijal luua, lugeda ja kustutada organisatsiooni haldustegevuse aruandeid Report/PackStateChangesClientReport: võimaldab toimijal luua, lugeda ja kustutada pakendi oleku muudatuste kliendi aruandeid Report/ProductCatalogueDataClientReport: võimaldab toimijal luua, lugeda ja kustutada tootekataloogi andmete kliendi aruandeid Report/ReturnedPacksClientReport: võimaldab toimijal luua, lugeda ja kustutada tagastatud pakendite kliendi aruandeid Report/TransactionLogClientReport: võimaldab toimijal luua, lugeda ja kustutada tehingulogi kliendi aruandeid User Roles/Control: võimaldab toimijal oma organisatsioonis rolle luua, värskendada ja kustutada Users/Control: võimaldab toimijal oma organisatsioonis kasutajaid luua, värskendada ja kustutada

Tärniga \* tähistatud õigused Need pakendiga seotud õigused on ainsad, mis on EVA-s (hädaolukorra kinnitamise portaalis) võimalikud.

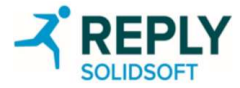

#### EtMVS-i versioon 15.0 – kasutaja rolliga seotud õigused – hulgimüüja

#### Hulgimüüja õigused

Client Credentials/Control: võimaldab toimijal vaadata, luua ja kustutada API kliendi identimisteavet

Client Roles/Control: võimaldab toimijal luua, värskendada ja kustutada oma kliendi identimisteabega seotud rolle Equipment/Control: võimaldab toimijal luua, värskendada ja kustutada oma organisatsiooniga seotud kliendi seadmeid Locations/Control: võimaldab toimijal oma organisatsioonis luua, värskendada ja kustutada asukohti

Packs/MarkAsDestroyed\*: võimaldab toimijal märkida pakendi või pakendid hävitatuks

Packs/MarkAsExported\*: võimaldab toimijal märkida pakendi või pakendid ekspordituks

Packs/ Wai KASExported : voimaidab toimijai markida pakendi voi pakendu ekspordituk:

Packs/MarkAsLocked\*: võimaldab toimijal märkida pakendi või pakendid lukustatuks Packs/MarkAsSample\*: võimaldab toimijal märkida pakendi või pakendid näidiseks

Packs/MarkAsStolen\*: võimaldab toimijal märkida pakendi või pakendid varastatuks

**Dacks/MarkAsScorei** · võimaldab toimijal märkida pakendi või pakendid tarnituks

Packs/MarkAsSupplied\*: võimaldab toimijal märkida pakendi või pakendid tarnituks

Tärniga \* tähistatud õigused Need pakendiga seotud õigused on ainsad, mis on EVA-s (hädaolukorra kinnitamise portaalis) võimalikud.

Qualification Testing/Control: võimaldab toimijal vaadata ja genereerida kvalifikatsiooni katsearuandeid, lähtestada katseandmeid ja esitada need ülevaatamiseks Report/ContractedWholesalersStakeholderReport: võimaldab toimijal luua, lugeda ja kustutada lepinguliste hulgimüüjate sidusrühmade aruandeid Report/Control: võimaldab toimijale portaalis juurdepääsu aruandekuvale Report/EndUserBatchDisclosureReport: võimaldab toimijal luua, lugeda ja kustutada lõppkasutaja partii avalikustamise aruandeid Report/EndUserPackAuditTrailReport: võimaldab toimijal luua, lugeda ja kustutada lõppkasutaja partii avalikustamise aruandeid Report/EndUserPackAuditTrailReport: võimaldab toimijal luua, lugeda ja kustutada lõppkasutaja pakendi auditijälje aruandeid Report/EndUserPackDisclosureReport: võimaldab toimijal luua, lugeda ja kustutada lõppkasutaja pakendi avalikustamise aruandeid Report/EndUserPackDisclosureReport: võimaldab toimijal luua, lugeda ja kustutada lõppkasutaja pakendi avalikustamise aruandeid Report/EndUserPackDisclosureReport: võimaldab toimijal luua, lugeda ja kustutada lõppkasutaja pakendi avalikustamise aruandeid Report/EndUserPackDisclosureReport: võimaldab toimijal luua, lugeda ja kustutada lõppkasutaja pakendi avalikustamise aruandeid

Report/PackStateChangesClientReport: võimaldab toimijal luua, lugeda ja kustutada pakendi oleku muudatuste kliendi aruandeid

Report/ProductCatalogueDataClientReport: võimaldab toimijal luua, lugeda ja kustutada tootekataloogi andmete kliendi aruandeid

Report/ReturnedPacksClientReport: võimaldab toimijal luua, lugeda ja kustutada tagastatud pakendite kliendi aruandeid

Report/TransactionLogClientReport: võimaldab toimijal luua, lugeda ja kustutada tehingulogi kliendi aruandeid

User Roles/Control: võimaldab toimijal oma organisatsioonis rolle luua, värskendada ja kustutada

Users/Control: võimaldab toimijal oma organisatsioonis kasutajaid luua, värskendada ja kustutada

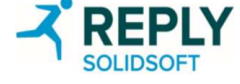
# EtMVS-i versioon 15.0 – kliendi rolliga seotud õigused – apteek

#### Apteegi kliendi rolli õigused

| Kategooria | Õigus                                    | Kirjeldus                                                                                     |  |
|------------|------------------------------------------|-----------------------------------------------------------------------------------------------|--|
| Pakendid   | MarkAsActive                             | võimaldab toimijal märkida pakendi või pakendid aktiivseks (need taasaktiveerida)             |  |
| Pakendid   | MarkAsDestroyed                          | võimaldab toimijal märkida pakendi või pakendid hävitatuks                                    |  |
| Pakendid   | MarkAsSample                             | võimaldab toimijal märkida pakendi või pakendid näidiseks                                     |  |
| Pakendid   | MarkAsSupplied                           | võimaldab toimijal märkida pakendi või pakendid tarnituks                                     |  |
| Pakendid   | ProductDataDownload                      | võimaldab toimijal tootekataloogist tooteandmeid hankida                                      |  |
| Pakendid   | SystemStatus                             | võimaldab toimijal tuua süsteemi praeguse oleku                                               |  |
| Pakendid   | Verify                                   | võimaldab toimijal pakendeid kontrollida                                                      |  |
| Aruanne    | ContractedWholesalersStakeholderReport   | võimaldab toimijal luua, lugeda ja kustutada lepinguliste hulgimüüjate sidusrühmade aruandeid |  |
| Aruanne    | EndUserBatchDisclosureReport             | võimaldab toimijal luua, lugeda ja kustutada lõppkasutaja partii avalikustamise aruandeid     |  |
| Aruanne    | EndUserPackAuditTrailReport              | võimaldab toimijal luua, lugeda ja kustutada lõppkasutaja pakendi auditijälje aruandeid       |  |
| Aruanne    | EndUserPackDisclosureReport              | võimaldab toimijal luua, lugeda ja kustutada lõppkasutaja pakendi avalikustamise aruandeid    |  |
| Aruanne    | OrganisationAdministrationActivityReport | võimaldab toimijal luua, lugeda ja kustutada organisatsiooni haldustegevuse aruandeid         |  |
| Aruanne    | PackStateChangesClientReport             | võimaldab toimijal luua, lugeda ja kustutada pakendi oleku muudatuste kliendi aruandeid       |  |
| Aruanne    | ProductCatalogueDataClientReport         | võimaldab toimijal luua, lugeda ja kustutada tootekataloogi andmete kliendi aruandeid         |  |
| Aruanne    | ReturnedPacksClientReport                | võimaldab toimijal luua, lugeda ja kustutada tagastatud pakendite kliendi aruandeid           |  |
| Aruanne    | TransactionLogClientReport               | võimaldab toimijal luua, lugeda ja kustutada tehingulogi kliendi aruandeid                    |  |
| Saladused  | Control                                  | võimaldab toimijal oma organisatsioonis saladusi luua, taastada, vahetada ja kustutada        |  |

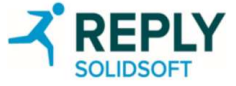

## EtMVS-i versioon 15.0 – kliendi rolliga seotud õigused – hulgimüüja

Hulgimüüja kliendi rolli õigused

| Kategooria | Õigus                                    | Kirjeldus                                                                                    |
|------------|------------------------------------------|----------------------------------------------------------------------------------------------|
| Pakendid   | MarkAsActive                             | võimaldab toimijal märkida pakendi või pakendid aktiivseks (need taasaktiveerida)            |
| Pakendid   | MarkAsDestroyed                          | võimaldab toimijal märkida pakendi või pakendid hävitatuks                                   |
| Pakendid   | MarkAsExported                           | võimaldab toimijal märkida pakendi või pakendid ekspordituks                                 |
| Pakendid   | MarkAsFreeSample                         | võimaldab toimijal märkida pakendi või pakendid tasuta näidiseks                             |
| Pakendid   | MarkAsLocked                             | võimaldab toimijal märkida pakendi või pakendid lukustatuks                                  |
| Pakendid   | MarkAsSample                             | võimaldab toimijal märkida pakendi või pakendid näidiseks                                    |
| Pakendid   | MarkAsStolen                             | võimaldab toimijal märkida pakendi või pakendid varastatuks                                  |
| Pakendid   | MarkAsSupplied                           | võimaldab toimijal märkida pakendi või pakendid tarnituks                                    |
| Pakendid   | ProductDataDownload                      | võimaldab toimijal tootekataloogist tooteandmeid hankida                                     |
| Pakendid   | SystemStatus                             | võimaldab toimijal tuua süsteemi praeguse oleku                                              |
| Pakendid   | Verify                                   | võimaldab toimijal pakendeid kontrollida                                                     |
| Aruanne    | ContractedWholesalersStakeholderReport   | võimaldab toimijal luua, lugeda ja kustutada lepinguliste hulgimüüjate sidusrühmade aruandei |
| Aruanne    | EndUserBatchDisclosureReport             | võimaldab toimijal luua, lugeda ja kustutada lõppkasutaja partii avalikustamise aruandeid    |
| Aruanne    | EndUserPackAuditTrailReport              | võimaldab toimijal luua, lugeda ja kustutada lõppkasutaja pakendi auditijälje aruandeid      |
| Aruanne    | EndUserPackDisclosureReport              | võimaldab toimijal luua, lugeda ja kustutada lõppkasutaja pakendi avalikustamise aruandeid   |
| Aruanne    | OrganisationAdministrationActivityReport | võimaldab toimijal luua, lugeda ja kustutada organisatsiooni haldustegevuse aruandeid        |
| Aruanne    | PackStateChangesClientReport             | võimaldab toimijal luua, lugeda ja kustutada pakendi oleku muudatuste kliendi aruandeid      |
| Aruanne    | ProductCatalogueDataClientReport         | võimaldab toimijal luua, lugeda ja kustutada tootekataloogi andmete kliendi aruandeid        |
| Aruanne    | ReturnedPacksClientReport                | võimaldab toimijal luua, lugeda ja kustutada tagastatud pakendite kliendi aruandeid          |
| Aruanne    | TransactionLogClientReport               | võimaldab toimijal luua, lugeda ja kustutada tehingulogi kliendi aruandeid                   |
| Saladused  | Control                                  | võimaldab toimijal oma organisatsioonis saladusi luua, taastada, vahetada ja kustutada       |

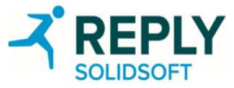

## Läbivaatamise ajalugu

| Versioon | Kuupäev    | Kirjeldus                                                                                                    | Autor             |
|----------|------------|----------------------------------------------------------------------------------------------------|-------------------|
| 1.2      | 03.06.2020 | "EtMVS-i portaali kasutusjuhend kohalikele organisatsioonidele – väljalase 6.2" versioon 1.2 kinnitati versiooni 6.2 jaoks                                                                                                    | Prashant Hatle    |
| 1.3      | 17.08.2020 | Üle vaadatud väljaande 7.1 jaoks                                                                                                    | Alice Firth       |
| 2.0      | 11.11.2020 | Versiooni 2.0 heakskiitmine (väljaanne 7.1)                                                                                                    | Alice Firth       |
| 2.1      | 25.02.2021 | Üle vaadatud väljaande 8.0 jaoks                                                                                                    | Alice Firth       |
| 2.2      | 14.05.2021 | Värskendatud pärast kvaliteedikontrolli                                                                                                    | Danish Pal        |
| 2.3      | 16.06.2021 | Tehti väikesed vormingu muudatused.<br>Dokumendi muudatused, mis on tehtud alates eelmise väljaande 7.1 juhendi<br>avaldamisest, on esitatud värviliselt:<br>kollasel taustal olev tekst slaidi sisus, kollasel taustal olev tekst slaidi pealkirja kirjeldustes<br>ja kollased äärised kuvatõmmistel, mis markeerivad värskendatud või uusi kuvasid.                                                                                                  | Trupti Davé       |
| 3.0      | 18.06.2021 | Versiooni 3.0 heakskiitmine (väljaanne 8/8.0.1)                                                                                                    | Alice Firth       |
| 3.1      | 05.07.2021 | <ul> <li>Ülevaatamine EtMVS-i väljaande 9.0 jaoks</li> <li>Kollane taust – tähistab uut lehte</li> <li>Kollane esiletõst/ääris – tähistab olemasoleva lehe lisa või uut pilti/teksti.</li> <li>Eemaldati dokumendi v3.0 jaoks esile tõstetud redigeeritud tekst.</li> <li>Muudeti slaidi: <u>35</u></li> <li>Loodud slaidid: <u>46, 47</u></li> <li>Slaididel <u>33, 49, 50, 51, 52</u>ja <u>64</u> asendati lühend "NBS" lühendiga "EtMVS"</li> </ul> | Nicholas Houghton |
| 4.0      | 12.11.2021 | Versiooni 4.0 heakskiitmine (väljaanne 9.0)                                                                                                    | Nicholas Houghton |
| 4.1      | 17.01.2022 | <ul> <li>Ülevaatamine EtMVS-i väljaande 10.0 jaoks</li> <li>Eemaldati dokumendi v4.0 jaoks esile tõstetud redigeeritud tekst.</li> <li>Muudeti slaide: <u>18</u>, <u>19</u>, <u>20</u>, <u>21</u>, <u>22</u>, <u>23</u>, <u>28</u>, <u>64</u></li> </ul>                                                                                                    | Nicholas Houghton |
| 5.0      | 05.04.2022 | Versioon 5.0 kinnitatud                                                                                                    | Nicholas Houghton |

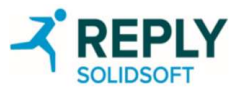

## Läbivaatamise ajalugu

| Versioon | Kuupäev    | Kirjeldus                                                                                                    | Autor        |
|----------|------------|----------------------------------------------------------------------------------------------------|--------------|
| a) 5.1   | 09.06.2022 | Ülevaatamine EtMVS-i väljaande 11.0 jaoks                                                                                                    | Tak Li       |
|          |            | <ul> <li>Eemaldati dokumendi v5.0 jaoks esile tõstetud redigeeritud tekst.</li> </ul>                                                                                                    |              |
|          |            | • Muudeti slaide; <u>10</u> , <u>18</u> , <u>19</u> , <u>23</u> , <u>27</u> , <u>28</u> , <u>64</u>                                                                                                    |              |
|          |            | Loodud slaid: 29                                                                                                    |              |
| 6.0      | 16.08.2022 | Versioon 6.0 kinnitatud                                                                                                    | Tak Li       |
| 6.2      | 17.03.2023 | Ülevaatamine EtMVS-i väljaande 12.0 jaoks                                                                                                    | David Joyce  |
|          |            | Sisselogimiskuvale lisati CAPA 938 märkus. Lisati väljalogimise ja seansi aegumise kuvad.                                                                                                    |              |
| 6.3      | 03.04.2023 | Käsitleti FC kommentaare                                                                                                    | David Joyce  |
| 6.4      | 20.04.2023 | Dokumendi versioonide 4.1, 5.1 ja 6.2 läbivaatamiste ajaloo kirjeldustesse lisati põhiversiooni                                                                                                    | Fabian Cantu |
|          |            | number, käsitlemaks Anna Juhlini kommentaare (pärast kliendiesindajate ülevaadet)                                                                                                    |              |
| 7.0      | 20.04.2023 | Versioon 7.0 kinnitatud (EtMVS väljaanne 12.0)                                                                                                    | David Joyce  |
| 7.1      | 08.08.2023 | EtMVS-i väljaande 13.0 ülevaatus (kollane esiletõstetud tekst ja taust tähistavad muudatusi)                                                                                                    | David Joyce  |
|          |            | <ul> <li>Eemaldati dokumendi v7.x jaoks esile tõstetud redigeeritud tekst.</li> </ul>                                                                                                    |              |
|          |            | <ul> <li>Muudeti slaide 9, 17, 18, 19, 20, 31, 32, 33, 50, 51, 52, 53, 54</li> </ul>                                                                                                    |              |
|          |            | • Loodi slaidid: <u>12</u> , <u>28</u> , <u>43</u> , <u>44</u> , <u>45</u> , <u>46</u> , <u>47</u> , <u>48</u> , <u>59</u> , <u>60</u> , <u>61</u> , <u>62</u> , <u>63</u> , <u>64</u> , <u>65</u> , <u>66</u> , <u>67</u> , <u>83</u>              |              |
| 7.2      | 01.09.2023 | <ul> <li>Värskendati slaide 50–54, teatamaks, et aruanded on saadaval ka portaali kaudu</li> </ul>                                                                                                    | David Joyce  |
|          |            | Selgitati organisatsiooni ja kliendi rolle slaidil <u>56</u>                                                                                                    |              |
|          |            | Värskendati slaidi 65, et lisada IT-tarnija kvalifikatsiooni IQE                                                                                                    |              |
|          |            |                                                                                                    |              |
| 8.0      | 01.09.2023 | Versioon 8.0 kinnitatud                                                                                                    | David Joyce  |
| 8.1      | 15.03.2024 | <ul> <li>Muudeti slaide: <u>30</u>, <u>31</u>, <u>33</u>, <u>34</u>, <u>35</u>, <u>36</u>, <u>37</u>, <u>38</u>, <u>41</u>, <u>42</u>, <u>43</u>, <u>51</u>, <u>52</u>, <u>53</u>, <u>57</u>, <u>58</u>, <u>59</u>, <u>88</u>, <u>89</u></li> </ul> | David Joyce  |
|          |            | <ul> <li>Loodi slaidid: <u>32</u>, <u>40</u>, <u>60</u>, <u>61</u>, <u>67</u>, <u>68</u>, <u>69</u>, <u>70</u>, <u>71</u>, <u>72</u>, <u>73</u></li> </ul>                                                                                          |              |
| 9.0      | 02.04.2024 | Versioon 9.0 kinnitatud                                                                                                    | David Joyce  |
| 9.2      | 22.10.2024 | Ülevaatamine EtMVS-i väljaande 15.0 jaoks                                                                                                    | David Joyce  |
|          |            | Lisati slaidid: <u>47, 48, 49, 50, 51, 52, 66, 67, 68, 69, 70, 71, 72, 73</u> , <u>85-95</u>                                                                                                    |              |
|          |            | Muudeti slaide: 7, 9, 17, 19, 26, 30, 31, 32, 33, 39, 40, 41, 42, 43, 54, 56, 60, 61, 62, 63, 64, 81,                                                                                                    |              |
|          |            | <u>101, 105, 113, 114, 115, 116, 117</u>                                                                                                    |              |
| 10.0     | 23.10.2024 | Versioon 10.0 kinnitatud                                                                                                    | David Joyce  |
| 10.1     | 08.11.2024 | Ülevaatamine pärast REKS-i kokkuvõtvat kohtumist. Muudeti slaide: <u>5</u> , <u>36</u> , <u>38</u>                                                                                                    | David Joyce  |
| 11.0     | 08.11.2024 | Versioon 11.0 kinnitatud                                                                                                    | David Joyce  |

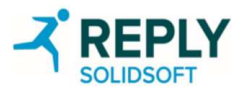

#### Dokumendi läbivaatamiste ajalugu

| Versioon | Kuupäev    | Klient / osakond / funktsioon | Ülevaataja          |
|----------|------------|-------------------------------|---------------------|
| 2.1      | 01.03.2021 | Ametlik ülevaade              | Roberto Bacciocchi  |
| 2.1      | 02.03.2021 | Sisuülevaade                  | lan Gilroy          |
| 2.1      | 13.05.2021 | Kvaliteediülevaade            | Indu Marimuthu      |
|          |            |                               | Nanditha Kartik     |
| 2.2      | 20.05.2021 | Kvaliteediülevaade            | Nanditha Kartik     |
|          |            |                               | Matt Rymell         |
| 2.3      | 17.06.2021 | Kvaliteediülevaade            | Nanditha Kartik     |
| 3.1      | 27.10.2021 | Sisuülevaade                  | Danish Pal          |
| 3.1      | 28.10.2021 | Kvaliteediülevaade            | Nanditha Kartik     |
| 4.1      | 20.01.2022 | Kvaliteediülevaade            | Nanditha Kartik     |
| 5.1      | 04.07.2022 | Kvaliteediülevaade            | Nanditha Kartik     |
| 6.2      | 27.03.2023 | Kvaliteediülevaade            | Fabian Cantu        |
| 6.3      | 13.04.2023 | Klientide esindajate ülevaade | Klientide esindajad |
| 7.1      | 22.08.2023 | Kvaliteediülevaade            | Matt Stellmacher    |
| 7.2      | 01.08.2023 | Kvaliteediülevaade            | Matt Stellmacher    |
| 8.1      | 18.03.2024 | Kvaliteediülevaade            | Nanditha Kartik     |
| 9.1      | 03.10.2024 | Kvaliteediülevaade            | Matt Stellmacher    |
| 9.2      | 22.10.2024 | Kvaliteediülevaade            | Matt Stellmacher    |
| 10.1     | 08.11.2024 | Kvaliteediülevaade            | Matt Stellmacher    |

#### Dokumendi klassifikatsioon

Solidsoft Reply klassifitseeris selle dokumendi**konfidentsiaalseks**. Selle dokumendi sisu on konfidentsiaalne. Seda dokumenti või selle mistahes osa võib reprodutseerida, levitada või teistele avaldada ainult ettevõtte Solidsoft Reply Limited ning vajaduse korral kõigi selliste sidusrühmade kirjalikul loal, kelle jaoks dokument on koostatud. Seda tuleb hoida turvalises kohas, kuhu volitamata isikud juurde ei pääse.

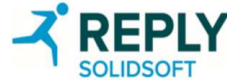

#### Leviloend

| Nimi | Amet/vastutus              | Ettevõte                         |
|------|----------------------------|----------------------------------|
| Kõik | Kogu personal              | Solidsoft Reply NMVO Group       |
| Kõik | Kõik töötajad ja töövõtjad | Solidsoft Reply                  |
| Kõik | Kõik                       | Solidsoft Reply EtMVS-i süsteemi |
|      |                            | kasutajad                        |

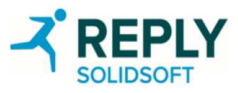